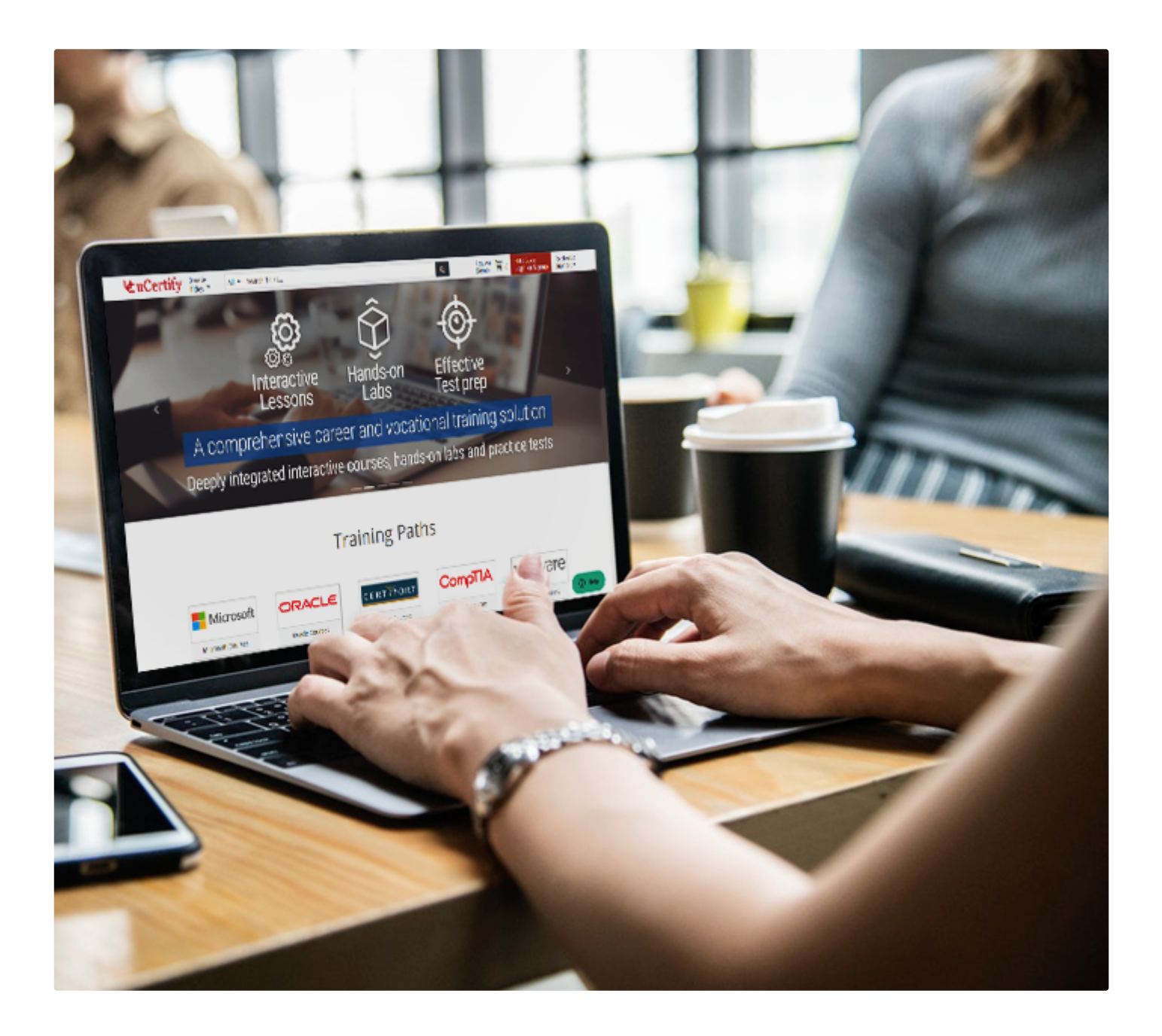

# **L**uCertify

# **STUDENT MANUAL**

September 2019 / Version 11.2

# **STUDENT MANUAL**

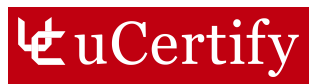

#### CONTENTS

1. ABOUT

2. GETTING STARTED

Login

Welcome Page

3. MANAGING ACCOUNT

Add License

**Change Password** 

#### 4. APPLICATION LAYOUT

Side Panel

5. NAVIGATE TO A COURSE

Search

**Keyboard Shortcuts** 

6. LINK WITH INSTRUCTOR

#### 7. ASSESSMENTS

Pre-Assessment

**Practice Tests** 

Test Prep

**Custom Test** 

My Selection

Auto Selection

Post Assessment

Graded Assessment

Flashcards, Quizzes, And Exercises

Cards

Quizzes

Exercises

How To View Progress Made In Flashcards, Quizzes, Exercises, And Labs

To View The Progress Made In Flashcards

To View The Progress Made In Quizzes, Exercises, And Labs

Bottom Bar While Navigating Through Assessments

Side Panel In Assessments

If Your Tests Are Pending

How To View Test History Of Assessments, Quizzes, Exercises, And Practice Tests

#### 8. CHAPTERS AND LESSONS

Text-To-Speech

Maximum Time Spent

Table Of Contents

#### 9. FEATURES AVAILABLE IN E-BOOK

Bookmark, Confidence, And Notes

Annotations

Search From Wikipedia

Search From Google

Side Panel

Bottom Bar

Next Steps

#### 10. PERFORMANCE-BASED LABS

Interactive Transcripts

TERMINAL

#### 11. STUDY PLANNER

Navigate To Study Planner

12. HELP SECTION

# 1. About

uCertify courses and lab are ADA (Americans with Disability Act) compliant. They are accessible to students with features such as:

- Change the font, size, and color of the course content.
- Text-to-speech, reads the text into spoken words.
- Interactive videos, how-tos videos come with transcripts and voice-over.
- Interactive transcripts, each word is clickable. Students can clip a specific part of the video by clicking on a word or a portion of the text.

JAWS (Job Access with Speech) is a computer screen reader program for Microsoft Windows that reads the screen either with a text-to-speech output or by a Refreshable Braille display. Student can easily navigate uCertify course using JAWS shortcut keys.

# 2. Getting Started

#### Login

You can log in to the application using the following options:

- Facebook
- Google
- Yahoo
- Amazon
- Email address and Password

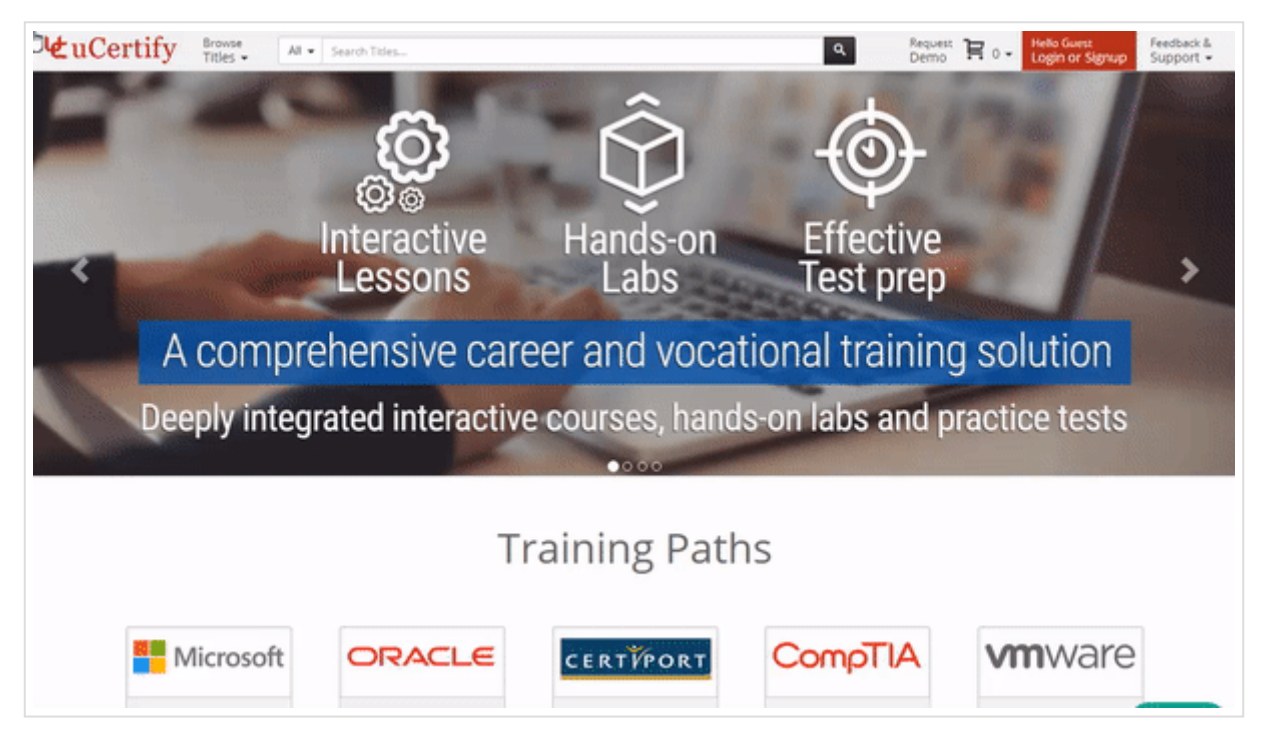

GIF 1.1: Displaying uCertify Login Window

#### Welcome Page

After successfully logging into your account, you will be redirected to the **Welcome Page** with three buttons:

- Home Page Clicking on the Home Page button will take you to uCertify's home page.
- My Library Clicking on the My Library button will take you to your library section where you can find your purchased courses.
- **Previous Page** Clicking on the **Previous Page** button will redirect you to the previous page.

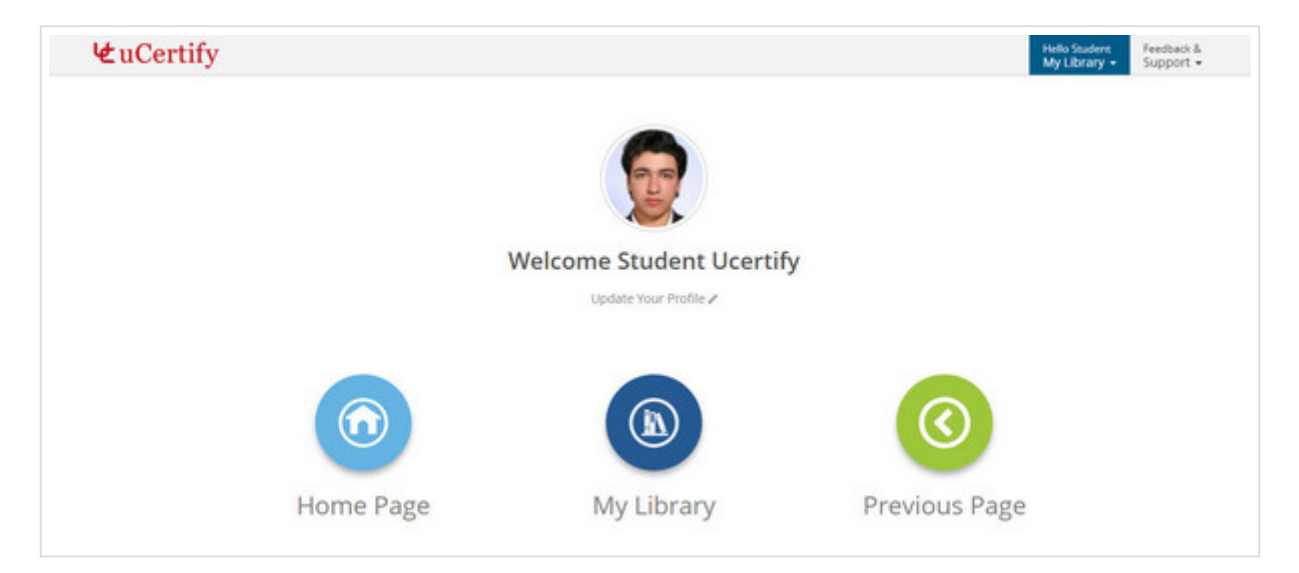

Figure 1.1: uCertify Welcome Page

# 3. Managing Account

#### Add License

To add license of a course follow the steps listed below:

• Click the My Library button.

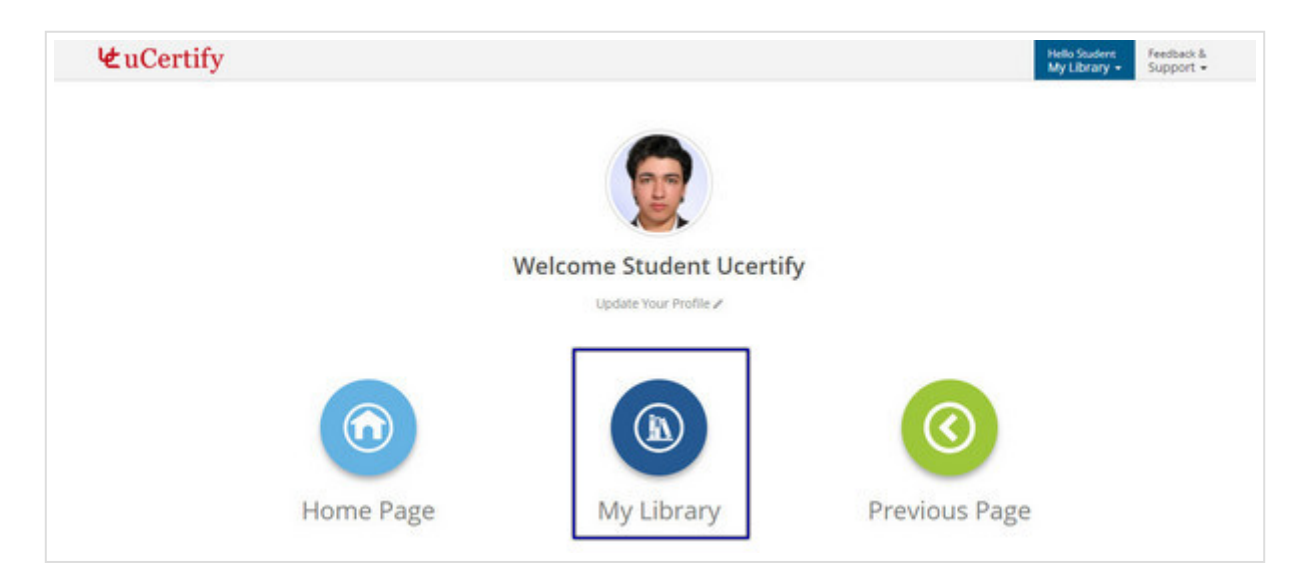

Figure 2.1: My Library Button

• Click the Add License tab.

| לע±u             | Certify Browse My Library                                    | Search My Library                                                                                                    | ٩                                       | Request Demo Helio Student Support - |
|------------------|--------------------------------------------------------------|----------------------------------------------------------------------------------------------------|-----------------------------------------|--------------------------------------|
| 0                | 10s My Library III Add License (                             | D My Profile                                                                                                    |                                         |                                      |
| ا <mark>%</mark> | E Q Search                                                   | Ð                                                                                                    |                                         |                                      |
| 12<br>12         | ⊌uCertify                                                    | €uCertify                                                                                                    | \€uCertify                              | <b>∉</b> uCertify                    |
| ۲                |                                                              | <b>?</b> • • • • •                                                                                                    | l∉uCertifya<br>B B S A                  |                                      |
|                  | CIW ICT-word-processing<br>CIW Word Processing<br>Essentials | CompTIA N10-006-complete<br>CompTIA Network+ Deluxe<br>Study Guide Third Edition<br>(Course & Labs)<br>based on: CompTIA Network+<br>Deluxe Study Guide Third | uc-features<br>♦ ♦<br>uCertify Features | ucertify-features                    |
|                  | Open                                                         | Open                                                                                                    | Open                                    | Open :                               |
|                  | <b>V</b> €uCertify                                           | Vertify                                                                                                    | Certify                                 | l∉uCertify<br>l∉uCertify             |

GIF 2.1: Adding Course License

• Type **16-digit Access Code**, select the desired type to study the course and click the **Validate** button.

|             |                      | Le               | et's Start                                                                                                    |  |  |  |  |
|-------------|----------------------|------------------|----------------------------------------------------------------------------------------------------|--|--|--|--|
|             |                      | Use your a       | ccess code to enroll                                                                                                    |  |  |  |  |
| Your Name   | Student Ucertify     |                  | If you do not have an access code, please contact your school or instructor. You ca<br>also buy the access code online and get it delivered via email by filling in the detail |  |  |  |  |
| Email       | student@ucertify.com |                  | My section key is X-3000-3000-3000.  Ret                                                                                                    |  |  |  |  |
| Access Code | Access Code          |                  | I do not have section key                                                                                                    |  |  |  |  |
| Type        | 😁 Self Paced         | 歳 Instructor Led |                                                                                                    |  |  |  |  |
|             |                      | Validate         |                                                                                                    |  |  |  |  |

Figure 2.2: Add License Page

• If you have selected the **Self Paced** type, then after clicking the **Validate** button, the **course enrollment** page will be opened. Click the **Enroll** button to enroll in the course.

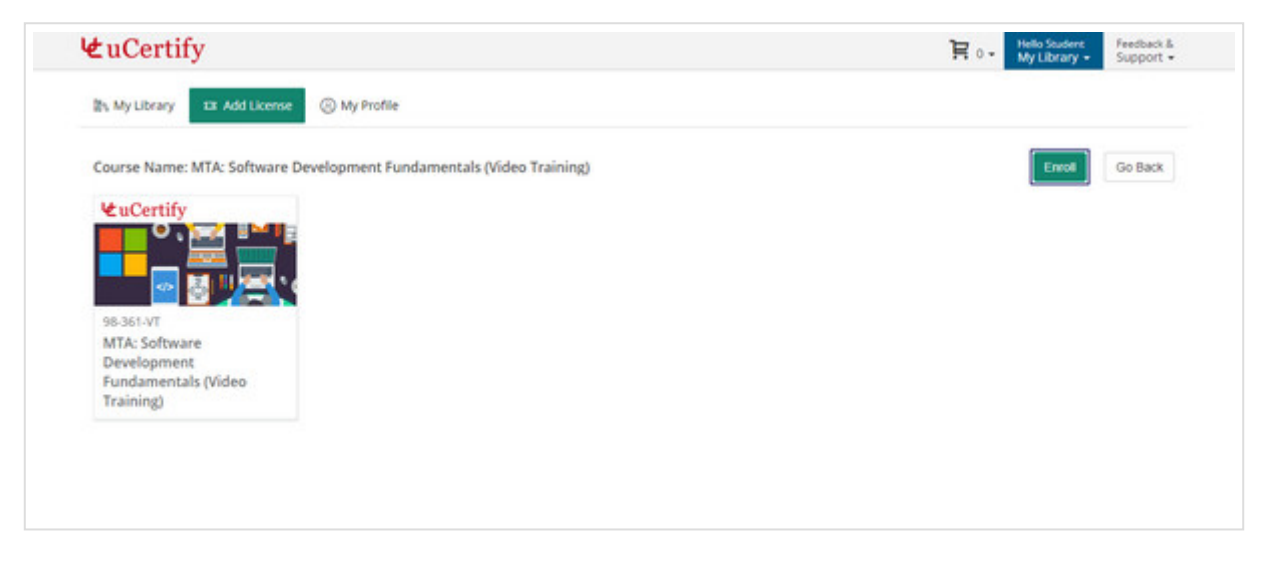

Figure 2.3: Course Enrollment Page in Self Paced Mode with Enroll Button

If you have selected the Instructor Led type, then after clicking the Validate button, the course enrollment page will be opened. Type the provided section key in the section key box or select the I will add section key later option from the drop-down and click the Enroll button to enroll in the course.

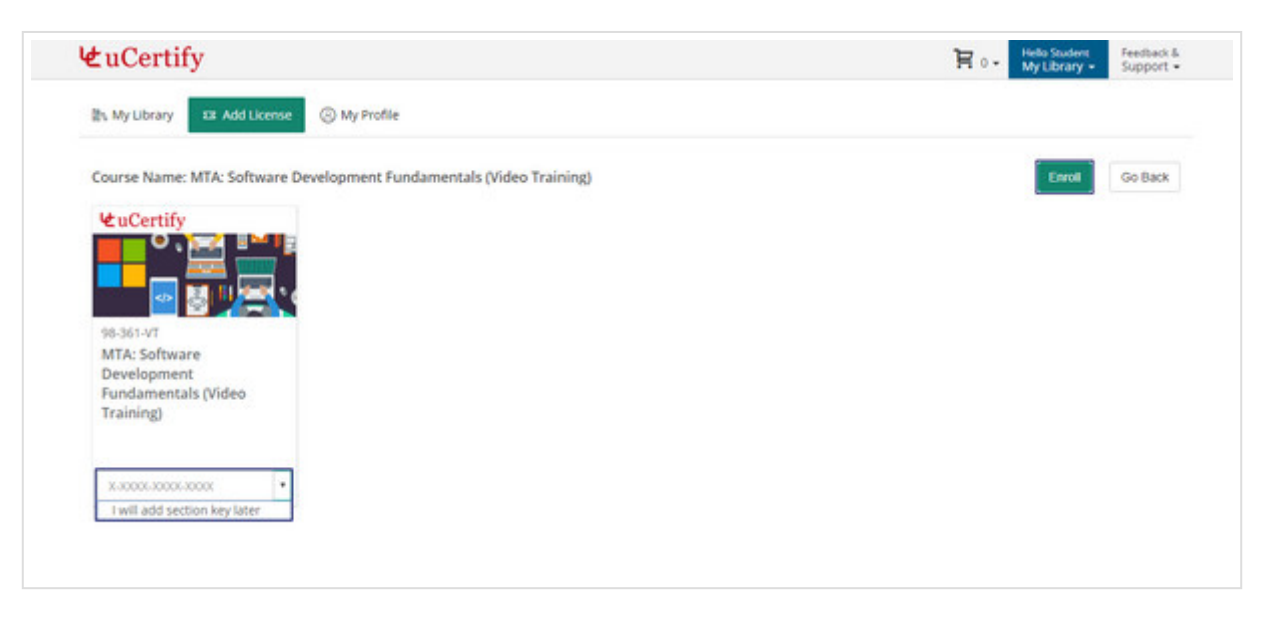

Figure 2.4: Course Enrollment Page in Instructor Led Mode with Section Key Option and Enrollment Button

• To buy an access code online and get it delivered via email, type section key in the **section key** box and click the **Get** button.

| 證% My Library | 13 Add License       | offie            |                                                                                                   |  |  |  |  |  |
|---------------|----------------------|------------------|---------------------------------------------------------------------------------------------------|--|--|--|--|--|
|               |                      | L                | et's Start                                                                                        |  |  |  |  |  |
| Your Name     | Student Ucertify     | Use your a       | If you do not have an access code, please contact your school or instructor. You c                |  |  |  |  |  |
| Email         | student@ucertify.com |                  | also buy the access code online and get if delivered via email by filling in the detail<br>below. |  |  |  |  |  |
| Access Code   | Access Code          |                  | I do not have section key                                                                         |  |  |  |  |  |
| Туре          | Self Paced           | ± Instructor Led |                                                                                                   |  |  |  |  |  |
|               | > Validate           |                  |                                                                                                   |  |  |  |  |  |

Figure 2.5: Add Licence Page with Section Key Box and Get Button

• Click the **Buy Now** button under the course name and you will be redirected to the **cart** page.

|             |                               | Let's Start                                                                                                    |
|-------------|-------------------------------|----------------------------------------------------------------------------------------------------|
|             | U                             | e your access code to enroll                                                                                                    |
| Your Name   | Student Ucertify              | If you do not have an access code, please contact your school or instructor. You ca<br>also buy the access code online and get it delivered via email by filling in the detail |
| Email       | student@ucertify.com          | below.                                                                                                    |
| Access Code | Access Code                   | I do not have section key                                                                                                    |
| Type        | 😌 Self Paced 🔒 Instructor Led | MCSA - Windows 7, Configuring (Course & Lab)                                                                                                    |
|             | > Validate                    | W Buy Now                                                                                                    |
|             |                               |                                                                                                    |

Figure 2.6: Add Licence Page with Course Buy Now Button

• If you do not have the section key, select the **I do not have section key** option. Click the **Buy Now** button and you will be redirected to the **Top Courses** page.

|             | L                             | et's Start                                                                                                    |
|-------------|-------------------------------|----------------------------------------------------------------------------------------------------|
|             | Use your a                    | ccess code to enroll                                                                                                    |
| Your Name   | Student Ucertify              | If you do not have an access code, please contact your school or instructor. You ca<br>also buy the access code online and get it delivered via email by filling in the detail |
| Email       | student@ucertify.com          | below. O My section key is X-2000-2000 Cet                                                                                                    |
| Access Code | Access Code                   | I do not have section key                                                                                                    |
| Туре        | 😌 Self Paced 🌲 Instructor Led | ye Buy Nor                                                                                                    |
|             | > Validate                    | 10.0                                                                                                    |

Figure 2.7: Add Licence Page with Buy Now Button

## **Change Password**

You can change the password of your account by following steps listed below:

• Click on the My Profile tab.

|                  |                      | Let's Start                                  |              |                  |         |  |
|------------------|----------------------|----------------------------------------------|--------------|------------------|---------|--|
| Your Name        | Email                | se your access code to enroll<br>Access Code | Type         |                  |         |  |
| Student Ucertify | student@ucertify.com | CPYW-PLUL-DFEB-FXXL                          | 😁 Self Paced | 1 Instructor Led | C Reset |  |
|                  |                      |                                              |              | 8                |         |  |

Figure 2.6: My Profile Tab

• Click the Change Password tab.

| uCertify      |                                     |                    |          |       |        | y | 🖁 0 - Helio Student<br>My Library - | Feedback<br>Support |
|---------------|-------------------------------------|--------------------|----------|-------|--------|---|-------------------------------------|---------------------|
| 25 My Library | III Add License                     | (® My I            | rofile   |       |        |   |                                     |                     |
| L Change Pe   | rsonal Information                  | P Change           | Password | ið My | Orders |   |                                     |                     |
| D.            | Student U<br>studenti@ucent<br>iUSI | certify<br>sfy.com |          |       |        |   |                                     |                     |
| First Name    | Student                             | Student            |          |       |        |   |                                     |                     |
| Last Name     | Ucertify                            | Ucertify           |          |       |        |   |                                     |                     |
| Email         | student@ucertify                    | .com               |          |       | Add    |   |                                     |                     |
| Company       |                                     |                    |          |       |        |   |                                     |                     |
| Time zone     | (GMT -8:00) Pacif                   | lic Time (US 8     | (Canada) |       | ٠      |   |                                     |                     |
|               |                                     |                    |          |       |        |   |                                     |                     |

Figure 2.7: My Profile Page with Change Personal Information Tab

• Type the desired password against respective columns and click the **Save** button to commit changes.

| <b>∉</b> uCertify                                            | R 0 - Hello Studert Freeback &<br>My Library - Support - |
|--------------------------------------------------------------|----------------------------------------------------------|
| 🖹s My Library 🖽 Add License 🛞 My Profile                     |                                                          |
| Change Personal Information / Change Password      My Orders |                                                          |
| New Password (*)                                             |                                                          |
| Re-type New Password (*)                                     |                                                          |
| Save Cancel                                                  |                                                          |
|                                                              |                                                          |
|                                                              |                                                          |
|                                                              |                                                          |
|                                                              |                                                          |
|                                                              |                                                          |

Figure 2.8: My Profile Page with Change Password Tab

# 4. Application Layout

#### Side Panel

You can organize multiple courses in your library with the help of side panel. It comprises of predefined groups:

- Active All the active courses will be shown here.
- Archived If you have archived any course, then it will be shown here.

You can archive a course using the **Move to Archive** option. Click the **three-dots** menu next to the **Open** button and select the **Move to Archive** option.

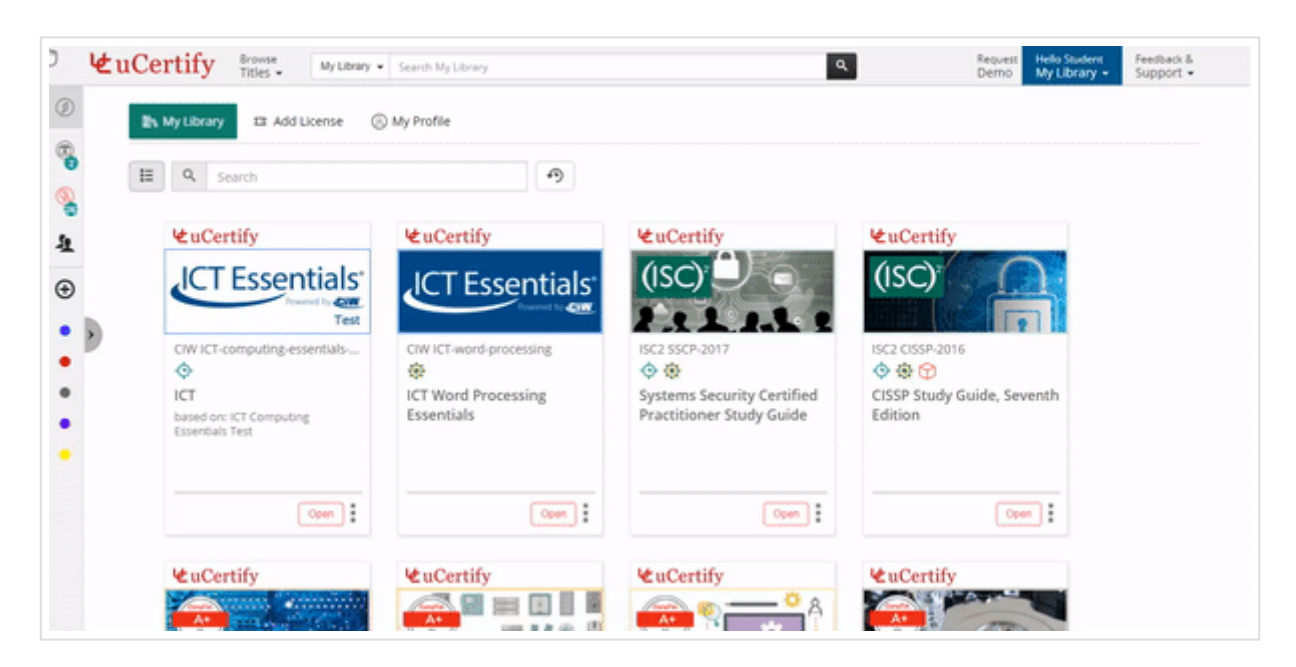

GIF 3.1: Moving a Course to Archive

- Expired All the expired courses will be shown here.
- **Ungrouped** All the courses, which does not belong to any group will be shown here.

So, if you have multiple courses in your library you can easily manage it under these categories. You can even create custom groups to organize it further.

| ₩uC | Certify Browse My Library    | Search My Library                                                                                                    | ٩                   | Request Hello Student<br>Demo My Library • Support • |
|-----|------------------------------|----------------------------------------------------------------------------------------------------|---------------------|------------------------------------------------------|
|     | 🗈 My Library 🛛 Add License 🤅 | ) My Profile                                                                                                    |                     |                                                      |
|     | E Q Search                   | 9                                                                                                    |                     |                                                      |
|     | €uCertify                    | ₩uCertify                                                                                                    | <b>₩</b> uCertify   | ₩uCertify                                            |
|     |                              |                                                                                                    |                     |                                                      |
|     | CompTIA N10-006              | CompTIA N10-006-complete                                                                                                    | CompTIA SV0-501-del | CompTIA SY0-401-complete                             |
|     | CompTIA Network+ Deluxe      | CompTIA Network+ Deluxe                                                                                                    | CompTIA® Security+® | TM handbar                                           |
|     | study duide                  | (Course &                                                                                                    | Judg                | (Courte & Lab)                                       |
|     | Com :                        | Com                                                                                                    | Open :              | Coon :                                               |
|     | €uCertify                    | ₩uCertify                                                                                                    | ₩uCertify           | €uCertify                                            |
|     |                              | and the second second s |                     | HISACA                                               |

Figure 3.1: My Library Page with Pre-Defined Groups

Go to My Library and click the Add group button.

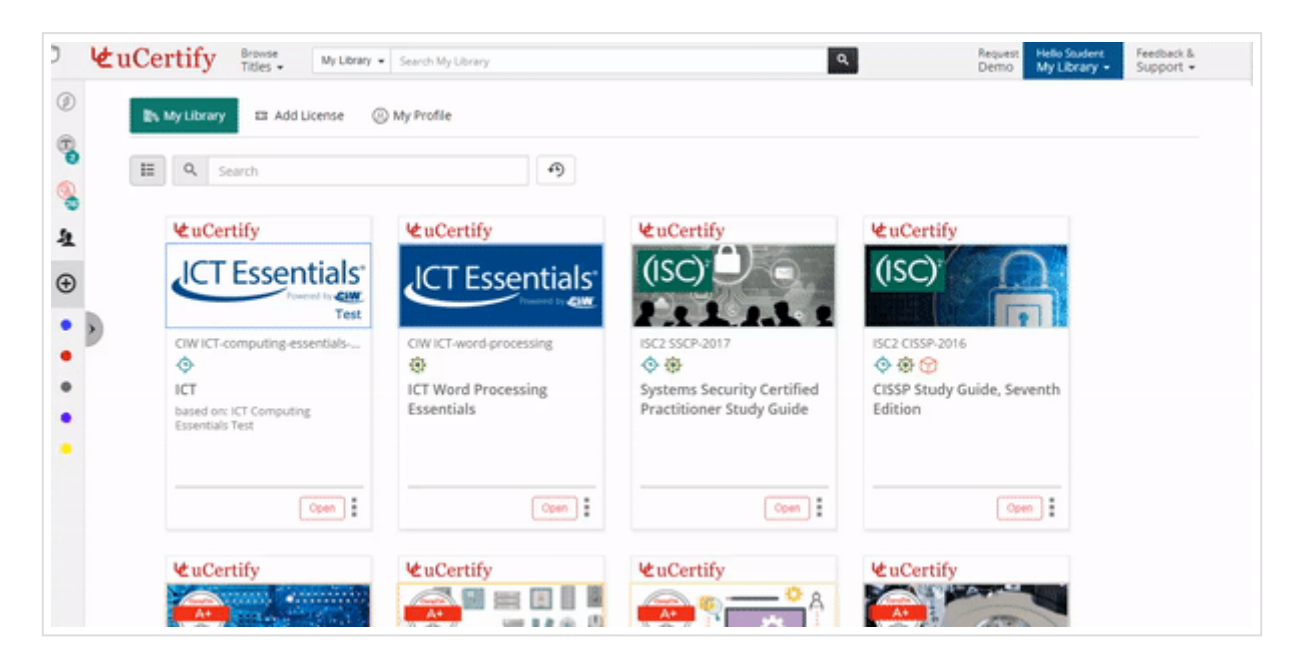

GIF 3.2: Creating a Course Group

Type the name for the group of courses, which you want to create. Pick a color to identify your group and select the required courses for your group.

Finally, click the **Add** button to create the group. You will observe a colored bullet below the **Add group** button. You can also add courses to the group by dragging the desired course and dropping it in the respective course group.

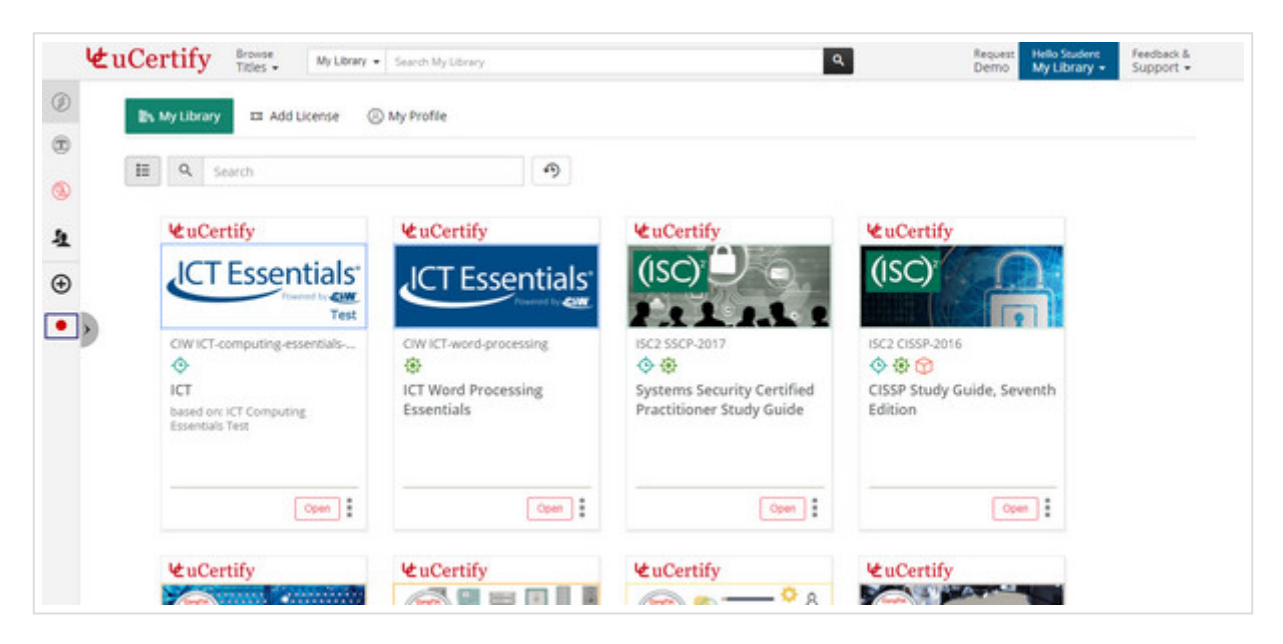

Figure 3.2: My Library Page with Course Group

To edit the details of the group or to delete the desired group, click the **side panel** and click the **pencil** icon to edit the details or click the **delete** button to delete the group.

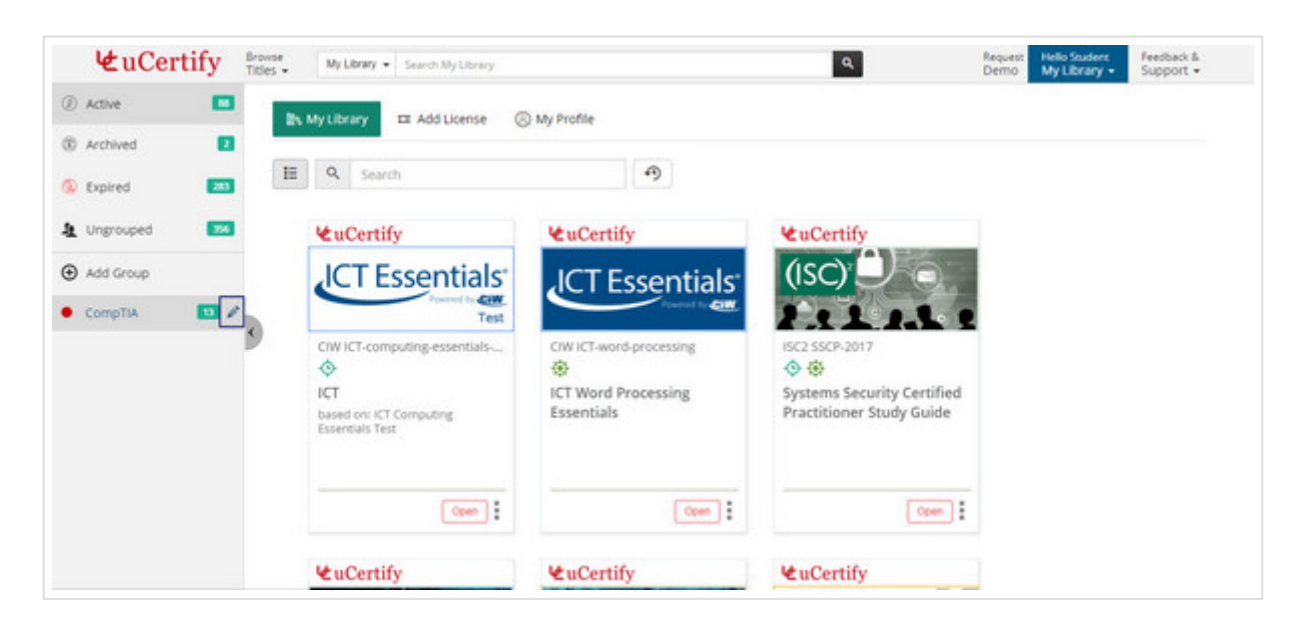

Figure 3.3: My Library Page with Edit Course Group Option

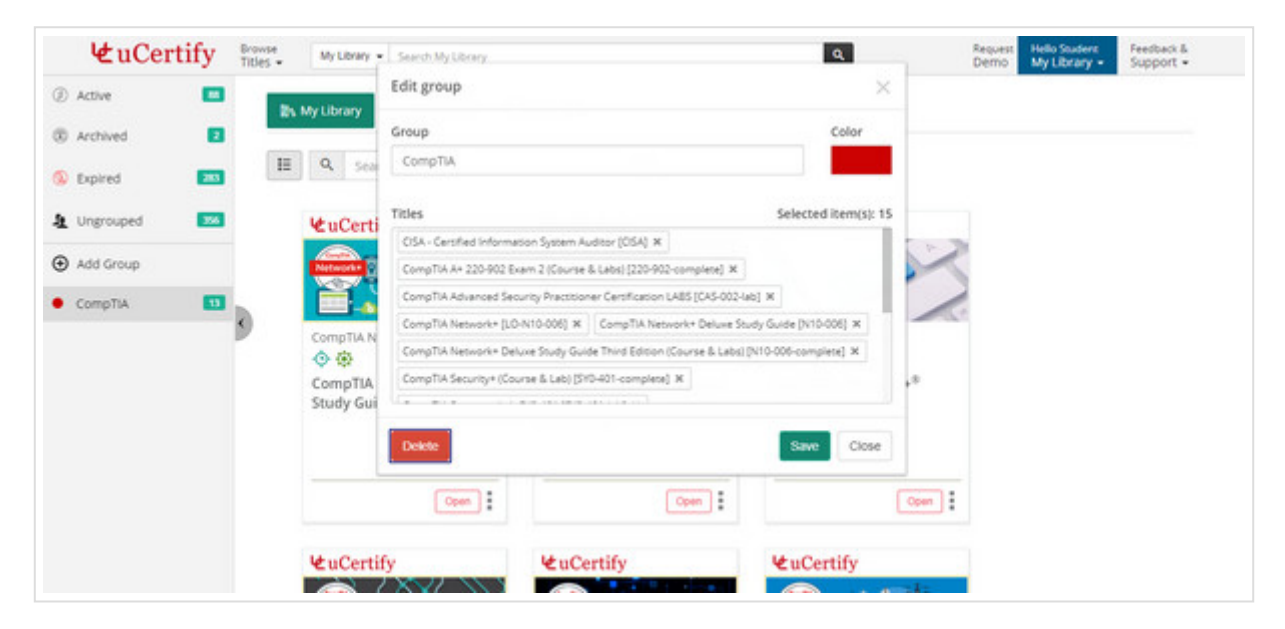

Figure 3.4: Edit Group Modal Box with Delete Course Option

# 5. Navigate to a Course

#### Search

You can search any course using the **Search** textbox. To search any course or lab, type the desired course name in the textbox. Click the **Open** button to load the desired course.

|   | In My Library III Add License                                     | My Profile                             |                                                      | Jerno ay taolay a sopport                           |
|---|-------------------------------------------------------------------|----------------------------------------|------------------------------------------------------|-----------------------------------------------------|
|   | III Q. Search                                                     | Ð                                      |                                                      |                                                     |
|   | ⊌uCertify                                                         | <b>₩</b> uCertify                      | €uCertify                                            | ₩ uCertify                                          |
|   |                                                                   |                                        |                                                      |                                                     |
| ) | CompTIA N10-006-complete                                          | CompTIA N10-006                        | CompTIA SYD-501-del                                  | CompTIA SY0-401-complete                            |
|   | CompTIA Network+ Deluxe<br>Study Guide Third Edition<br>(Course & | CompTIA Network+ Deluxe<br>Study Guide | CompTIA <sup>®</sup> Security+ <sup>®</sup><br>Study | TM<br>based on: CompTUA Security+<br>(Course & Lab) |
|   | Open                                                              | Open                                   | Copen :                                              | Cron                                                |
|   | W uCertify                                                        | Wt nCortify                            | W uCertify                                           | ₩nCertify                                           |

Figure 4.1: My Library Page with Open Course Button

On clicking the **Open** button, it will take you to the dashboard of the course.

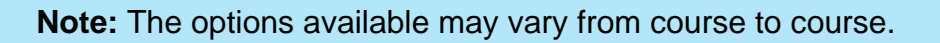

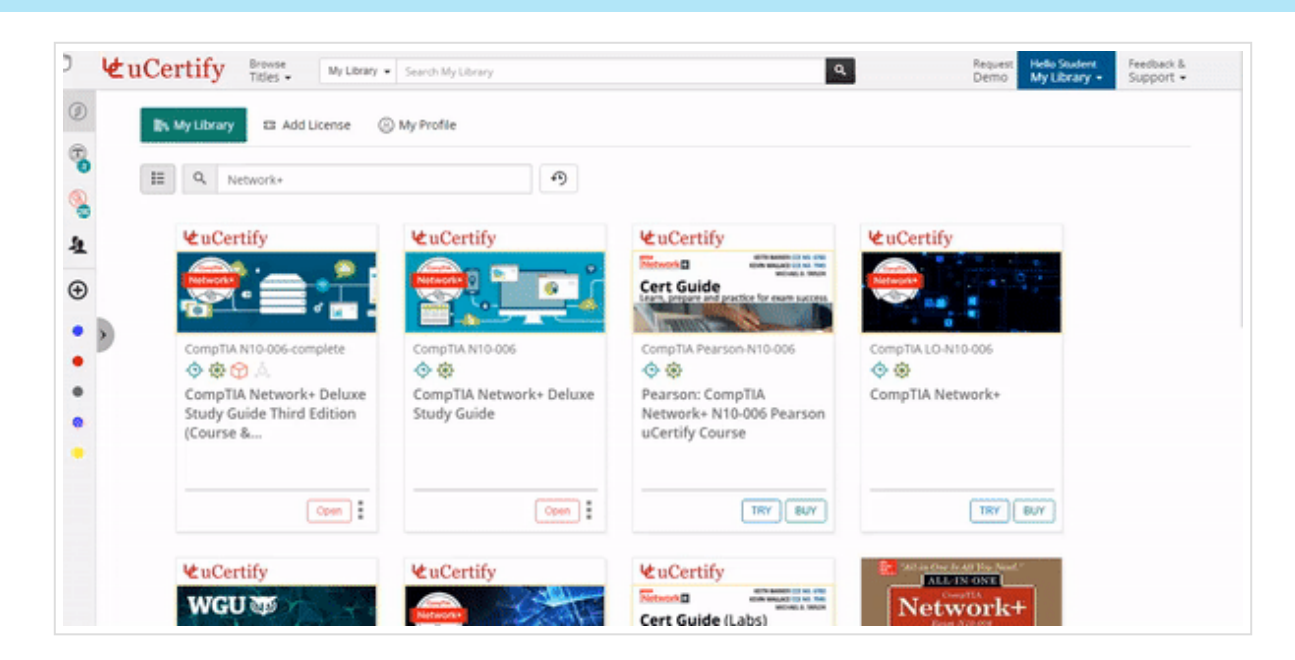

GIF 4.1: Opening Course Dashboard

#### **Keyboard Shortcuts**

For enhanced accessibility, you can use the keyboard shortcuts. To view keyboard shortcuts, click the **Feedback & Support** drop-down and select the **Keyboard Shortcuts** option.

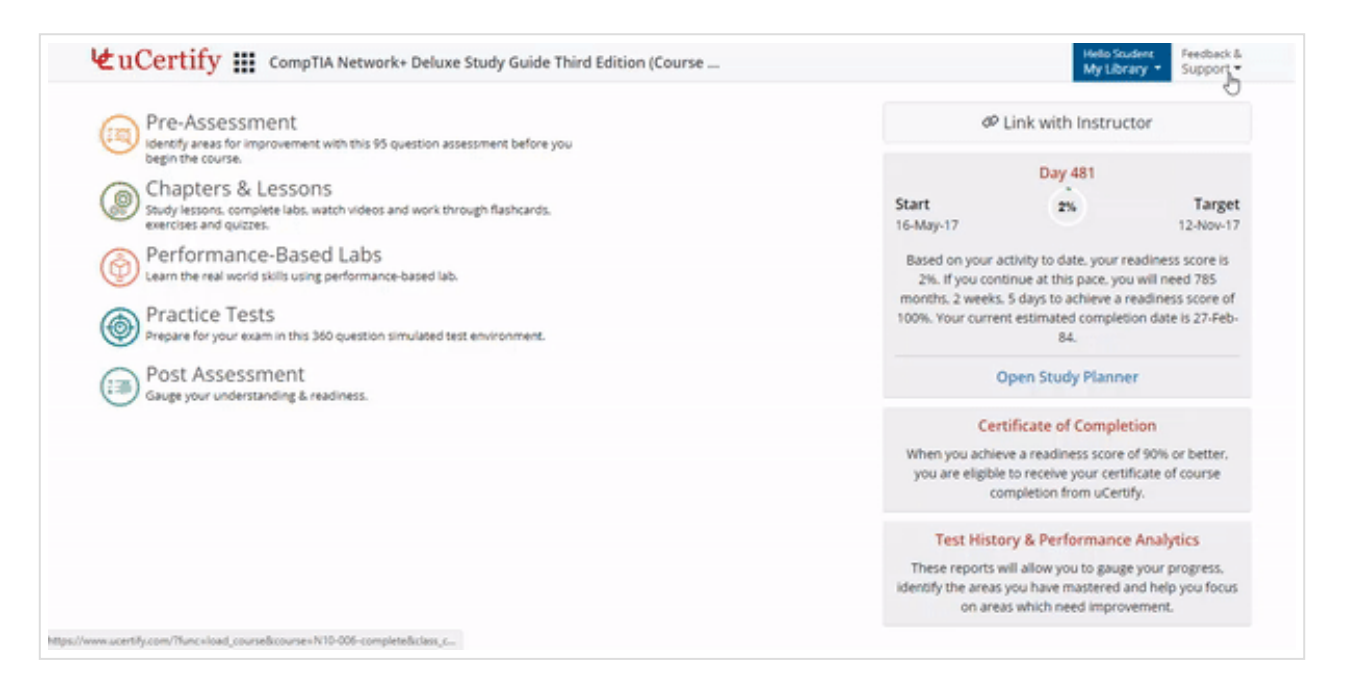

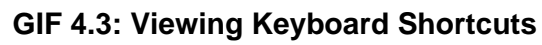

| Shortcuts        | Description                 |
|------------------|-----------------------------|
| Alt+G            | Course Navigation menu      |
| Left/Right Arrow | Move within navigation menu |
| Up Arrow         | Page Up                     |
| Down Arrow       | Page Down                   |

#### Table 4.1: Keyboard Shortcuts

### 6. Link with Instructor

After the successful enrolment into a course, you will receive an email from **uCertify support**. Open the email, select and copy the **Section Key**. Click the **Open** button to open the course. On the **Course Dashboard**, click the **Link with your instructor** button on the top right side of the page.

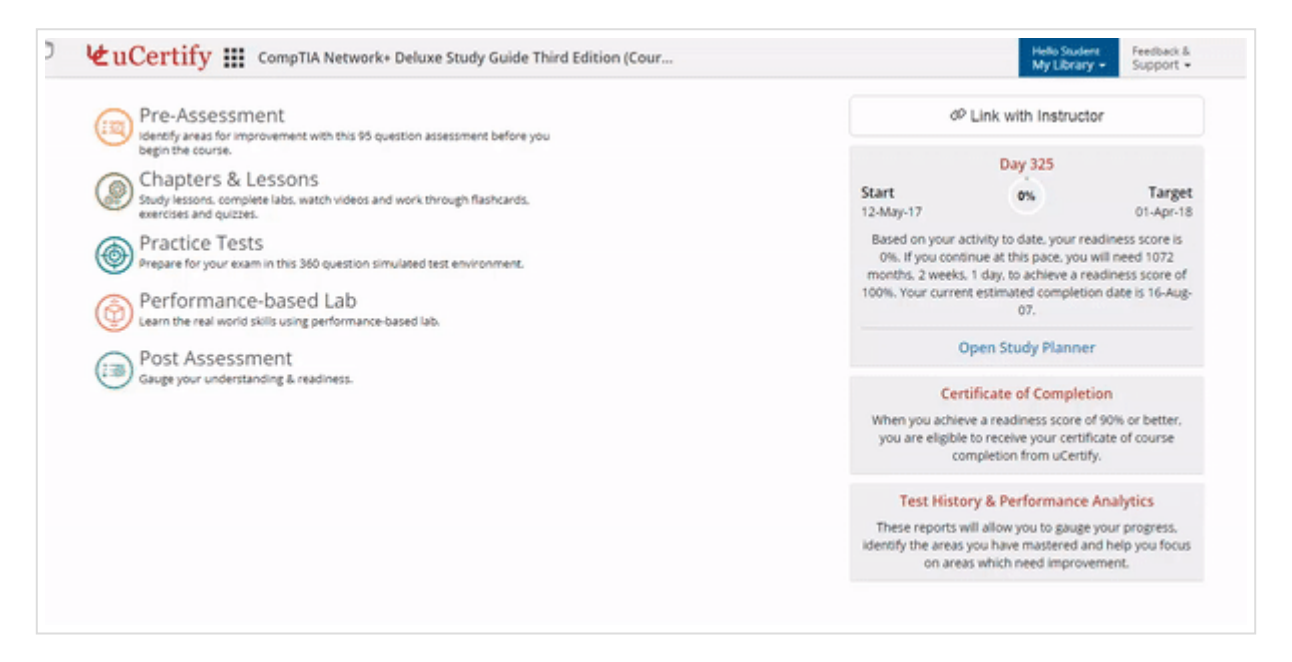

GIF 5.1: Linking the Course with Instructor

Enter the section key shared by the instructor and click the **Add** button. This links your course with the instructor.

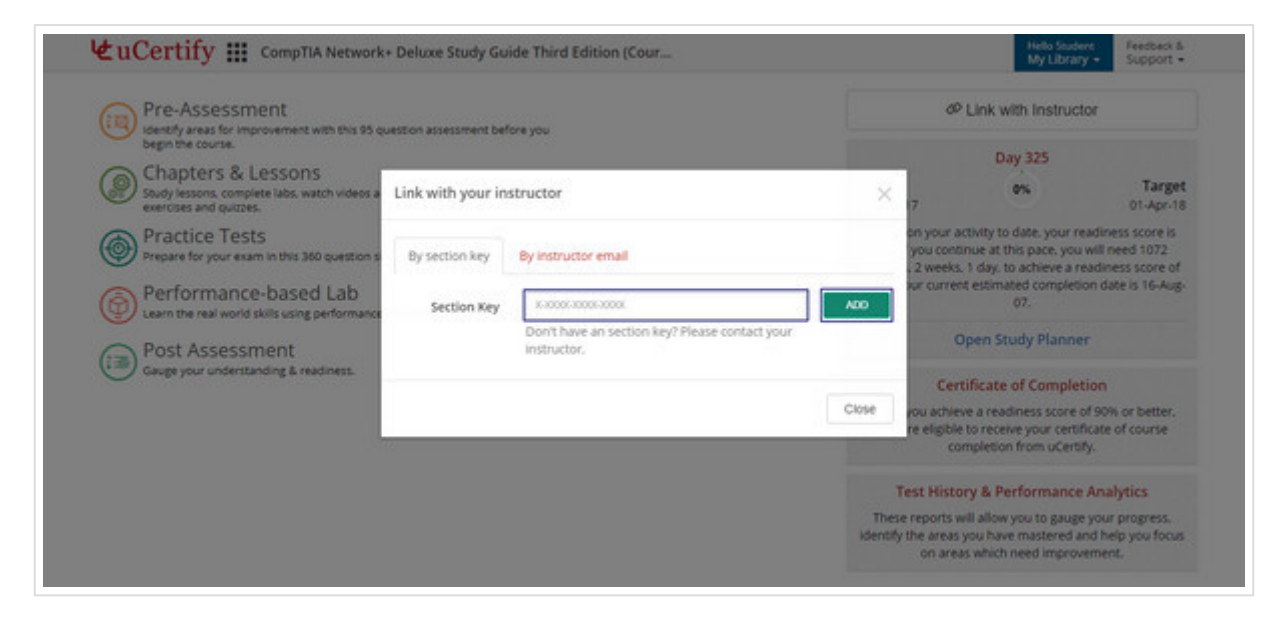

Figure 5.1: Course Dashboard with Link with your instructor by Section Key Option

You can also link with your instructor by using his/her email address. Click the **By instructor email** tab in the **Link with your instructor** modal box. Type instructor's email in the **Instructor's email** box, and click the **Send Request** button.

| Pre-Assessment                                                         | uestion assessment bef                  | ore you                        |              | 0                            | P Link with Instruct                                                             | tor                                                      |
|------------------------------------------------------------------------|-----------------------------------------|--------------------------------|--------------|------------------------------|----------------------------------------------------------------------------------|----------------------------------------------------------|
| Chapters & Lessons                                                     | 11-1-11-11-11-11-11-11-11-11-11-11-11-1 |                                |              |                              | Day 325                                                                          | Target                                                   |
| exercises and quizzes.                                                 | Link with your in                       | structor                       |              | ~ 7                          |                                                                                  | 01-Apr-18                                                |
| Practice Tests<br>Prepare for your exam in this 360 question s         | By section key                          | By instructor email            |              | you con<br>you con<br>2 week | activity to date, your re<br>tinue at this pace, you<br>s. 1 day, to achieve a n | eadiness score is<br>will need 1072<br>eadiness score of |
| Performance-based Lab<br>Learn the real world skills using performance | Instructor's email                      | Enter instructor's email       | Send Request | sur curre                    | of estimated complete<br>07.                                                     | on date is 16-Aug-                                       |
| Post Assessment                                                        |                                         | invice instructor using email. |              |                              | Open Study Planne                                                                | f                                                        |
| Gauge your understanding & readmess.                                   |                                         |                                |              | Ce                           | rtificate of Complet                                                             | tion                                                     |
|                                                                        |                                         |                                | Close        | rou achie<br>re eligibi<br>c | eve a readiness score of<br>to receive your certif<br>ompletion from uCerti      | of 90% or better.<br>ficate of course<br>fy.             |
|                                                                        |                                         |                                |              | Test Hist                    | ory & Performance                                                                | Analytics                                                |
|                                                                        |                                         |                                | 1            | hese reports                 | will allow you to gauge                                                          | your progress.                                           |

Figure 5.2: Course Dashboard with Link with your instructor by Instructor's email Option

When instructor will approve you as his/her student, you will be linked to the instructor.

# 7. Assessments

We've following modes of assessment for every course:

- Pre-Assessment
- Practice Tests
- Post Assessment
- Graded Assessment

Note: The Graded Assessment tab will be visible only when your instructor has created assessments for the section.

| Shortcuts | Description                                               |
|-----------|-----------------------------------------------------------|
| R         | To navigate to item list                                  |
| Space bar | To view the explanation of the question in the Learn mode |

| Shortcuts                        | Description                          |
|----------------------------------|--------------------------------------|
| Ρ                                | To view previous item or activity    |
| Ν                                | To view next item or activity        |
| x                                | To open case study in exhibit        |
| Ctrl+?                           | To open settings modal box           |
| c                                | To mark answer as correct            |
| I                                | To mark answer as incorrect          |
| x                                | To open case study in any assessment |
| Z                                | To end assessment                    |
| Corresponding alphabet or number | To answer multiple choice questions  |

#### Table 4.1: Keyboard Shortcuts

#### **Pre-Assessment**

**Pre-Assessment** provides you a set of questions to identify your areas for improvement before you begin the course. To navigate to **Pre-Assessment** questions, click the **Pre-Assessment** tab on the **Dashboard** or select the **Pre-Assessment** option from the **Course Navigation** menu.

Note: The options available may vary from course to course.

| Pre-Assessment<br>identify areas for improvement with this 95 question assessment before you<br>benefit the course.                                                                                                    | d <sup>0</sup> Link with Instruct                                                                                                    | or                                         |  |
|----------------------------------------------------------------------------------------------------|----------------------------------------------------------------------------------------------------|--------------------------------------------|--|
| Constant of the second second | Day 330<br>Start 0%<br>12-May-17                                                                                                    | Target<br>08-Nov-17                        |  |
| Practice Tests<br>Prepare for your exam in this 360 question simulated test environment.                                                                                                    | Based on your activity to date, your readiness score<br>0%. If you continue at this pace, you will need 108<br>months, to achieve a readiness score of 100%. You |                                            |  |
| Performance-based Lab<br>Learn the real world skills using performance-based lab.                                                                                                    | current estimated completion date Open Study Planne                                                                                                    | is 06-jan-09.<br>r                         |  |
| Post Assessment<br>Gauge your understanding & readiness.                                                                                                    | Certificate of Complet                                                                                                    | ion                                        |  |
| Graded Assessment<br>Prove your mastery of each topic by completing the graded assessment.                                                                                                    | When you achieve a readiness score o<br>you are eligible to receive your certif<br>completion from uCertif                                                       | f 90% or better.<br>icate of course<br>ly. |  |
|                                                                                                    | Test History & Performance                                                                                                    | Analytics                                  |  |
|                                                                                                    | These reports will allow you to gauge<br>identify the areas you have mastered an                                                                                 | your progress.<br>Ind help you focus       |  |

#### Figure 6.1:Course Dashboard with Pre-Assessment Tab

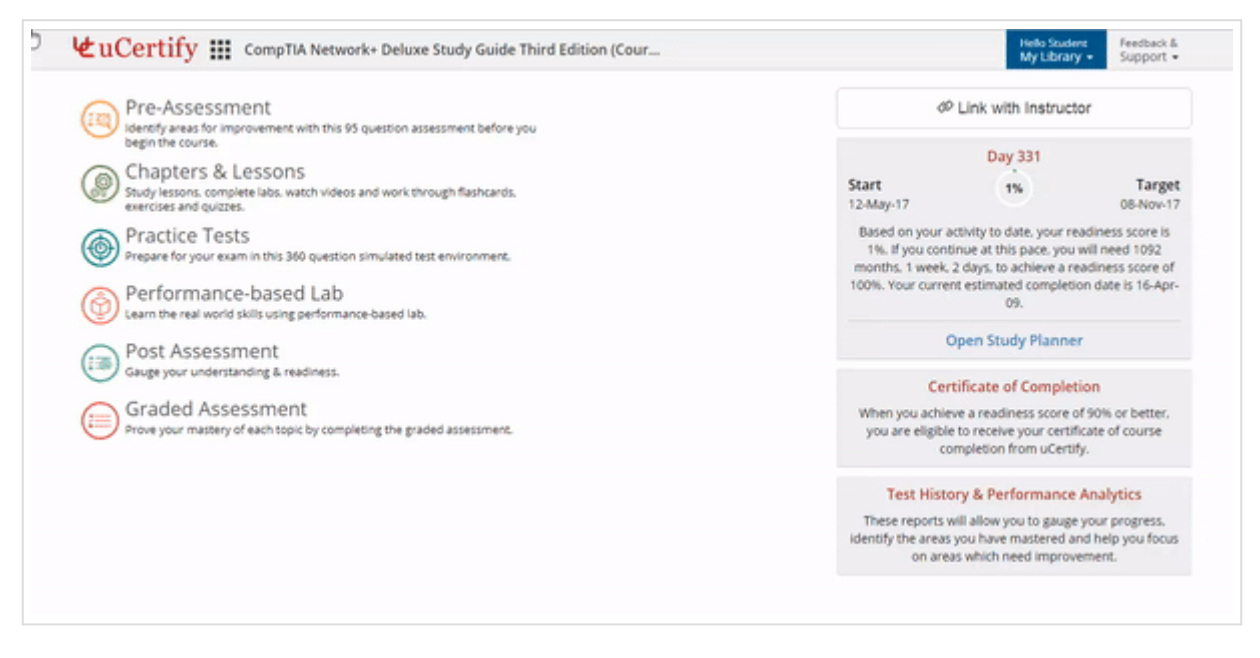

GIF 6.1:Opening Pre-Assessment Page

The Pre-Assessment page will open.

| 🕊 uCertify 🏭 CompTIA Network+ Deluxe Study Guide T                                                                                                    | hird Edition (Cour                                                                                                    | Helio Student Feesback &<br>My Library + Support +                                                                      |
|----------------------------------------------------------------------------------------------------|----------------------------------------------------------------------------------------------------|----------------------------------------------------------------------------------------------------|
| Pre-Assessment                                                                                                    |                                                                                                    |                                                                                                    |
| You should take this exam without any outside help so<br>course. It's likely you will get many of these questions w<br>shows that trying to solve a problem before you know h<br>line. | you can assess your knowledge of the<br>rong or find the test difficult, but that's<br>row, increases the likelihood of you ret | course topics before you begin the<br>s the point of this assessment. Research<br>aining what you have learned down the |
|                                                                                                    | Start<br>95 Items, 120 Minutes                                                                                                  |                                                                                                    |
|                                                                                                    |                                                                                                    |                                                                                                    |
|                                                                                                    |                                                                                                    |                                                                                                    |
|                                                                                                    |                                                                                                    |                                                                                                    |
|                                                                                                    |                                                                                                    | Go back                                                                                                    |

Figure 6.2: Pre-Assessment Page with Start Button

Click the **Start** button to begin the test.

|   |      |                                               | ł                                                                        |                 |               | 8           |                     |              |  |  |  |
|---|------|-----------------------------------------------|--------------------------------------------------------------------------|-----------------|---------------|-------------|---------------------|--------------|--|--|--|
|   |      |                                               |                                                                          | E.              |               |             |                     |              |  |  |  |
|   |      |                                               |                                                                          |                 |               |             |                     |              |  |  |  |
| Y | oure | asked to move four workstations to another de | partmen                                                                  | t. You cut the  | e cable from  | the cente   | r. What will be you | r next step? |  |  |  |
| A | 0    | Install 50 ohm terminators at both the open e | ends whe                                                                 | ere the cable   | has been c    | ut.         |                     |              |  |  |  |
| в | 0    | No need to do anything else. Just move one    | No need to do anything else. Just move one half to the other department. |                 |               |             |                     |              |  |  |  |
| c | 0    | Install a 50 ohm terminator on the open end   | of the ca                                                                | ble that will t | e shifted to  | the other   | department.         |              |  |  |  |
|   |      | Install a 50 also terminates on the open and  | of the ca                                                                | ble that will a | unt he shifts | d to the of | her department      |              |  |  |  |

Figure 6.3: Pre-Assessment Question

**Pre-Assessment** provides you a set of questions to identify your areas for improvement before you begin the course. To navigate to **Pre-Assessment** questions, click the **Pre-Assessment** tab on the **Dashboard** or select the **Pre-Assessment** option from the **Course Navigation** menu.

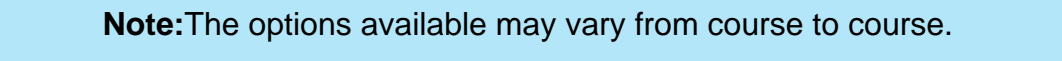

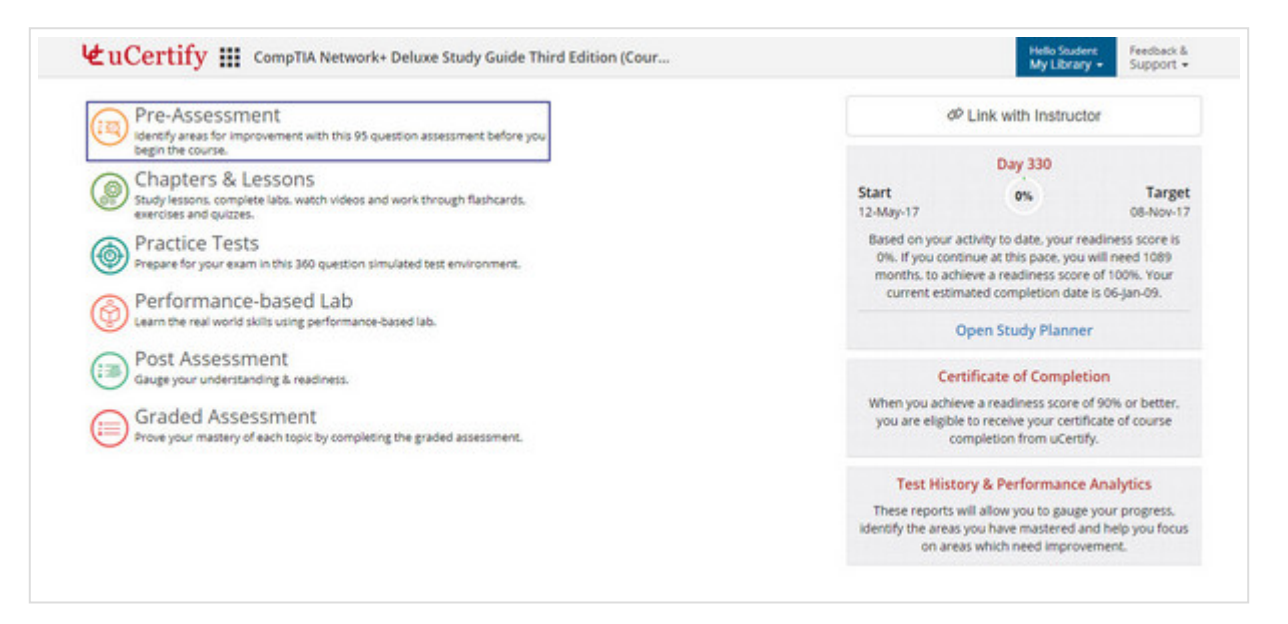

#### Figure 6.1: Course Dashboard with Pre-Assessment Tab

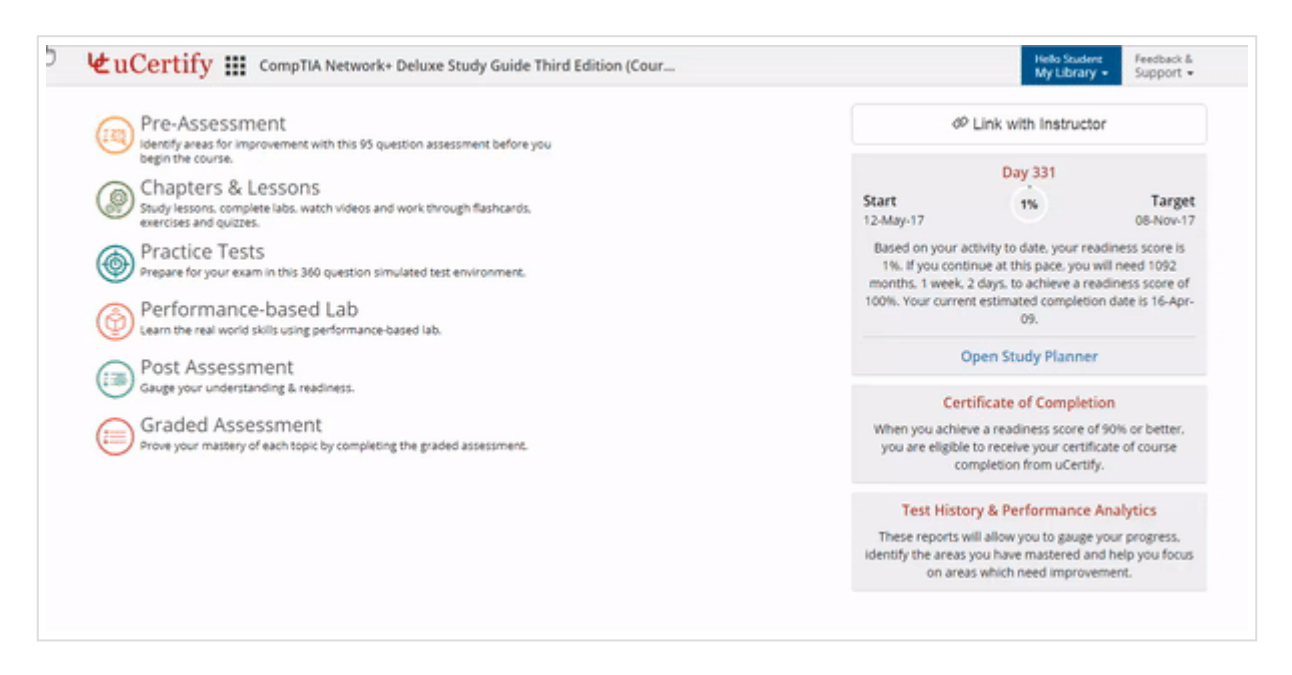

GIF 6.1: Opening Pre-Assessment Page

The Pre-Assessment page will open.

| 🕊 uCertify 🏭 CompTIA Network+ Deluxe Study Guide T                                                                                                    | hird Edition (Cour                                                                                                    | Helio Student Feesback &<br>My Library + Support +                                                                      |
|----------------------------------------------------------------------------------------------------|----------------------------------------------------------------------------------------------------|----------------------------------------------------------------------------------------------------|
| Pre-Assessment                                                                                                    |                                                                                                    |                                                                                                    |
| You should take this exam without any outside help so<br>course. It's likely you will get many of these questions w<br>shows that trying to solve a problem before you know h<br>line. | you can assess your knowledge of the<br>rong or find the test difficult, but that's<br>row, increases the likelihood of you ret | course topics before you begin the<br>s the point of this assessment. Research<br>aining what you have learned down the |
|                                                                                                    | Start<br>95 Items, 120 Minutes                                                                                                  |                                                                                                    |
|                                                                                                    |                                                                                                    |                                                                                                    |
|                                                                                                    |                                                                                                    |                                                                                                    |
|                                                                                                    |                                                                                                    |                                                                                                    |
|                                                                                                    |                                                                                                    | Go back                                                                                                    |

Figure 6.2: Pre-Assessment Page with Start Button

Click the **Start** button to begin the test.

|   |      |                                                                                                    | lu                                                                             |  |  |  |  |  |  |  |  |
|---|------|----------------------------------------------------------------------------------------------------|--------------------------------------------------------------------------------|--|--|--|--|--|--|--|--|
|   |      |                                                                                                    |                                                                                |  |  |  |  |  |  |  |  |
| Y | oure | pu're asked to move four workstations to another department. You cut the cable from the center. Wha | at will be your next step?                                                     |  |  |  |  |  |  |  |  |
| A | 0    | Install 50 ohm terminators at both the open ends where the cable has been cut.                      | Install 50 ohm terminators at both the open ends where the cable has been cut. |  |  |  |  |  |  |  |  |
| в | 0    | No need to do anything else. Just move one half to the other department.                            | No need to do anything else. Just move one half to the other department.       |  |  |  |  |  |  |  |  |
| c | 0    | Install a 50 ohm terminator on the open end of the cable that will be shifted to the other depart   | tment.                                                                         |  |  |  |  |  |  |  |  |
|   |      |                                                                                                    | andmont                                                                        |  |  |  |  |  |  |  |  |

Figure 6.3: Pre-Assessment Question

#### **Practice Tests**

**Practice test** provides a different set of questions to prepare for the exams in the test environment. To navigate to practice test questions, click the **Practice Tests** tab on the **Dashboard** or select the **Practice Tests** option from the **Course Navigation** menu.

| Pre-Assessment<br>Identify areas for improvement with this 95 question assessment before you                           | d <sup>0</sup> Link with Instructor                                                                                                    |                                                                                |  |  |  |
|----------------------------------------------------------------------------------------------------|----------------------------------------------------------------------------------------------------|--------------------------------------------------------------------------------|--|--|--|
| Chapters & Lessons<br>Study lessons: complete labs, watch videos and work through flashcards.<br>exercises and quizzes | Day<br>Start c<br>12-May-17                                                                                                    | v 330<br>N Target<br>08-Nov-17                                                 |  |  |  |
| Practice Tests<br>Prepare for your exam in this 360 question simulated test environment.                               | Based on your activity to date, your readiness score is<br>0%. If you continue at this pace, you will need 1009<br>months, to achieve a readiness score of 100%. Your<br>current estimated completion date is 06-jan-09.<br>Open Study Planner |                                                                                |  |  |  |
| Performance-based Lab<br>Learn the real world skills using performance-based lab.                                      |                                                                                                    |                                                                                |  |  |  |
| Gauge your understanding & readiness.                                                                                  | Certificate o                                                                                                    | f Completion                                                                   |  |  |  |
| Graded Assessment<br>Prove your mastery of each topic by completing the graded assessment.                             | When you achieve a readii<br>you are eligible to receiv<br>completion                                                                                                    | ness score of 90% or better.<br>e your certificate of course<br>from uCertify. |  |  |  |
|                                                                                                    | Test History & Per                                                                                                    | formance Analytics                                                             |  |  |  |
|                                                                                                    | These reports will allow y<br>identify the areas you have                                                                                                    | ou to gauge your progress.<br>mastered and help you focus                      |  |  |  |

Figure 6.4: Course Dashboard with Practice Tests Tab

Note: The options available may vary from course to course.

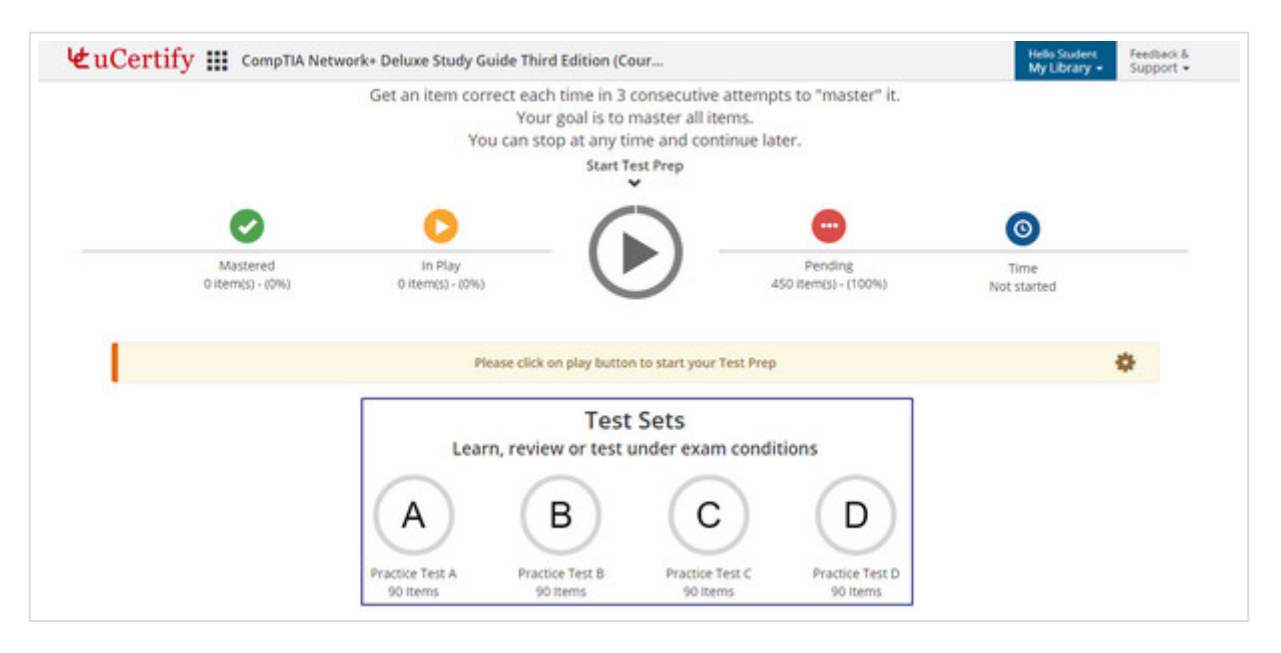

Figure 6.5: Practice Test Main Page with Test Sets

Initially, all the test modes are disabled. Choose any test set to enable them.

**Note:**The options available may vary from course to course.

For each assessment, there are three types of modes. Each mode tests your knowledge for the

course in different ways. Here are the types of modes:

• Test: In this mode, you can take a timed test simulating the actual exam conditions.

| A which of the following uses a centralized admentication method? |   |               |  |  |  |  |  |  |  |
|-------------------------------------------------------------------|---|---------------|--|--|--|--|--|--|--|
| A                                                                 | 0 | Peer-to-peer  |  |  |  |  |  |  |  |
| в                                                                 | 0 | VLAN          |  |  |  |  |  |  |  |
| c                                                                 | 0 | STP           |  |  |  |  |  |  |  |
| D                                                                 | 0 | Client-server |  |  |  |  |  |  |  |
| E                                                                 | 0 | VPN           |  |  |  |  |  |  |  |
|                                                                   |   |               |  |  |  |  |  |  |  |
|                                                                   |   |               |  |  |  |  |  |  |  |
|                                                                   |   |               |  |  |  |  |  |  |  |

Figure 6.6: Practice Test in Test Mode

• Learn: In this mode, you can check your answers immediately after each question by clicking the Learn button or the Next button on the bottom bar.

| 1 | €u | Cer   | tify III CompTIA Network+ Deluxe Study Guide Third Edition (Cour Helio Student My Library - Support - |
|---|----|-------|----------------------------------------------------------------------------------------------------|
|   | 0  | : Whi | ich of the following uses a centralized authentication method?                                        |
|   | A  | 0     | Peer-to-peer                                                                                          |
|   | B  | 0     | VLAN                                                                                                  |
|   | с  | 0     | STP                                                                                                   |
|   | D  | 0     | Client-server                                                                                         |
|   | E  | 0     | VPN                                                                                                   |
|   |    |       |                                                                                                    |
|   |    |       |                                                                                                    |
|   |    |       |                                                                                                    |
|   |    |       |                                                                                                    |
|   |    |       | Submit Previous<br>1 of 90 > Next 💿 End Test                                                          |

Figure 6.7: Practice Test in Learn Mode

• Review: In this mode, you can review each question with its answer and explanation.

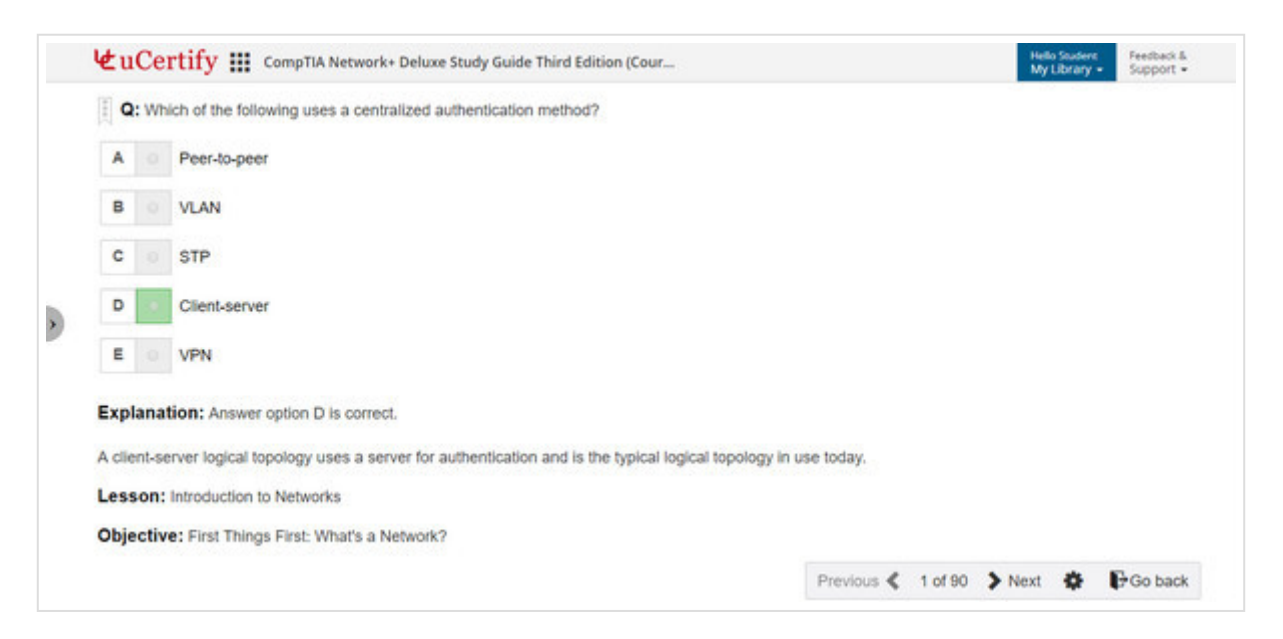

Figure 6.8: Practice Test in Review Mode

#### **Test Prep**

**Test Prep** provides a different set of questions to prepare for exam in the test environment. To navigate to the **Test Prep** questions, click the **play** button.

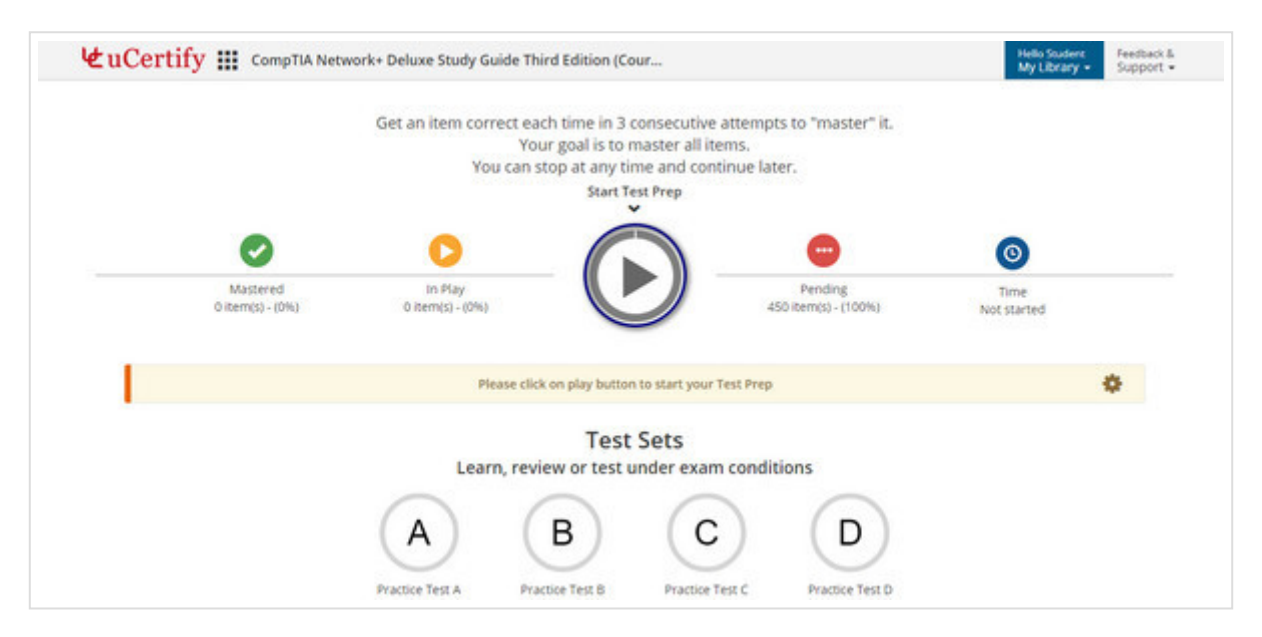

Figure 6.9: Practice Test Main Page with Test Prep

The **bottom bar** consists of the **three-bullet** icon, which represents the number of successful and unsuccessful attempts.

| Łu | Cer   | tify 🏭 CompTIA Network+ Deluxe Study Guide Third Edition (Cour                                  | 管 0 - Hello 1<br>My Li | brary - Feedback &<br>Support |
|----|-------|-------------------------------------------------------------------------------------------------|------------------------|-------------------------------|
|    | Vhich | of the following statements is true of the hybrid network topology?                             |                        |                               |
| A  | 0     | It is a network that uses both coaxial and CAT 5 cabling.                                       |                        |                               |
| в  | 0     | It is a combination of two or more different types of network topologies.                       |                        |                               |
| c  | 0     | It is a combination of two or more similar types of networks connected through a bridge device. |                        |                               |
| D  | 0     | It is a combination of more than two similar networks connected through routers.                |                        |                               |
| D  | 0     | It is a combination of more than two similar networks connected through routers.                |                        |                               |
|    |       |                                                                                                 |                        |                               |
|    |       |                                                                                                 |                        |                               |
|    |       |                                                                                                 |                        |                               |
|    |       |                                                                                                 |                        |                               |
|    |       |                                                                                                 |                        |                               |

Figure 6.10: Test Prep Question

After a correct attempt, the color of bullet icon will turn to green.

| 4  | ± u    | Cer   | tify 🇱 CompTIA Network+ Deluxe Study Guide Third Edition (Cour                 | Ħ          | Hello Student<br>My Library • | Feedback &<br>Support • |
|----|--------|-------|--------------------------------------------------------------------------------|------------|-------------------------------|-------------------------|
| ۲  | T Y    | ou ne | eed a topology that is easy to troubleshoot and scalable. Which would you use? |            |                               |                         |
| ~  | A      |       | Star                                                                           |            |                               |                         |
|    | в      |       | Bus                                                                            |            |                               |                         |
|    | с      |       | Ring                                                                           |            |                               |                         |
| >  | D      |       | Mesh                                                                           |            |                               |                         |
| E  | xpla   | nati  | on: Answer option A is correct.                                                |            |                               |                         |
| SI | tar to | polo  | gies are the easiest to troubleshoot and can easily scale to large sizes.      |            |                               |                         |
| L  | esso   | n: In | troduction to Networks                                                         |            |                               |                         |
|    |        |       |                                                                                |            |                               |                         |
|    |        |       |                                                                                |            |                               |                         |
|    |        |       |                                                                                | <br>> Next | End T                         | iest 🏚                  |

Figure 6.11: Successful Attempt in Test Prep

After an unsuccessful attempt, the color of the bullet icon will turn to red.

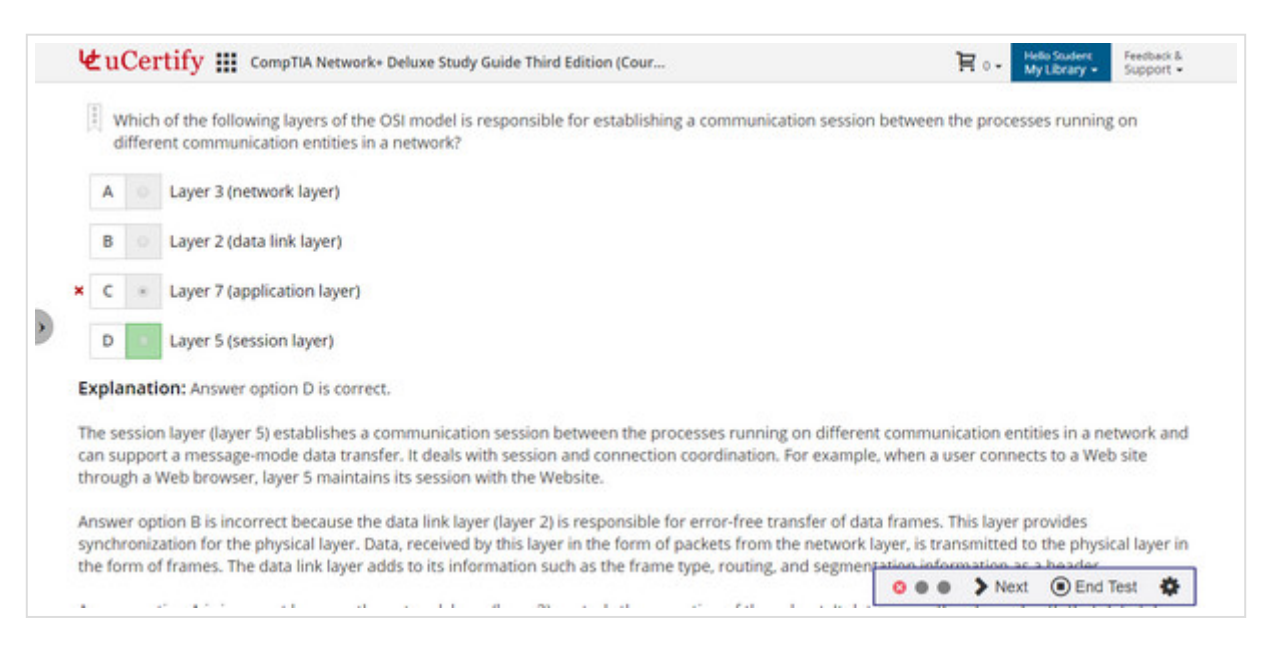

Figure 6.12: Unsuccessful Attempt in Test Prep

After three consecutive correct attempts, the question will be removed from the set of questions in the pool. Clicking the **arrow** button at left side, will open the side panel which consists of following details:

- Mastered: Shows the number of items for the correct attempts.
- In Play: Shows the number of items for the incorrect attempts.

- **Pending:** Shows the number of items which are unattempted.
- Time: Shows the time lapse to attempt the items in the play pool.

| (                                                  |                                                       |                               | it its destination. Which of the following OSI layers will                                                                                                    | ll retransmit the TCP packet?                                             |
|----------------------------------------------------|-------------------------------------------------------|-------------------------------|----------------------------------------------------------------------------------------------------|---------------------------------------------------------------------------|
| Mastered In Pia<br>0 Items 20<br>(0%) Item<br>(4%) | Pending<br>430<br>Items<br>(96%)                      | Time 07<br>minutes            | 3                                                                                                    |                                                                           |
| During this sesa<br>questions in 07<br>right. Y    | on you have an<br>ninutes. You go<br>xur score is 33% | nswered 3<br>ot 1 items<br>6. | Insures that messages are delivered in the order in whe<br>Also, in the TCP/IP model, the same transport layer per<br>ise these layers do not perform this function. | hich they are sent and that there is no loss or<br>erforms this function. |

Figure 6.13: Side Panel of Test Prep

#### **Custom Test**

| 👌 🕊 uCertify | CompTIA Netwo                | rk+ Deluxe Study Guide Thi                      | rd Edition (Cour                                                              |                                         | Helio Student Feedback &<br>My Library • Support • |
|--------------|------------------------------|-------------------------------------------------|-------------------------------------------------------------------------------|-----------------------------------------|----------------------------------------------------|
|              | Mastered<br>0 item(s) - (0%) | in Play<br>20 item(s) - (4%)                    |                                                                               | Pending<br>430 item(s) - (96%)          | Time<br>15 minutes                                 |
|              |                              |                                                 | Reset Test Prep                                                               |                                         |                                                    |
|              | During I                     | ast session you have answered                   | 4 questions in 15 minutes. Y                                                  | ou got 1 items right. Your score is 25% | ¢ .                                                |
|              |                              | Learn, revi<br>A<br>Practice Test A<br>90 Items | Test Sets<br>ew or test under exam<br>B<br>ctice Test B<br>Practice<br>90 Ite | Test C Practice Test D<br>90 Items      |                                                    |
|              |                              |                                                 | Custom Test                                                                   |                                         |                                                    |

GIF 6.2: Opening Custom Test Creation Page

#### **Custom Test**

enables you to create a set of questions based on your learning needs. To create **Custom Test** questions, click the **Custom Test** button.

Enter the following properties for your custom test:

- Name for your custom test.
- Duration for the custom test.
- Settings for the custom test:
  - Check the Randomize check box under the Items heading to randomize the items.
  - Check the **Randomize** check box under the **Answer Options (when applicable)** heading to randomize the answer of each item selected for the assessment.
  - To set the last option of an answer as None of the above, check the Last item as
     "None of the above" check box.

| zu                    | Certify III CompTIA Network+ Deluxe Study Guide Third E                                                                                                    | dition (Cour               |                          | M                | y Library • Support • |
|-----------------------|----------------------------------------------------------------------------------------------------|----------------------------|--------------------------|------------------|-----------------------|
| Ite                   | ms Answer Options (when applicable)                                                                                                    |                            |                          |                  | 9                     |
| 8                     | Randomize Rems 📄 Randomize 📄 Last Rem as "None of the above"                                                                                                    |                            |                          |                  |                       |
|                       |                                                                                                    |                            |                          |                  |                       |
| Aut                   | o Selection   Exercise Test Sets Quiz Labs                                                                                                    |                            |                          |                  |                       |
|                       | Lesson Name                                                                                                    | Items Available            | Items                    | 5                | Items Selected        |
| 1                     | Introduction to Networks                                                                                                    | 44                         | -8                       | +                | 0                     |
| 2                     | The Open Systems Interroppertion Specifications                                                                                                    | 46                         | - 9                      |                  |                       |
|                       | The separate provide the second second second second                                                                                                    | 40                         |                          |                  | 0                     |
| 3                     | Networking Topologies. Connectors, and Wiring Standards                                                                                                    | 85                         | -0                       | +                | 0                     |
| 3                     | Networking Topologies. Connectors. and Wiring Standards<br>The Current Ethernet Specifications                                                                     | 85                         | -0                       | +++++            | 0                     |
| 3 4 5                 | Networking Topologies, Connectors, and Wiring Standards The Current Ethernet Specifications Networking Devices                                                     | 85<br>54<br>70             | - 0                      | + + +            | 0                     |
| 3<br>4<br>5<br>6      | Networking Topologies. Connectors, and Wiring Standards The Current Ethernet Specifications Networking Devices Introduction to the Internet Protocol               | 85<br>54<br>70<br>66       | - 0<br>- 0<br>- 0<br>- 0 | +<br>+<br>+<br>+ | 0<br>0<br>0<br>0      |
| 3<br>4<br>5<br>6<br>7 | Networking Topologies. Connectors. and Wiring Standards The Current Ethernet Specifications Networking Devices Introduction to the Internet Protocol IP Addressing | 85<br>54<br>70<br>66<br>56 | - 0<br>- 0<br>- 0<br>- 0 |                  | 0<br>0<br>0<br>0<br>0 |

Figure 6.14: Create Custom Test Page

- Select mode & items for a custom test. There are two modes for selecting items for a custom test:
  - Auto Selection: It allows you to choose items for your custom test with random questions from exercise, test sets, quiz, and labs.
  - My Selection: It allows you to choose items for your custom test manually.

My Selection

To select items in the **My Selection** mode, click on the desired items you want to select. You can search for the desired items with the help of various filters available:

- To select item from a particular lesson, click the **Lessons** drop-down and select the desired lesson from the drop-down.
- To select the items from Attempted, Unattempted, Bookmarks, Correct, Incorrect, and Notes list of items; click the Your Action drop-down and select the desired option.
- To select items from Labs, Exercise, Test Sets, Quiz, or Assessment; click on their respective buttons.
- To select item of a particular type such as Multiple choice question, Drag Drop, Simulation; click the **All Type** drop-down and select the desired option.

| Name Custom Test                       | Duration 120 Minut                                       | es. Selected items: 0                                                  | Create Custom Test                                                             |                                   | L                                 |
|----------------------------------------|----------------------------------------------------------|------------------------------------------------------------------------|--------------------------------------------------------------------------------|-----------------------------------|-----------------------------------|
| Items A                                | nswer Options (when applica<br>  Randomize 🛛 Last item a | ible)<br>Is "None of the above"                                        |                                                                                |                                   |                                   |
| My Selection                           | 18. Soft Unatte                                          | mpted • Labs Exercise                                                  | e Test Sets Quiz Asses                                                         | All Type • 0 Se                   | lected 1557 Available             |
| 1 🔟                                    | 2                                                        | 7                                                                      | 8 🖬                                                                            | 12 💶                              | 13                                |
|                                        | xt                                                       | <b>~</b>                                                               | $\checkmark$                                                                   | $\bigcirc$                        | G                                 |
| لے                                     |                                                          |                                                                        |                                                                                |                                   |                                   |
| Identifying<br>Internetworking devices | Identifying WAN<br>technology bandwidth                  | Which of the following<br>uses a centralized<br>authentication method? | What is the basic<br>purpose of a LAN (local<br>area network)?                 | Identifying a network topology    | Identifying network<br>topologies |
| Identifying<br>Internetworking devices | Identifying WAN<br>technology bandwidth<br>@Eldenseptet  | Which of the following<br>uses a centralized<br>authentication method? | What is the basic<br>purpose of a LAN (local<br>area network)?<br>49.044500445 | Identifying a network<br>topology | identifying network<br>topologies |

Figure 6.15: Create Custom Test with My Selection Option

In grid view, the **check** symbol at the top-right corner of the item and the **light gray** color indicates the item is selected.

| Name Custom Test        | Duration 120 Minute                                     | s Selected items: 4                                                    | Create Custom Test                                             |                                |                                   |
|-------------------------|---------------------------------------------------------|------------------------------------------------------------------------|----------------------------------------------------------------|--------------------------------|-----------------------------------|
| Items A                 | nswer Options (when applical<br>Randomize 🛛 Last item a | ole)<br>"None of the above"                                            |                                                                |                                |                                   |
| My Selection •          | 18. Soft• Unatter                                       | pted • Lats Exercis                                                    | e Test Sets Quiz Asses                                         | isment All Type • 4            | Selected 1553 Available           |
| q Search                | 2 III                                                   | 7                                                                      | 8                                                              | 12                             | 13 🕅                              |
|                         | x                                                       |                                                                        | Î 🔽                                                            |                                | _<br>ص                            |
| Identifying             | Identifying WAN<br>technology bandwidth                 | Which of the following<br>uses a centralized<br>authentication method? | What is the basic<br>purpose of a LAN (local<br>area network)? | identifying a network topology | Identifying network<br>topologies |
| internetworking devices |                                                         |                                                                        |                                                                |                                |                                   |

Figure 6.16: Select Items

To deselect any item, click again on the desired item. There are two tabs next to the **All Type** dropdown:

- Selected: It will show the items which you have selected for the custom test.
- Available: It will show the items which have not been selected for the custom test.

| Name Custom Test                                                 | Duration 120 Minute                                       | es Selected items: 8                                               | Create Custom Test                                        |                                      |                                       |
|------------------------------------------------------------------|-----------------------------------------------------------|--------------------------------------------------------------------|-----------------------------------------------------------|--------------------------------------|---------------------------------------|
| Items A                                                          | answer Options (when applica<br>Randomize 🛛 Last item a   | ble)<br>s "None of the above"                                      |                                                           |                                      |                                       |
| My Selection                                                     | 18. Soft+ Unatter<br>Search                               | mpled • Labs Exercise                                              | e Test Sets Quiz Asset                                    | sment All Type • 4 Se                | lected 1549 Available                 |
| 1341                                                             | 1342                                                      | 1343                                                               | 1344 🔤 🗹                                                  | 1345                                 | 1346 🔤                                |
| A newly appointed<br>network administrator<br>wants towing tools | You've just taken over<br>as network<br>administratorrid. | You are the network<br>administrator and your<br>compaify that the | A network<br>administrator needs to<br>disable activeI be | Filtering entries in Event<br>Viewer | Identifying Syslog<br>severity levels |
| sil-Unaccomposed                                                 | 49 Unaccompted                                            | 90 Unattempted                                                     | sh Unattempted                                            | g# Unattempted                       | of Unattempted                        |

Figure 6.17: Selected and Available Items

To view in list, click the **List view** icon.

| Name | Custom          | Test           | Dura     | tion 1            | 20 Minutes Selected items: 4                                                                                       | Crea  | ile Cust | om Test |                |        |         |                                                                                                    | 5 |
|------|-----------------|----------------|----------|-------------------|----------------------------------------------------------------------------------------------------|-------|----------|---------|----------------|--------|---------|----------------------------------------------------------------------------------------------------|---|
| Iten | ns<br>tandomize | tems           | Answer C | iptions (<br>mize | when applicable) Last item as "None of the above"                                                                  |       |          |         |                |        |         |                                                                                                    |   |
| My S | election        | •              | 18.      | Soft•             | Unattempted • Labs Exerc                                                                                           | ise T | Test Set | s Quiz  | Asses          | sment  | All Typ | 4 Selected 1553 Available                                                                                |   |
| Q    | Search          |                |          |                   | Search                                                                                                    |       |          |         |                |        |         |                                                                                                    |   |
|      | GUID            | Last<br>Result | Lesson   | Туре              | Item Snippet                                                                                                    | ••    |          | GUID    | Last<br>Result | Lesson | Туре    | Item Snippet                                                                                             |   |
|      |                 |                |          |                   |                                                                                                    |       |          |         |                |        |         |                                                                                                    |   |
| 1341 | 035ZC           | ø              | 18.1.1   | Y                 | A newly appointed network administrat<br>or wants towing tools should the net<br>work administrator use?<br>Text C | •     | ,        | 035ZC   | ø              | 18.1.1 | V       | A newly appointed network administrator w<br>ants towing tools should the network ad<br>ministrator use? |   |

Figure 6.18: List View of My Selection

In list view, as soon as the item gets selected, the right arrow on the item is changed to left arrow. All the selected items are shown on the table on the right side of the page. To deselect any item in list mode, click the **delete** icon of the required items from the right side table.

|      |                 |                | 1        |                   |                                                                                                    |        |           |         |                |        |         |                                                                                                    |   |
|------|-----------------|----------------|----------|-------------------|----------------------------------------------------------------------------------------------------|--------|-----------|---------|----------------|--------|---------|----------------------------------------------------------------------------------------------------|---|
| lame | Custom          | Test           | Dura     | tion 1            | 20 Minutes Selected items: 4                                                                                      | Crea   | te Cusk   | om Test |                |        |         |                                                                                                    | - |
| Iter | ns<br>Randomizi | e items        | Answer O | options (<br>mize | when applicable)                                                                                                  |        |           |         |                |        |         |                                                                                                    |   |
| My   | Selection       | •              | 18.      | Soft              | Unattempted • Labs Exerc                                                                                          | cise T | iest Sets | Quiz    | Asses          | sment  | All Typ | e • 4 Selected 1553 Available                                                                            |   |
| Q    | Search          |                |          |                   | Search                                                                                                    |        |           |         |                |        |         |                                                                                                    |   |
|      | GUID            | Last<br>Result | Lesson   | Туре              | Item Snippet                                                                                                    | ••     |           | GUID    | Last<br>Result | Lesson | Туре    | Item Snippet                                                                                             | t |
| 1341 | 035ZC           | ø              | 18.1.1   | •                 | A newly appointed network administrat<br>or wants towing tools should the net<br>work administrator use?<br>TextC | •      | 1         | 035ZC   | ø              | 18.1.1 | 2       | A newly appointed network administrator w<br>ants towing tools should the network ad<br>ministrator use? |   |
|      |                 |                |          |                   | Voulve just taken over as network admi-                                                                           |        |           |         |                |        |         | You are the network administrator and you                                                                |   |
| 1342 | 00av0           | 90             | 18.1.2   |                   | nistratorrld. What tool would you use<br>to accomplish this?<br>Text B                                            | •      | 2         | 00avs   | ø              | 18.1.3 |         | r compaify that the email packages are be<br>ing encrypted?<br>TextA                                     | 0 |

Figure 6.19: Selected Items in List View

#### Auto Selection

To select items in the **Auto Selection** mode, drag the **Items** slider left or right to select the number of items.

| vame                       | Custom Test Duration 120 Minutes Selected items: 0                                                                                                    | Create Custom Test                            |                                             |                  |                                                      |
|----------------------------|----------------------------------------------------------------------------------------------------|-----------------------------------------------|---------------------------------------------|------------------|------------------------------------------------------|
| iter<br>B                  | ms Answer Options (when applicable)<br>Randomize items Randomize Last item as "None of the above"                                                                                                   |                                               |                                             |                  |                                                      |
| Aut                        | o Selection • Exercise Test Sets Quiz Labs                                                                                                    |                                               |                                             |                  |                                                      |
|                            | Lesson Name                                                                                                    | Items Available                               | Items                                       |                  | Items Selected                                       |
|                            | Lesson Name                                                                                                    | Items Available<br>44                         | Items                                       | +                | items Selected                                       |
| #<br>1<br>2                | Lesson Name<br>Introduction to Networks<br>The Open Systems interconnection Specifications                                                                                                    | Items Available<br>44<br>45                   | Items                                       | ++               | Items Selected<br>0<br>0                             |
| #<br>1<br>2<br>3           | Lesson Name Introduction to Networks The Open Systems interconnection Specifications Networking Topologies. Connectors, and Wiring Standards                                                        | Items Available<br>44<br>46<br>85             | Items                                       | +++++            | Items Selected 0 0 0 0                               |
| #<br>1<br>2<br>3<br>4      | Lesson Name Introduction to Networks The Open Systems Interconnection Specifications Networking Topologies. Connectors, and Wiring Standards The Current Ethernet Specifications                    | Items Available<br>44<br>45<br>85<br>54       | Items -  -  -  -  -  -  -  -  -  -  -  -  - | +<br>+<br>+      | Items Selected 0 0 0 0 0 0 0 0 0 0 0 0 0 0 0 0 0 0 0 |
| #<br>1<br>2<br>3<br>4<br>5 | Lesson Name Introduction to Networks The Open Systems interconnection Specifications Networking Topologies. Connectors, and Wiring Standards The Current Ethernet Specifications Networking Devices | Items Available<br>44<br>46<br>85<br>54<br>70 | Items                                       | +<br>+<br>+<br>+ | Items Selected 0 0 0 0 0 0 0 0 0 0 0 0 0 0 0 0 0 0 0 |

Figure 6.20: Create Custom Test with Auto Selection

To deselect items from Labs, Exercise, Test Sets, or Quiz, click on their respective buttons or drag the **Items** slider left or right to select or deselect the number of items.

| lame                                                                         | Custom Test Duration 120 Minutes Selected items: 0                                                                                                    | Create Custom Test                                  |      |                                          | L.                                                   |
|------------------------------------------------------------------------------|----------------------------------------------------------------------------------------------------|-----------------------------------------------------|------|------------------------------------------|------------------------------------------------------|
| ite:                                                                         | ms Answer Options (when applicable)<br>Randomize items Randomize East item as "None of the above"                                                                                                    |                                                     |      |                                          |                                                      |
| Aut                                                                          | o Selection • Exercise Test Sets Quiz Labs                                                                                                    |                                                     |      |                                          |                                                      |
|                                                                              | Lesson Name                                                                                                    | Items Available                                     | Iber | ns                                       | Items Selected                                       |
| *                                                                            | Lesson Name Introduction to Networks                                                                                                    | Items Available                                     | iter | ns +                                     | items Selected                                       |
| *<br>1<br>2                                                                  | Lesson Name Introduction to Networks The Open Systems Interconnection Specifications                                                                                                    | Items Available<br>20<br>19                         |      | ns<br>+<br>+                             | Items Selected 0 0                                   |
| *<br>1<br>2<br>3                                                             | Lesson Name Introduction to Networks The Open Systems Interconnection Specifications Networking Topologies. Connectors, and Wiring Standards                                                                                              | Items Available<br>20<br>19<br>56                   | iter | ns<br>+<br>+<br>+                        | items Selected 0 0 0 0 0                             |
| * 1 2 3 4                                                                    | Lesson Name Introduction to Networks The Open Systems Interconnection Specifications Networking Topologies. Connectors. and Wiring Standards The Current Ethernet Specifications                                                          | Items Available<br>20<br>19<br>56<br>31             | iter | ns<br>+<br>+<br>+<br>+                   | Items Selected 0 0 0 0 0 0 0 0 0 0 0 0 0 0 0 0 0 0 0 |
| * 1 2 3 4 5                                                                  | Lesson Name Introduction to Networks The Open Systems Interconnection Specifications Networking Topologies, Connectors, and Wiring Standards The Current Ethernet Specifications Networking Devices                                       | Items Available<br>20<br>19<br>56<br>31<br>40       | iter | ns + + + + + + + + + +                   | Items Selected 0 0 0 0 0 0 0 0 0 0 0 0 0 0 0 0 0 0 0 |
| <ul> <li>1</li> <li>2</li> <li>3</li> <li>4</li> <li>5</li> <li>6</li> </ul> | Lesson Name Introduction to Networks The Open Systems Interconnection Specifications Networking Topologies. Connectors, and Wiring Standards The Current Ethernet Specifications Networking Devices Introduction to the Internet Protocol | Items Available<br>20<br>19<br>56<br>31<br>40<br>38 |      | ns + + + + + + + + + + + + + + + + + + + | Items Selected 0 0 0 0 0 0 0 0 0 0 0 0 0 0 0 0 0 0 0 |

Figure 6.21: Select or Deselect Items

5. Click the Create Custom Test button to freeze your preferences for the custom test.
|                                                                   |                                                                                                    |                                                     |            |                                 | contral contraction                             |
|-------------------------------------------------------------------|----------------------------------------------------------------------------------------------------|-----------------------------------------------------|------------|---------------------------------|-------------------------------------------------|
| lame                                                              | Custom Test Duration 120 Minutes Selected items: 62                                                                                                    | Create Custom Test                                  |            |                                 |                                                 |
| lte                                                               | ms Answer Options (when applicable)<br>Randomize items Randomize Last item as "None of the above"                                                                                                    |                                                     |            |                                 |                                                 |
| Aut                                                               | to Selection • Exercise Test Sets Quiz Labs                                                                                                    |                                                     |            |                                 |                                                 |
|                                                                   | Lesson Name                                                                                                    | Items Available                                     | Items      | 5                               | Items Selected                                  |
|                                                                   | Lesson Name<br>Introduction to Networks                                                                                                    | Items Available                                     | items<br>— | •                               | Items Selected                                  |
| #<br>1<br>2                                                       | Lesson Name Introduction to Networks The Open Systems Interconnection Specifications                                                                                                    | Items Available<br>20<br>19                         | item:      | +                               | Items Selected<br>4<br>17                       |
| #<br>1<br>2<br>3                                                  | Lesson Name Introduction to Networks The Open Systems Interconnection Specifications Networking Topologies, Connectors, and Wiring Standards                                                                                              | Items Available<br>20<br>19<br>56                   | items<br>  | •<br>• •<br>• •                 | Items Selected<br>4<br>17<br>0                  |
| #<br>1<br>2<br>3<br>4                                             | Lesson Name Introduction to Networks The Open Systems Interconnection Specifications Networking Topologies, Connectors, and Wiring Standards The Current Ethernet Specifications                                                          | Items Available 20<br>19<br>56<br>31                | items<br>  | *<br>8 *<br>*                   | items Selected<br>4<br>17<br>0<br>0             |
| <ul> <li>1</li> <li>2</li> <li>3</li> <li>4</li> <li>5</li> </ul> | Lesson Name Introduction to Networks The Open Systems Interconnection Specifications Networking Topologies, Connectors, and Wiring Standards The Current Ethernet Specifications Networking Devices                                       | Items Available<br>20<br>19<br>56<br>31<br>40       | Rems<br>   |                                 | items Selected<br>4<br>77<br>0<br>0<br>31       |
| #<br>1<br>2<br>3<br>4<br>5<br>6                                   | Lesson Name Introduction to Networks The Open Systems Interconnection Specifications Networking Topologies, Connectors, and Wiring Standards The Current Ethernet Specifications Networking Devices Introduction to the Internet Protocol | Items Available<br>20<br>19<br>56<br>31<br>40<br>38 | Items      | •<br>•<br>•<br>•<br>•<br>•<br>• | Items Selected<br>4<br>77<br>0<br>0<br>31<br>10 |

Figure 6.22: Create Custom Test Button

Click on the desired test mode to attempt the custom test.

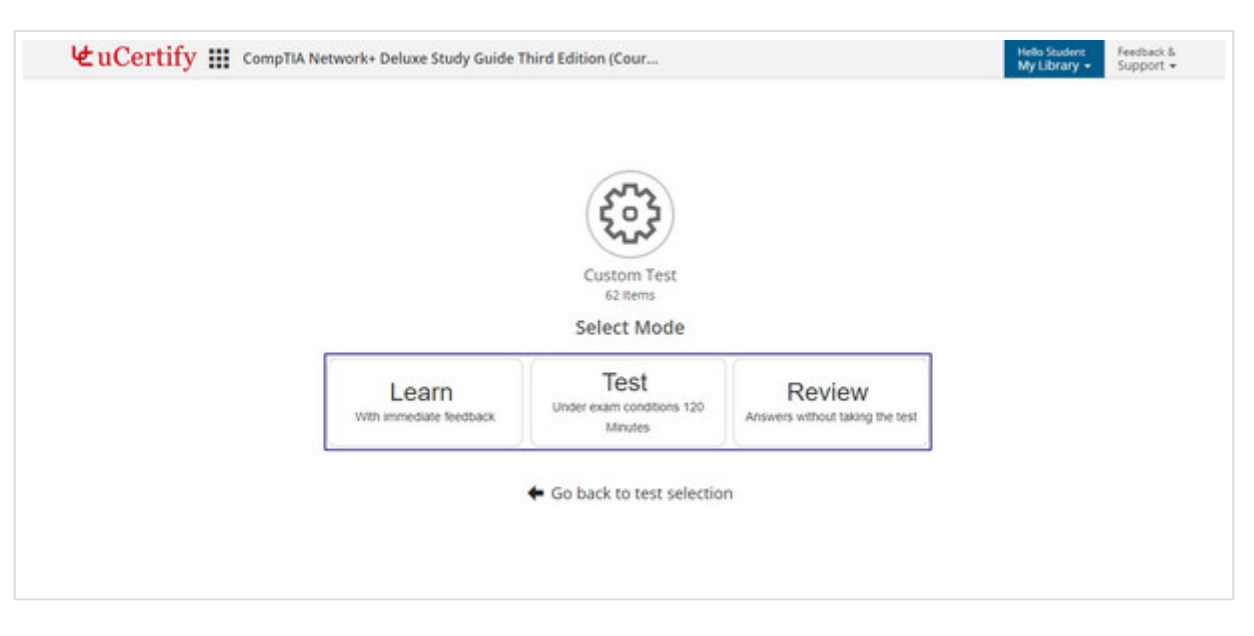

Figure 6.23: Custom Test Modes

# **Post Assessment**

**Post Assessment** consists of mock final questions; you will be able to gauge your certification exam readiness after attempting this assessment. To navigate to **Post Assessment** questions, click the **Post Assessment** tab on the **Dashboard** or select the **Post Assessment** option from the **Course Navigation** menu.

| according                                                                                                    |                                                                                                    | My Library                                                        | Support -                           |  |  |
|----------------------------------------------------------------------------------------------------|----------------------------------------------------------------------------------------------------|-------------------------------------------------------------------|-------------------------------------|--|--|
| Pre-Assessment<br>ieitotity areas for improvement with this 95 question assessment before you<br>been the course.       | dP Link with Instructor                                                                                                    |                                                                   |                                     |  |  |
| Chapters & Lessons<br>Study lessons. complete labs. watch videos and work through flashcards.<br>exercises and quitzes. | Start<br>12-May-17                                                                                                    | Day 331                                                           | Target<br>08-Nov-17                 |  |  |
| Practice Tests<br>Prepare for your exam in this 360 question simulated test environment.                                | Based on your activity to date, your readiness score is<br>0%. if you continue at this pace, you will need 1092<br>months. 1 week, 2 days, to achieve a readiness score of |                                                                   |                                     |  |  |
| Performance-based Lab<br>Learn the real world skills using performance-based lab.                                       | 100%. Your current estimated completion date is 16<br>09.                                                                                                    |                                                                   |                                     |  |  |
| Post Assessment<br>Gauge your understanding & readiness.                                                                | Op                                                                                                    | en Study Planne                                                   | r                                   |  |  |
| Graded Assessment<br>Prove your mastery of each topic by completing the graded assessment.                              | When you achieve a readiness score of 90% or better,<br>you are eligible to receive your certificate of course<br>completion from uCertify.                                |                                                                   |                                     |  |  |
|                                                                                                    | Test History                                                                                                    | y & Performance                                                   | Analytics                           |  |  |
|                                                                                                    | These reports will<br>identify the areas yo<br>on areas                                                                                                    | I allow you to gauge<br>ou have mastered an<br>which need improve | your progress.<br>nd help you focus |  |  |

Figure 6.24: Post Assessment Tab

Note: The options available may vary from course to course.

The process of selecting test modes and other settings are same as that of **Pre-Assessment**.

## **Graded Assessment**

Graded Assessment consists of set of questions created by instructor. To navigate to Graded Assessment menu, click the Graded Assessment tab on the Dashboard or select the Graded Assessment option from the Course Navigation menu.

| Pre-Assessment<br>identify areas for improvement with this 95 question assessment before you<br>begin the course.      | Ø Link                                                                    | with Instructor                                                                                           |  |  |
|----------------------------------------------------------------------------------------------------|---------------------------------------------------------------------------|----------------------------------------------------------------------------------------------------|--|--|
| Chapters & Lessons<br>Study lessons, complete labs, watch videos and work through flashcards,<br>exercises and quizes. | Start<br>12-May-17                                                        | Day 331<br>0% Target<br>08-Nov-17                                                                         |  |  |
| Practice Tests<br>Prepare for your exam in this 360 question simulated test environment.                               | Based on your activity<br>0%. If you continue a<br>months, 1 week, 2 days | to date, your readiness score is<br>t this pace, you will need 1092<br>t, to achieve a readiness score of |  |  |
| Performance-based Lab<br>Learn the real world skills using performance-based lab.                                      | 100%. Your current esti                                                   | 100%. Your current estimated completion date is 16-Apr<br>09.                                             |  |  |
| Post Assessment<br>Gauge your understanding & readiness.                                                               | Open                                                                      | Study Planner                                                                                             |  |  |
| Graded Assessment<br>Prove your mastery of each topic by completing the graded assessment.                             | When you achieve a rr<br>you are eligible to re<br>complet                | adiness score of 90% or better,<br>telve your certificate of course<br>ion from uCertify.                 |  |  |
|                                                                                                    | Test History &<br>These reports will all<br>identify the areas you h      | Performance Analytics<br>w you to gauge your progress.<br>ave mastered and help you focus                 |  |  |

Figure 6.25: Graded Assessment Tab

You will be redirected to the **assessment** page. All the assessments created by your instructor will be shown here along with the number of items, end date of the assessment, status of the assessment, total attempts made for the assessment, and action (If you have attempted the assessment, it will show two buttons: **Result** and **Start**).

|   | Name                   | Items | Due/Grade    | Start/Status | Attempts | Action  |
|---|------------------------|-------|--------------|--------------|----------|---------|
| 0 | Assess 1 Assignment1   | 47    | End of Class | Now          | 0 of 3   | START   |
| 0 | Assess 2 Assignment1   | 28    | End of Class | Now          | 0 of 4   | ► START |
| 0 | Assess 3 Assignment1.1 | 158   | End of Class | Now          | 0 of 6   | ► START |

Figure 6.26: Assessment List Page

Click the **Start** button to begin the assessment.

# Flashcards, Quizzes, and Exercises

Click the **Chapters & Lessons** tab on the **Dashboard** or select the **Chapters & Lessons** option from the **Course Navigation**, and then click **Exercises**, **Flashcards**, and **Quizzes**.

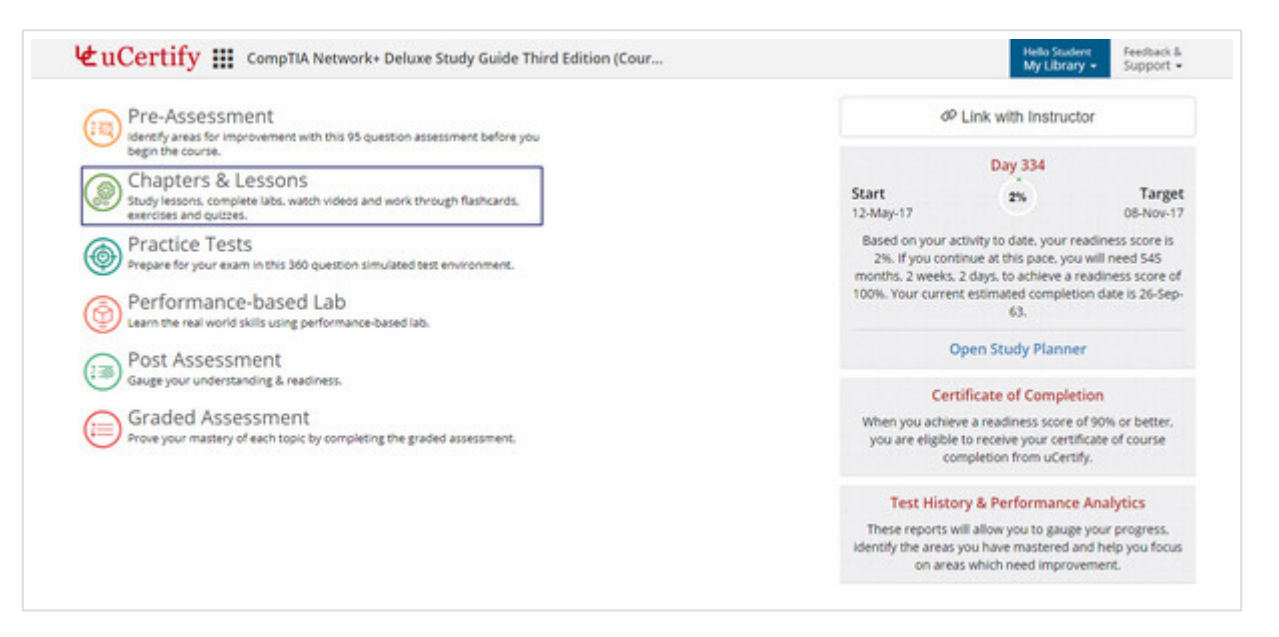

Figure 6.27: Course Dashboard with Chapters & Lessons Tab

On the **Table of Contents** page, you would find each chapter has its own **Cards**, **Quizzes**, and **Exercises**.

| Shortcuts | Description                       |
|-----------|-----------------------------------|
| R         | To navigate to item list          |
| Ρ         | To view previous item or activity |
| Ν         | To view next item or activity     |
| Ctrl+?    | To open settings modal box        |
| F         | To flip flashcard                 |
| C         | To mark answer as correct         |
| I         | To mark answer as incorrect       |

## Table 6.2: Cards, Quizzes, and Exercises Shortcuts

## CARDS

To go through flashcards of any chapter, click the Cards button next to the chapter name.

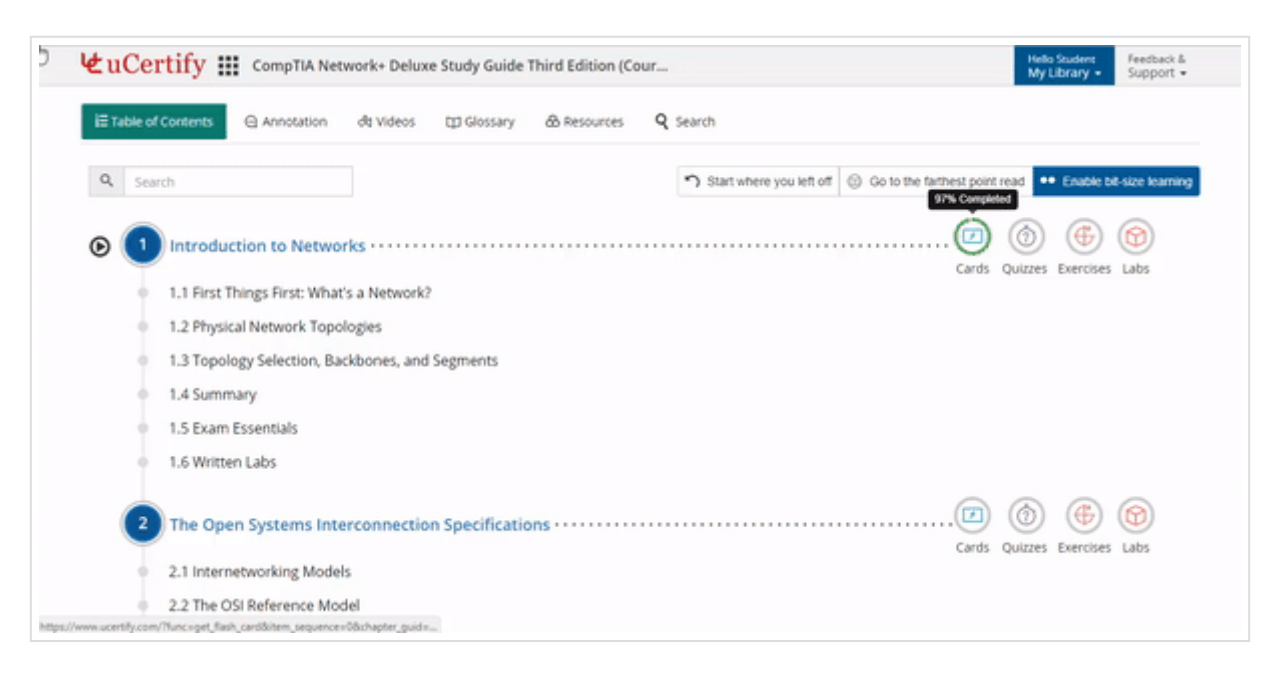

## **GIF 6.3: Opening the Chapter Flashcards**

| @ Re<br>96 | esult<br>% | ✓ Correct<br>32 | × Inco    | rrect     | ≣ items<br>33 |   |          |               |            |          | My I   | urary • | support •        |
|------------|------------|-----------------|-----------|-----------|---------------|---|----------|---------------|------------|----------|--------|---------|------------------|
| A          | a 🗸        | Correct X       | Incorrect | 90 Unatte | mpted         | - | www      |               |            |          |        | Bac     | k: click to flip |
| 1          | Bac        | kbone<br>errect |           |           |               |   |          |               |            |          |        |         |                  |
| 2.         | Bus        | orrect.         |           |           |               | 9 |          |               |            |          |        |         |                  |
| 3.         | Bus        | topology        |           |           |               |   |          |               |            |          |        |         |                  |
| 4.         | Cer        | tralized comp   | outing    |           |               |   |          |               |            |          |        |         |                  |
| 5.         | Clie       | nt-server net   | work      |           |               |   |          |               |            |          |        |         |                  |
| 6.         | Dist       | tributed WAN    |           |           |               |   |          |               |            |          |        |         |                  |
| 7.         | Dur        | mb terminal     |           |           |               |   | ✓ Correc | t X Incorrect | Previous 🔇 | 33 of 33 | > Next | ۰       | Go back          |

Figure 6.28: Flashcard Results

Read the question or terminology and recall its description. Now, assess your understanding by checking out its explanation by using the **Next** button on the bottom bar.

If your understanding is correct, grade yourself **Correct** or else opt for **Incorrect** from the bottom bar respectively.

You can make a bookmark, judge your confidence level, and write notes for a Flashcard by

clicking the three-dots menu on the top-left corner.

## QUIZZES

To go through **Quizzes** of any chapter, click the **Quizzes** button next to the chapter name. Select a mode and start the test.

| ₩uCer                     | rtify 🇱 CompTIA Network+ Deluxe Study Guide Third Editi | on (Cour Helo Student Velo Student Support •                                               |
|---------------------------|---------------------------------------------------------|--------------------------------------------------------------------------------------------|
| ii Table of               | Contents 🔾 Annotation dt Videos 🗊 Glossary 💩 Resou      | rces Q Search                                                                              |
| Q, Sear                   | ch                                                      | Start where you left off     G Go to the farthest point read     S Complete     Secondates |
| © 🚺                       | Introduction to Networks                                | Cards Quittes Exercises Labs                                                               |
|                           | 1.1 First Things First: What's a Network?               |                                                                                            |
|                           | 1.2 Physical Network Topologies                         |                                                                                            |
|                           | 1.3 Topology Selection, Backbones, and Segments         |                                                                                            |
|                           | 1.4 Summary                                             |                                                                                            |
|                           | 1.5 Exam Eccentials                                     |                                                                                            |
|                           | 1.6 Written Labs                                        |                                                                                            |
| 2                         | The Open Systems Interconnection Specifications         | Cards Quizzes Exercises Labs                                                               |
|                           | 2.1 Internetworking Models                              |                                                                                            |
|                           | 2.2 The OSI Reference Model                             |                                                                                            |
| https://www.ucertify.com/ | /Tuncistant_test&test_type=-38iparent_guid=02P/V        |                                                                                            |

GIF 6.4: Opening the Chapter Quizzes

## EXERCISES

To go through **Exercises** of any chapter, click the **Exercises** button next to the chapter name. Select a mode and start the test.

| 5       | 🕊 uCertify 🏢 CompTIA Network+ Deluxe Study Guide Third Edition (Cour 🛛 🙀 🖓 Library -                                                                                                    |
|---------|----------------------------------------------------------------------------------------------------|
|         | E Table of Contents Q Annotation dt Videos (1) Glossary & Resources Q Search                                                                                                    |
|         | Q.         Search         Start where you left off         Go to the farthest point read         Image: Comparison of Comparison of Compari |
|         | Introduction to Networks                                                                                                    |
|         | 1.1 First Things First: What's a Network?                                                                                                    |
|         | 1.2 Physical Network Topologies                                                                                                    |
|         | <ul> <li>1.3 Topology Selection, Backbones, and Segments</li> </ul>                                                                                                    |
|         | 1.4 Summary                                                                                                    |
|         | 1.5 Exam Essentials                                                                                                    |
|         | <ul> <li>1.6 Written Labs</li> </ul>                                                                                                    |
|         | 2 The Open Systems Interconnection Specifications                                                                                                    |
|         | <ul> <li>2.1 Internetworking Models</li> </ul>                                                                                                    |
|         | 2.2 The OSI Reference Model                                                                                                    |
| https:/ | /www.ucertify.com/Thuncscustom_test&parent_guids/02FVY                                                                                                    |

GIF 6.5: Opening the Chapter Exercises

# How to view progress made in Flashcards, Quizzes, Exercises, and Labs

There are couple of ways to view the progress made in the Flashcards, Exercises, and Quizzes.

TO VIEW THE PROGRESS MADE IN FLASHCARDS

## Method 1

On the **Dashboard**, click the **Chapters & Lessons** tab.

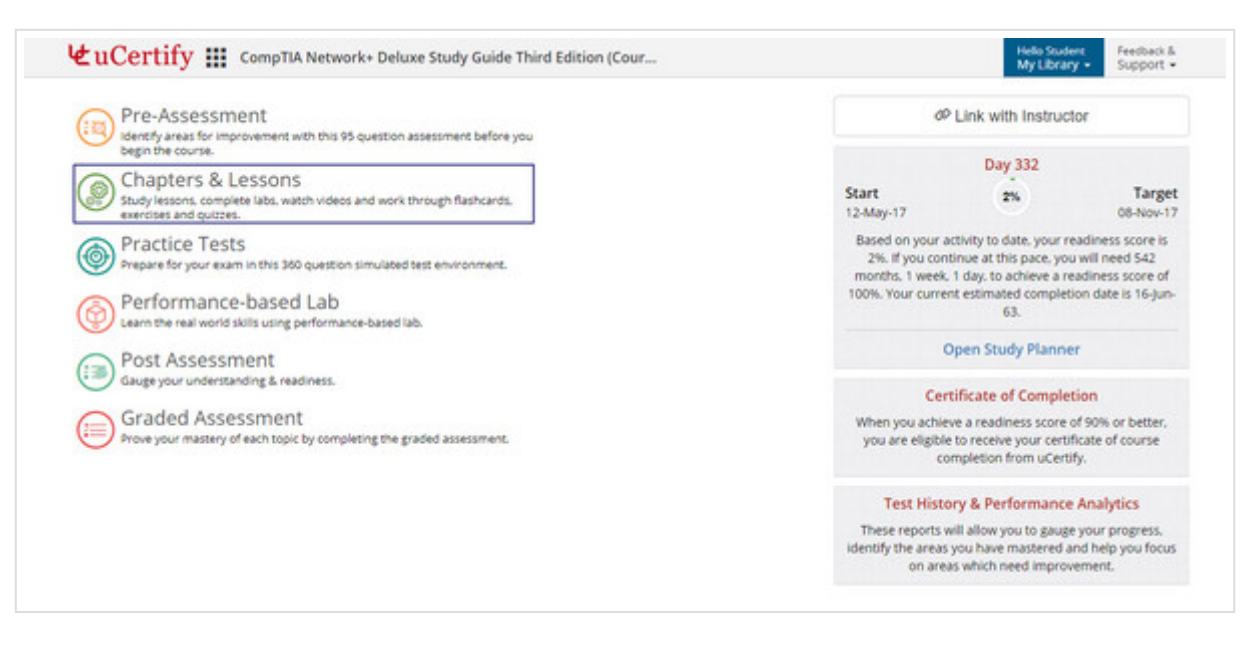

Figure 6.29: Chapters & Lessons Tab on Course Dashboard

Hover on the Cards button, a pop-up indicating the percentage of completion will appear.

| E Table | of Contents 🕒 An   | notation dt Vi    | deos 🖽 Glossary     | & Resources | Q Search                                                                     |               |           |             |             |
|---------|--------------------|-------------------|---------------------|-------------|------------------------------------------------------------------------------|---------------|-----------|-------------|-------------|
| Q S     | earch              |                   |                     |             | $\boldsymbol{\gamma}$ Start where you left off $\ensuremath{}$ Go to the far | thest point r | ead •••   | Enable bil- | ize learnin |
| D 🤇     | Introduction t     | o Networks ••     |                     |             | -                                                                            | - Cards       | Ouizzes E |             | ()<br>abs   |
|         | 1.1 First Things F | irst: What's a Ne | twork?              |             |                                                                              |               |           |             |             |
|         | 1.2 Physical Net   | work Topologies   |                     |             |                                                                              |               |           |             |             |
|         | 1.3 Topology Sel   | ection, Backbone  | s, and Segments     |             |                                                                              |               |           |             |             |
|         | 1.4 Summary        |                   |                     |             |                                                                              |               |           |             |             |
|         | 1.5 Exam Essent    | ials              |                     |             |                                                                              |               |           |             |             |
| - 1     | 1.6 Written Labs   |                   |                     |             |                                                                              |               |           |             |             |
| 6       | 2 The Open Syst    | ems Interconr     | ection Specificatio | ms          |                                                                              |               | ٢         | <b>(</b>    | 6           |
|         |                    |                   |                     |             |                                                                              | Carde         | Ouizzes F | werrises 1  | abs         |

Figure 6.30: Progress Made in Flashcards

As per your percentage of completion, the outer ring of the **Cards** button will fill to green.

## Method 2

On the **Dashboard**, click the **Open Study Planner** tab.

| Pre-Assessment<br>Identify areas for improvement with this 95 question assessment before you | d <sup>p</sup> Link with Instructor                                                                                                    |  |  |  |
|----------------------------------------------------------------------------------------------|----------------------------------------------------------------------------------------------------|--|--|--|
| Chapters & Lessons     Study less and quizzes.                                               | Day 332           Start         2%         Targ           12-May-17         08-Nov                                                                                    |  |  |  |
| Practice Tests<br>Prepare for your exam in this 360 question simulated test environment.     | Based on your activity to date, your readiness score<br>2%. If you continue at this pace, you will need 542<br>months. 1 week, 1 day, to achieve a readiness score of |  |  |  |
| Performance-based Lab<br>Learn the real world skills using performance-based lab.            | 100%. Your current estimated completion date is 16-ju<br>63.                                                                                                    |  |  |  |
| Post Assessment<br>Gauge your understanding & readiness.                                     | Open Study Planner                                                                                                    |  |  |  |
| Graded Assessment<br>Prove your mastery of each topic by completing the graded assessment.   | When you achieve a readiness score of 90% or better,<br>you are eligible to receive your certificate of course<br>completion from uCertify.                           |  |  |  |
|                                                                                              | Test History & Performance Analytics                                                                                                    |  |  |  |

Figure 6.30: Study Planner Button on Course Dashboard

Go to **Step 3: Lessons & Exercises**. Hover on the **Cards** button, a pop-up indicating the percentage of completion will appear. As per your percentage of completion, the color of the **Cards** button will change to green.

|   | 🕊 uCertify 🏢 CompTIA Network+ Deluxe Study Gu                                                                                                    | ide Third Edition (Cou                                                | ır      |           |      | Helio Student<br>My Library + | Feedback &<br>Support • |
|---|----------------------------------------------------------------------------------------------------|-----------------------------------------------------------------------|---------|-----------|------|-------------------------------|-------------------------|
|   | Step 3: Lessons, Flashcards, and Quizzes<br>Attempt the flashcards and quizzes after reading each lesson                                                                                                    |                                                                       |         |           |      |                               |                         |
|   | <ul> <li>Read through the content in each lesson: maintain a consistent rea</li> <li>Attempt flashcards and quiz for a lesson only after you have studie</li> <li>Take the quizzes in Learn mode, particularly for unfamiliar areas.</li> <li>Make sure you thoroughly review your results and all answer expla</li> <li>Take and re-take flashcards and quizzes in Test mode until you sco</li> </ul> | ding schedule.<br>d the lesson.<br>nations.<br>re 100% on every quiz. |         |           |      |                               |                         |
|   | # Lessons                                                                                                    | Cards                                                                 | Quizzes | Exercises | Labs |                               |                         |
| ) | 1 Introduction to Networks                                                                                                    | Cards                                                                 | Quiz    | Exercise  | Labs |                               |                         |
|   | 2 The Open Systems Interconnection Specifications                                                                                                    | Cards                                                                 | Quiz    | Exercise  | Labs |                               |                         |
|   | 3 Networking Topologies, Connectors, and Wiring Standards                                                                                                    | Cards                                                                 | Quiz    | Exercise  | Labs |                               |                         |
|   | 4 The Current Ethernet Specifications                                                                                                    | Cards                                                                 | Quiz    | Exercise  | Labs |                               |                         |
|   | 5 Networking Devices                                                                                                    | Cards                                                                 | Quiz    | Exercise  | Labs |                               |                         |
|   | 6 Introduction to the Internet Protocol                                                                                                    | Cards                                                                 | Quiz    | Exercise  | Labs |                               |                         |
|   | 7 IP Addressing                                                                                                    | Cards                                                                 | Quiz    | Exercise  | Labs |                               | ~                       |

Figure 6.31: Flashcard Progress in Study Planner Page

## TO VIEW THE PROGRESS MADE IN QUIZZES, EXERCISES, AND LABS

## Method 1

On the **Dashboard**, click the **Chapters & Lessons** tab.

| Pre-Assessment<br>Identify areas for improvement with this 95 question assessment before you                            | 4P Link with Instructor                                                                                                    |                                                              |  |  |  |
|----------------------------------------------------------------------------------------------------|----------------------------------------------------------------------------------------------------|--------------------------------------------------------------|--|--|--|
| Chapters & Lessons<br>Study lessons, complete labs, watch videos and work through flashcards,<br>exercises and guizzes. | Day 332<br>Start 2%                                                                                                    | Target<br>08-Nov-12                                          |  |  |  |
| Practice Tests<br>Prepare for your exam in this 360 question simulated test environment.                                | Based on your activity to date, your<br>2%. If you continue at this pace, yo<br>months, 1 week, 1 day, to achieve a                         | readiness score is<br>ou will need 542<br>readiness score of |  |  |  |
| Performance-based Lab<br>Learn the real world skills using performance-based lab.                                       | 100%. Your current estimated completion date is 16-ju<br>63.                                                                                |                                                              |  |  |  |
| Post Assessment<br>Gauge your understanding & readiness.                                                                | Open Study Plann                                                                                                    | etion                                                        |  |  |  |
| Graded Assessment<br>Prove your mastery of each topic by completing the graded assessment.                              | When you achieve a readiness score of 90% or better,<br>you are eligible to receive your certificate of course<br>completion from uCertify. |                                                              |  |  |  |
|                                                                                                    | Test History & Performance                                                                                                    | e Analytics                                                  |  |  |  |
|                                                                                                    | These reports will allow you to gau<br>identify the areas you have mastered                                                                 | ge your progress.<br>and help you focur                      |  |  |  |

Figure 6.31: Chapters and Lessons Tab

Hover on the Quizzes, Exercises, or Labs button, a pop-up indicating completion will appear.

| i≣ Table o | f Contents   Annotation      | da Videos     | (1) Glossary   | & Resources | Q Search                 |           |                                                |                |
|------------|------------------------------|---------------|----------------|-------------|--------------------------|-----------|------------------------------------------------|----------------|
| Q Sea      | arch                         |               |                |             | Start where you left off | int read  | <ul> <li>Enable bi<br/>50% Complete</li> </ul> | t-size karning |
| ۵ 🚺        | Introduction to Netwo        | rks · · · · · |                |             |                          |           | Exercises                                      | (C)            |
|            | 1.1 First Things First: What | 's a Networki |                |             | 1.000                    |           |                                                |                |
|            | 1.2 Physical Network Topo    | logies        |                |             |                          |           |                                                |                |
|            | 1.3 Topology Selection, Ba   | ckbones, and  | Segments       |             |                          |           |                                                |                |
|            | 1.4 Summary                  |               |                |             |                          |           |                                                |                |
|            | 1.5 Exam Essentials          |               |                |             |                          |           |                                                |                |
| •          | 1.6 Written Labs             |               |                |             |                          |           |                                                |                |
| 2          | The Open Systems Inte        | erconnectio   | n Specificatio | ns •••••    |                          | ) (6)     | ۲                                              | 6              |
| T          | 2.1 Internetworking Mode     | k             |                |             | Car                      | is quares | Exercises                                      | Laos           |

Figure 6.32: Progress Made in Exercises

As per your percentage of completion, the outer ring of the **Quiz**, **Exercise**, or **Labs** button will fill to green.

#### Method 2

On the Dashboard, click the Open Study Planner tab.

| Pre-Assessment<br>Identify areas for improvement with this 95 question assessment before you                             | d <sup>p</sup> Link with Instructor                                                                                                    |                                  |
|----------------------------------------------------------------------------------------------------|----------------------------------------------------------------------------------------------------|----------------------------------|
| Chapters & Lessons     Study lessons complete labs, watch videos and work through flashcards,     exercises and quizzes. | Day 332<br>Start 2%                                                                                                    | Targe<br>08-Nov-1                |
| Practice Tests<br>Prepare for your exam in this 360 question simulated test environment.                                 | Based on your activity to date, your readiness<br>2%. If you continue at this pace, you will ne<br>months, 1 week, 1 day, to achieve a readiness | s score is<br>ed 542<br>score of |
| Performance-based Lab<br>Learn the real world skills using performance-based lab.                                        | 100%. Your current estimated completion date<br>63.                                                                                              | r is 16-jun                      |
| Post Assessment<br>Gauge your understanding & readiness.                                                                 | Open Study Planner                                                                                                    |                                  |
| Graded Assessment<br>Prove your mastery of each topic by completing the graded assessment.                               | When you achieve a readiness score of 90% of<br>you are eligible to receive your certificate of<br>completion from uCertify.                     | or better,<br>course             |
|                                                                                                    | Test History & Performance Analy<br>These reports will allow you to gauge your p                                                                 | tics<br>rogress.                 |

Figure 6.33: Study Planner Tab

Go to **Step 3: Lessons & Exercises**. Hover on the **Quiz**, **Exercise**, or **Labs** button, a pop-up indicating the percentage of completion will appear. As per your percentage of completion, the color of the **Quizzes**, **Exercises**, or **Labs** button will change to green.

| ٤  | uCertify 🏢 CompTIA Network+ Deluxe Study Guid                                                                                                    | e Third Edition (Cou                                        | r       |           |      | Helo Student Feedback &<br>My Library • Support • |
|----|----------------------------------------------------------------------------------------------------|-------------------------------------------------------------|---------|-----------|------|---------------------------------------------------|
| St | tep 3: Lessons, Flashcards, and Quizzes tempt the flashcards and guizzes after reading each lesson                                                                                                    |                                                             |         |           |      |                                                   |
|    | <ul> <li>Read through the content in each lesson: maintain a consistent readin<br/>Attempt flashcards and quiz for a lesson only after you have studied to<br/>Take the quizzes in Learn mode, particularly for unfamiliar areas.</li> <li>Make sure you thoroughly review your results and all answer explana</li> <li>Take and re-take flashcards and quizzes in Test mode until you score</li> </ul> | ig schedule.<br>he lesson.<br>tions.<br>100% on every quiz. |         |           |      |                                                   |
| 1  | Lessons                                                                                                    | Cards                                                       | Quizzes | Exercises | Labs |                                                   |
| 4  | Introduction to Networks                                                                                                    | Cards                                                       | Quíz    | Exercise  | Labs |                                                   |
|    | The Open Systems Interconnection Specifications                                                                                                    | Cards                                                       | Quiz    | Exercise  | Labs |                                                   |
|    | Networking Topologies, Connectors, and Wiring Standards                                                                                                    | Cards                                                       | Quiz    | Exercise  | Labs |                                                   |
| 3  | The Current Ethernet Specifications                                                                                                    | Cards                                                       | Quiz    | Exercise  | Labs |                                                   |
|    |                                                                                                    | Cards                                                       | Quiz    | Exercise  | Labs |                                                   |
| -  | s Networking Devices                                                                                                    |                                                             |         |           |      |                                                   |
|    | introduction to the Internet Protocol                                                                                                    | Cards                                                       | Quiz    | Exercise  | Labs |                                                   |

Figure 6.34: Quiz, Exercise, and Labs Progress in Study Planner Page

## Method 3

On the **Dashboard**, click the **Test History & Performance Analytics** tab. Click the **Review** button next to the **Test History & Progress Reports** option. You can search performance of desired **Quiz**, **Exercise**, or **Labs** using the **Search** box.

| 🕊 uCertify 🏭 CompTIA Network+ Deluxe Study Guide Third Edition (Cour                                                                                                    | Hella Student<br>My Library + Support +                                                                                                    |
|----------------------------------------------------------------------------------------------------|----------------------------------------------------------------------------------------------------|
| Pre-Assessment Ventify areas for improvement with this 95 question assessment before you begin the course.  Chapters & Lessons Study lessons complete labs, watch videos and work through flashcards, exercises and quizzes.  Propare for your exam in this 360 question simulated test environment.  Performance-based Lab Complete real world skills using performance-based lab. | All Contents of the second state of the second state of the s |
| Post Assessment<br>Gauge your understanding & readiness.<br>Graded Assessment<br>Prove your mastery of each topic by completing the graded assessment.                                                                                                    | Certificate of Completion Certificate of Completion When you achieve a readiness score of 90% or better, you are eligible to receive your certificate of course completion from uCertify. Test History & Performance Analytics These reports will allow you to gauge your progress, identify the areas you have mastered and help you focus on areas which need improvement.                                                                                                    |

GIF 6.5: Opening Test History & Performance Window and Reviewing the Performance

## Bottom bar while navigating through assessments

• **Previous:** Clicking the **Previous** button will take you to the previous question of the assessment. At first question, this button is disabled.

| ¢1 | opolo | ogy as shown in the figure below:                                        |             |                                                                                                    |                                                                                                    |                       | 0                 |  |  |  |  |  |
|----|-------|--------------------------------------------------------------------------|-------------|----------------------------------------------------------------------------------------------------|----------------------------------------------------------------------------------------------------|-----------------------|-------------------|--|--|--|--|--|
|    |       |                                                                          | 8           | Ē.                                                                                                    | Ē.                                                                                                    | E.                    |                   |  |  |  |  |  |
|    |       | 4 <u> </u>                                                               |             | in the second second se | in the second second se | h                     |                   |  |  |  |  |  |
|    |       |                                                                          |             |                                                                                                    |                                                                                                    |                       |                   |  |  |  |  |  |
| Y  | ou're | asked to move four workstations to another depar                         | tment. You  | u cut the cal                                                                                                    | ble from the                                                                                                    | e center. What will b | e your next step? |  |  |  |  |  |
| A  | 0     | Install 50 ohm terminators at both the open ends                         | where the   | e cable has t                                                                                                    | een cut.                                                                                                    |                       |                   |  |  |  |  |  |
| в  | 0     | No need to do anything else. Just move one half to the other department. |             |                                                                                                    |                                                                                                    |                       |                   |  |  |  |  |  |
| c  | 0     | Install a 50 ohm terminator on the open end of th                        | ne cable th | at will be sh                                                                                                    | ifted to the                                                                                                    | other department.     |                   |  |  |  |  |  |
| -  |       | Install a 50 obm terminator on the open and of th                        | e cable th  | at will not b                                                                                                    | e shifted to                                                                                                    | the other departme    | ent.              |  |  |  |  |  |

Figure 6.35: Previous Button in Bottom Navigation Bar of Assessment

• Next: Clicking the Next button will take you to the next question of the assessment.

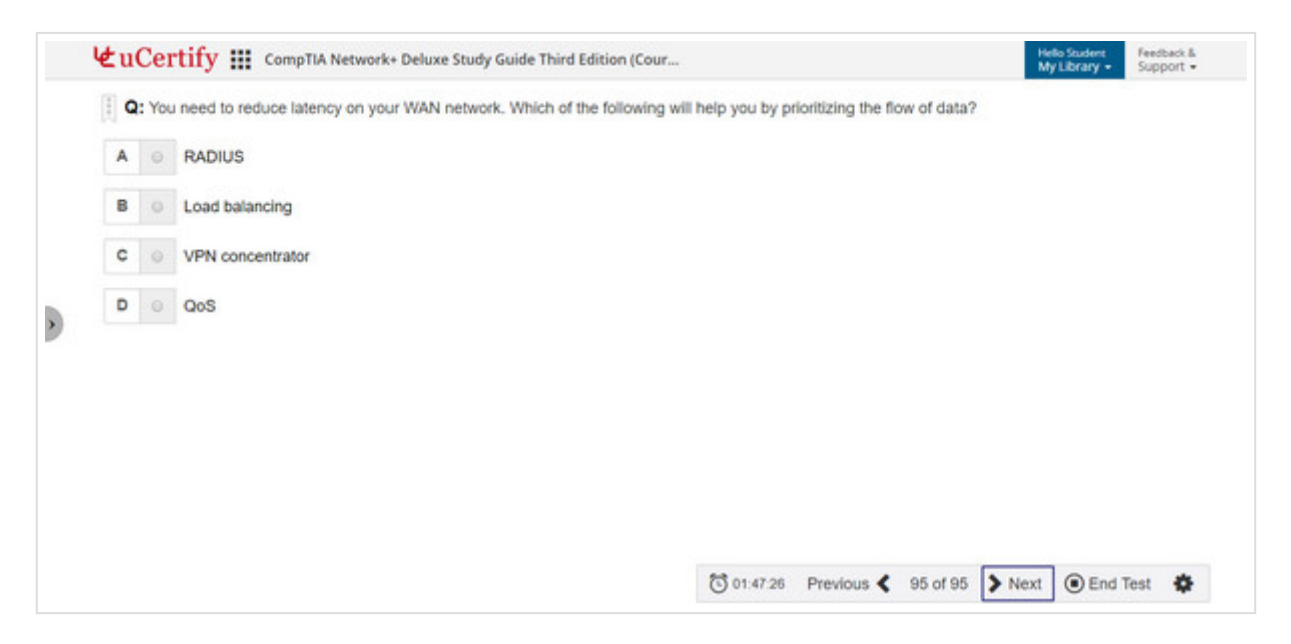

Figure 6.36: Next Button in Bottom Navigation Bar of Assessment

If you are on the last question of the assessment, then clicking the **Next** button will open a modal box showing that you are on the last question.

Clicking the End Test button will take you to the result page of the Exercise.

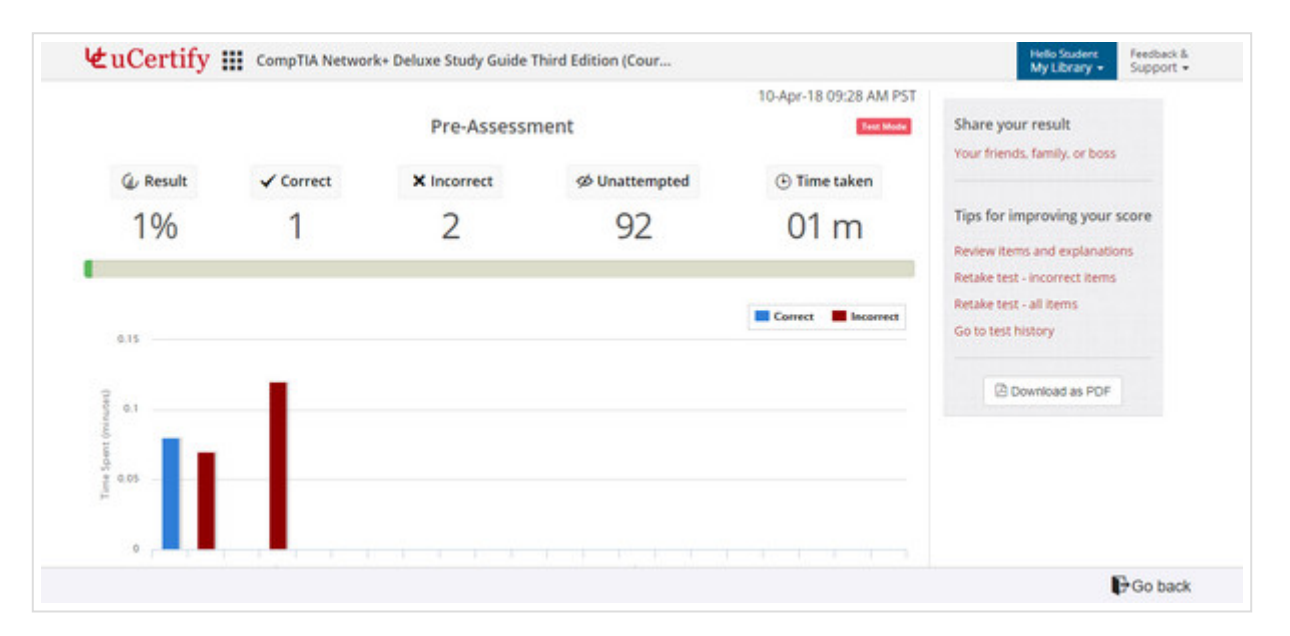

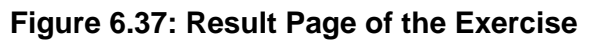

The result page displays:

- Result percentage.
- Number of correct questions.
- Number of incorrect questions.
- Number of unattempted questions.
- Total time taken.
- Graph which shows time spent on each question and whether it is correct or incorrect.
- Table with the correct answer, your answer, result, and bookmark information for each question.

You can share your result with friends, review your test, retake test of all items or all incorrect options by following the link on the right side of the page. You can go to the **Test History** page by clicking the **Go back** button.

- Clicking the Retake test all items will allow you to again take test of all items of the assessment. Clicking the Retake test – incorrect items will allow you to take test of all incorrect answered items of the assessment.
- Clicking the **Review items and explanations** will allow you to review answers of all items with detailed explanations.
- Clicking the Go to test history will take you to the test history page. The Test History

page displays a list of tests you have attempted with their scores.

• Settings: Includes four options Font & Color Settings, Enhanced Accessibility, Keyboard, and Full Screen.

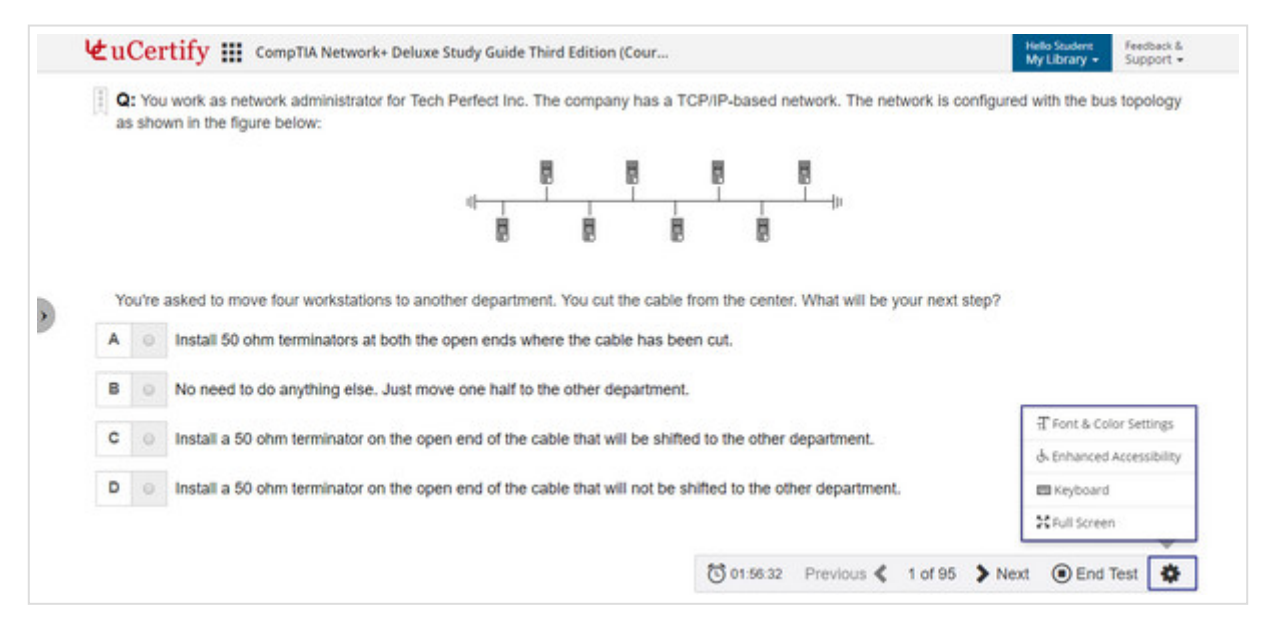

Figure 6.38: Settings Button Options in Bottom Bar of Assessments

• Selecting the **Font & Color Settings** option will open a pop-up box with font and color setting controls.

|   |       |                                | 8                       |                       |                           |         |               |  |
|---|-------|--------------------------------|-------------------------|-----------------------|---------------------------|---------|---------------|--|
|   |       |                                | Font & Color Settings   | Keyboard Shortcuts    | Enhanced Accessibility    |         |               |  |
|   |       |                                | Font family:            |                       |                           |         |               |  |
|   |       |                                | Default                 |                       |                           | •       |               |  |
| Y | ou're | asked to move four workstatio  | Font size:              |                       |                           |         | ur next step? |  |
| A |       | Install 50 ohm terminators at  | Normal                  |                       |                           | •       |               |  |
| B |       | No need to do anything else    | Theme: 🔘 🔴 🔴            |                       |                           |         |               |  |
|   |       | the first of any many and      |                         |                       | Restore Default Cl        | ose     |               |  |
| c |       | Install a 50 ohm terminator o  |                         |                       |                           |         | 2             |  |
| D |       | Install a 50 ohm terminator or | n the open end of the o | able that will not be | shifted to the other depa | artment |               |  |

Figure 6.39: Font and Color Settings Modal Box

The Font family drop-down allows you to change the font used in the course.

|   | Q:<br>as | show   | work as network administrator<br>on in the figure below: | for Tech Perfect Inc.                                                         | The company has a     | TCP/IP-based net    | work. The net | work is configured | with the bus topology |
|---|----------|--------|----------------------------------------------------------|-------------------------------------------------------------------------------|-----------------------|---------------------|---------------|--------------------|-----------------------|
|   |          |        |                                                          | Font & Color Settings                                                         | Keyboard Shortcuts    | Enhanced Accessib   | ity           |                    |                       |
|   |          |        |                                                          | Font family:                                                                  |                       |                     |               |                    |                       |
|   | Yo       | u'ne a | isked to move four workstatio                            | Default<br>Default                                                            |                       |                     |               | sur next step?     |                       |
| E | A        | 0      | Install 50 ohm terminators at                            | Ucertify Learn<br>Ucertify Simple<br>Ucertify Begont<br>Ucertify Opendysiexic |                       |                     |               | ni nev eup i       |                       |
| 3 | в        |        | No need to do anything else.                             | Theme: 🕥 🍯 🛡                                                                  |                       |                     |               |                    |                       |
| 2 | с        |        | Install a 50 ohm terminator o                            |                                                                               |                       | Restore Default     | Close         |                    |                       |
| a | D        |        | Install a 50 ohm terminator or                           | the open end of the o                                                         | able that will not be | shifted to the othe | r department  |                    |                       |

Figure 6.40: Font Family Options

The Font size drop-down allows you to change the font size of text showing in the course .

|   | 3 3110 | in in the ingene weren.        |                       |                       |                |                |               |  |
|---|--------|--------------------------------|-----------------------|-----------------------|----------------|----------------|---------------|--|
|   |        |                                | Font & Color Settings | Keyboard Shortcuts    | Enhanced Ac    | cessibility    |               |  |
|   |        |                                | Font family:          |                       |                |                |               |  |
|   |        |                                | Default               |                       |                |                | •             |  |
| Y | ou're  | asked to move four workstatio  | Font size:            |                       |                |                | ur next step? |  |
| A |        | Install 50 ohm terminators at  | Normal                |                       |                | •              |               |  |
|   |        |                                | Small                 |                       |                |                |               |  |
| B |        | No need to do anything else.   | Large                 |                       |                |                |               |  |
| c |        | Install a 50 ohm terminator o  | Huge                  |                       |                |                |               |  |
| D |        | Install a 50 ohm terminator or | the open end of the c | able that will not be | shifted to the | other departmy | ant -         |  |

Figure 6.41: Font Size Options

There are three color modes: **White**, **Sepia**, and **Black**. White is used by default. You can change the color mode by selecting the appropriate buttons. Clicking the **Restore Default** button will reset all fonts and colors to default.

|   |     |      |                                | Font & Color Settings | Keyboard Shortouts    | Enhanced Accessibilit | by .       |               |  |
|---|-----|------|--------------------------------|-----------------------|-----------------------|-----------------------|------------|---------------|--|
|   |     |      |                                | Font family:          |                       |                       |            |               |  |
|   |     |      |                                | Default               |                       |                       | •          |               |  |
|   | You | re a | isked to move four workstatio  | Font size:            |                       |                       |            | ur next step? |  |
| P | 4   |      | Install 50 ohm terminators at  | Normal                |                       |                       | •          |               |  |
| E | 3   |      | No need to do anything else.   | Theme: 💿 🥚 🌑          |                       |                       |            |               |  |
| C | 2   |      | Install a 50 ohm terminator o  |                       |                       | Restore Detault       | Close      |               |  |
|   | 2   |      | Install a 50 ohm terminator or | the open end of the o | able that will not be | shifted to the other  | department |               |  |

Figure 6.42: Theme Color Options

• Selecting the **Keyboard** option will open the **Keyboard Shortcuts** modal box.

|   | cop |        | g as another in the legal c wer         |                                                      |           |                                                 |                        |
|---|-----|--------|-----------------------------------------|------------------------------------------------------|-----------|-------------------------------------------------|------------------------|
|   |     |        | [                                       | Font & Color Settings Keyboard                       | Shortcuts | Enhanced Accessibility                          |                        |
|   |     |        |                                         | Help:/                                               | Ansı      | ver Options : 1-9 or A-H                        |                        |
|   |     |        |                                         | Dashboard : <esc> then H</esc>                       | Incre     | ase Time : T                                    |                        |
|   | You | u're i | asked to move four worksta              | Prior : P                                            | Exhil     | sit : X                                         | nil be your next step? |
|   |     |        | Internation in the second second second | Next : N                                             | Lean      | n/Test: <space></space>                         |                        |
| 1 | A   |        | Install 50 ohm terminators              | Bookmark : <shift> + W</shift>                       | Paus      | e Test : W                                      |                        |
|   | 2   |        |                                         | Confidence : <shift> + K</shift>                     | Item      | s List : R                                      |                        |
| 2 | B   |        | No need to do anything el               | Notes : <shift> + M then <shift> + N</shift></shift> | End       | Test/Close : Z                                  |                        |
|   | c   |        | Install a 50 ohm terminato              | Print:CTRL + P                                       |           |                                                 | mt.                    |
|   |     |        |                                         | Answer Options : 1-9 or A-H                          | Copy      | Paste : <enter></enter>                         |                        |
| 1 | D   |        | Install a 50 ohm terminato              | Activate : ALT + <down-arrow></down-arrow>           | Targ      | et : «Tab»                                      | tment.                 |
|   |     |        |                                         | Navigate : < Arrow Keys>                             | Dele      | te : <delete>/<fn +="" delete=""></fn></delete> |                        |

Figure 6.43: Keyboard Shortcuts Modal Box

• Selecting the Enhanced Accessibility option will open the Enhanced Accessibility modal box. You can set the Animation, Accessibility, and TTS Playback Speed option as per the requirement.

|    | poid  | ogy as snown in the ngure below |                                                                                                    |                    |
|----|-------|---------------------------------|----------------------------------------------------------------------------------------------------|--------------------|
|    |       |                                 | Font & Color Settings Keyboard Shortcuts Enhanced Accessibility                                                                                      |                    |
|    |       |                                 | This is the Test page from where you can take the test to test your knowledge about the course. The shortcut key used for course navgation is Alt+G. |                    |
| Ye | ou're | e asked to move four workstati  | Animation:                                                                                                    | be your next step? |
| A  |       | Install 50 ohm terminators a    | Accessibility:                                                                                                    |                    |
| в  |       | No need to do anything else.    | TTS Playback Speed(Default):                                                                                                    |                    |
| с  |       | Install a 50 ohm terminator o   | Restore Default                                                                                                    | t.                 |
| D  |       | Install a 50 ohm terminator (   |                                                                                                    | nent.              |

Figure 6.44: Enhanced Accessibility Modal Box

• Selecting the **Full Screen** option will enable to view the questions in full screen mode.

## SIDE PANEL IN ASSESSMENTS

Clicking the arrow icon at the left side of the assessment will open the item list in the side panel.

| im ite | ms                                    | Tech Perfect  | Inc. The co | ompany has   | a TCP/IP-  | based network.    | The network i   | s configured with the | e bus |
|--------|---------------------------------------|---------------|-------------|--------------|------------|-------------------|-----------------|-----------------------|-------|
| A      | C Attempted S Unattempted             |               |             |              |            | 8                 |                 |                       |       |
| 1.     | You work as network administrator f   | 4             |             |              | 1          |                   |                 |                       |       |
| 2.     | You work as network administrator f   |               | _           |              |            | _                 |                 |                       |       |
| 3.     | ldentifying OSI layer functions       | Tother dep    | artment. Y  | ou cut the   | cable from | the center. What  | at will be your | r next step?          |       |
| 4,     | Which of the following devices work   | 4the open en  | ds where t  | he cable ha  | s been cut | L                 |                 |                       |       |
| 5.     | B HTTP, FTP, and Telnet work at which | nove one hal  | f to the ot | her departn  | nent.      |                   |                 |                       |       |
| 6.     | You've installed a small network at a | · open end of | the cable   | that will be | shifted to | the other depar   | tment.          |                       |       |
|        | Construction second                   | open end of   | the cable   | that will no | be shifted | d to the other de | epartment.      |                       |       |
| 1 7.   | Which of the following is the newest  |               |             |              |            |                   |                 |                       |       |

Figure 6.45: Item List in Side Panel

The **All** tab consists of all items in the assessment. Clicking the **three-dots** menu will open a dropdown.

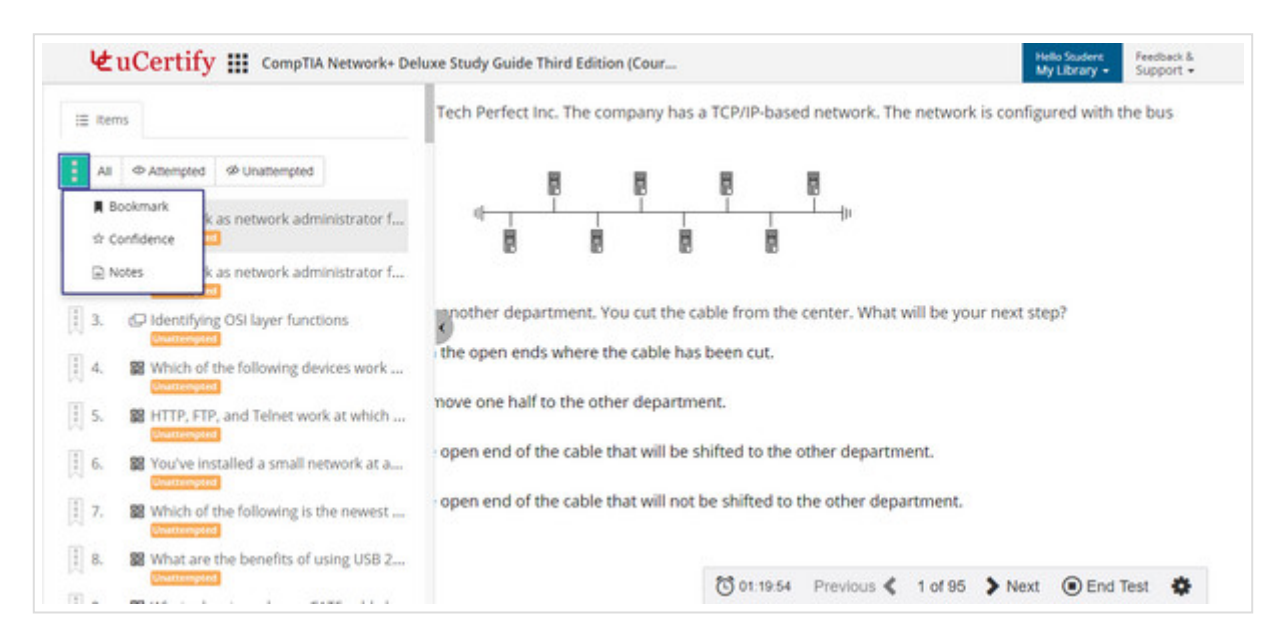

Figure 6.46: Three-Dots Menu Drop-Down

Among the three dots, upper dot represents the **Bookmark**, middle dot represents **Confidence** marked questions, and the lower dot represents **Notes**.

Clicking the **Attempted** button will show the list of all attempted questions.

| ≡ Iter | ems                                   | Tech Perfect Ir | nc. The com  | pany has a To   | P/IP-base  | ed network. The | network is config    | ured with the bus |
|--------|---------------------------------------|-----------------|--------------|-----------------|------------|-----------------|----------------------|-------------------|
| All    | Attempted Ø Unattempted               |                 | R            |                 |            |                 |                      |                   |
| 90.    | You have just tested your theory of a | 4               | Ĩ            | Ĩ               | Ĩ          | Ĩ               |                      |                   |
| 91.    | What should be the last step in resol | 8               | 8            | B               | 8          |                 |                      |                   |
| 92.    | Viewing TCP frame details using Net   | innother depa   | rtment. You  | cut the cable   | from the   | center. What w  | ill be your next ste | ep?               |
| 93.    | Which network performance optimiz     | the open end    | s where the  | cable has be    | en cut.    |                 |                      | A                 |
|        |                                       | nove one half   | to the other | department      |            |                 |                      |                   |
|        |                                       | open end of t   | he cable tha | t will be shift | ed to the  | other departme  | nt.                  |                   |
|        |                                       | open end of t   | he cable tha | t will not be   | shifted to | the other depar | tment.               |                   |

Figure 6.47: Attempted Items in Assessment

Clicking the **Unattempted** button will show the list of all unattempted questions.

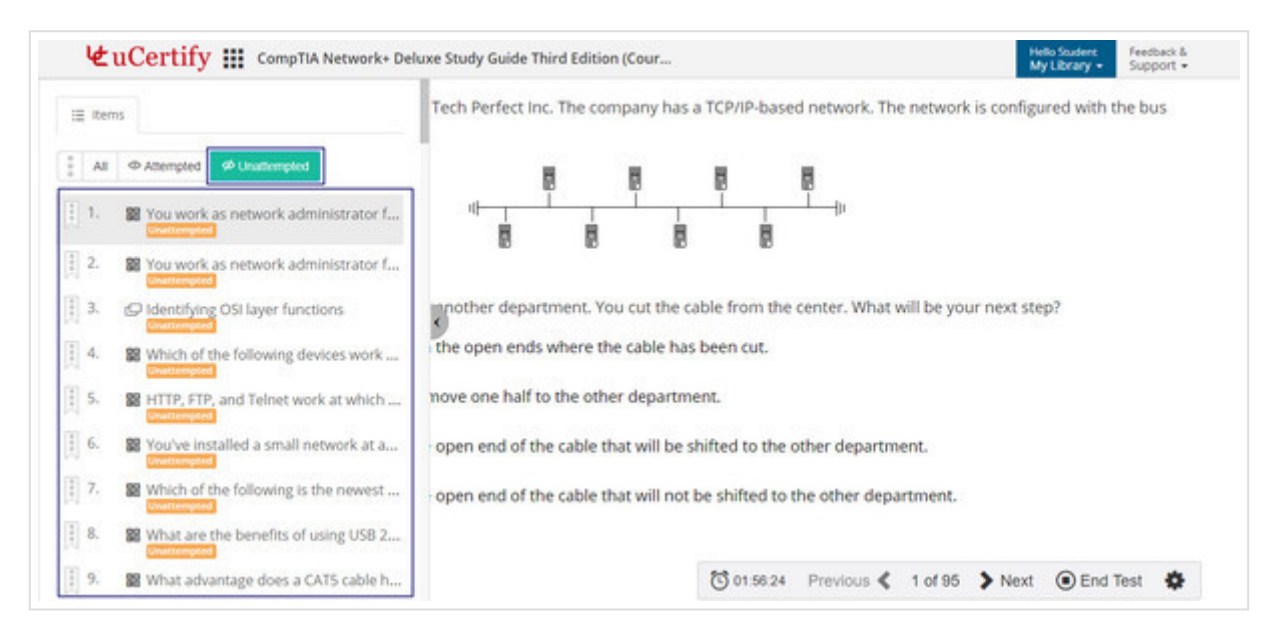

Figure 6.48: Unattempted Items in Assessment

## IF YOUR TESTS ARE PENDING

a. If your multiple tests are pending, you will find the **Show All** button on the **Dashboard** and the practice test page.

| ink with Instruct                                                                                                    | tor                                                                                                    |  |
|----------------------------------------------------------------------------------------------------|----------------------------------------------------------------------------------------------------|--|
| Day 332                                                                                                    |                                                                                                    |  |
| 2%                                                                                                    |                                                                                                    |  |
|                                                                                                    | Targe<br>08-Nov-1                                                                                           |  |
| Based on your activity to date, your<br>2%. If you continue at this pace, yo<br>months, 1 week. 1 day, to achieve a                         |                                                                                                    |  |
| estimated complet<br>63.                                                                                                    | ion date is 16-Jur                                                                                          |  |
| en Study Planne                                                                                                    | Hr.                                                                                                    |  |
| Certificate of Completion<br>When you achieve a readiness score of 90% or better,<br>you are eligible to receive your certificate of course |                                                                                                    |  |
| -                                                                                                    | estimated complet<br>63.<br>en Study Planne<br>icate of Comple<br>a readiness score o<br>receive your certi |  |

Figure 6.49: Course Dashboard with Show All Button for Multiple Pending Tests

Click the Show All button to view the pending test list.

|                           |                                 | Test History & Progre                               | ce Deporte                |                              |                            |          |
|---------------------------|---------------------------------|-----------------------------------------------------|---------------------------|------------------------------|----------------------------|----------|
|                           |                                 | rest history & Progre                               | 33 Reports                |                              |                            |          |
| 0 1548                    | ood idea to review your answers | and compare them to the correct answers. To review. | click on the Settings ico | n of each detail. You can al | so retake the test to impr | ove your |
| ¥ perform                 | mance score.                    |                                                     |                           |                              |                            |          |
|                           |                                 |                                                     |                           |                              |                            |          |
| Incomplete 1              | fests/Assessments               |                                                     |                           |                              |                            |          |
| Date<br>Time              | Test                            |                                                     |                           |                              |                            |          |
| 08-Apr-18<br>12:00 AM PST | Quiz: 3. Networking Topolo      | Quiz: 3. Networking Topologies, Connec              |                           |                              |                            |          |
| 08-Apr-18<br>12:00 AM PST | Quiz: 2. The Open Systems       | Interconnect                                        |                           |                              | Continue                   | eminale  |
| 08-Apr-18<br>12:00 AM PST | Practice Test A                 |                                                     |                           |                              | Continue                   | eminate  |
| Search Test               |                                 | Select Test Mode                                    |                           | Select Test Type             |                            |          |
| Q. Search                 |                                 | Select Test Mode                                    |                           | Select Test Type             |                            |          |
| Date<br>Time              | Detail                          |                                                     |                           | Attempted                    | Performance (%)            | •        |
|                           | Furnish 3 The Open Curr         | and fathering and                                   |                           |                              | 1                          |          |

Figure 6.50: Incomplete Test/Assessments Page

Click the **Continue** button of respective test to start, or click the **Terminate** button to end.

b. If only one test is pending, you will find the following options on the **Dashboard** and the practice test page:

| CompTIA Network+ Deluxe Study Guide Third Edition (Cour                                                                 | My                                                                                                    | Library - Support                                               |  |
|----------------------------------------------------------------------------------------------------|----------------------------------------------------------------------------------------------------|-----------------------------------------------------------------|--|
| Last test was not completed. Do you want to continue? Continue with the test session Terminate the test session         |                                                                                                    |                                                                 |  |
| Pre-Assessment<br>Identify areas for improvement with this 95 question assessment before you<br>begin the course.       | @ Link with In                                                                                                    | structor                                                        |  |
| Chapters & Lessons<br>Study lessons, complete labs, watch videos and work through flashcards,<br>exercises and quizzes. | Day 332<br>Start 2%<br>12-May-17                                                                                                    | Targe<br>08-Nov-1                                               |  |
| Practice Tests<br>Prepare for your exam in this 360 question simulated test environment.                                | Based on your activity to date, your readiness score is<br>2%. If you continue at this pace, you will need 542<br>months, 1 week, 1 day, to achieve a readiness score of |                                                                 |  |
| Performance-based Lab<br>Learn the real world skills using performance-based lab.                                       | 100%. Your current estimated co<br>63.                                                                                                    | mpletion date is 16-jun                                         |  |
| Post Assessment<br>Gauge your understanding & readiness.                                                                | Open Study P                                                                                                    | fanner<br>moletion                                              |  |
| Graded Assessment<br>Prove your massery of each topic by completing the graded assessment.                              | When you achieve a readiness<br>you are eligible to receive you<br>completion from                                                                                       | score of 90% or better.<br>r certificate of course<br>uCertify. |  |
|                                                                                                    | Test History & Perform                                                                                                    | nance Analytics                                                 |  |

Figure 6.51: Continue with the Test Session or Terminate the Test Session Option for Single Pending Test

This test will continue only for the test time duration.

# How to view Test History of Assessments, Quizzes, Exercises, and Practice Tests

On the **Dashboard**, click the **Test History & Performance Analytics** tab. Click the **Review** button next to the **Test History & Progress Reports** option.

| uCertify 🏭 CompTIA Network+ Deluxe Study Guide Third Edition (Cour                                                                                                    | Hiela Student Feedback &<br>My Library • Support •                                                                                                    |  |  |
|----------------------------------------------------------------------------------------------------|----------------------------------------------------------------------------------------------------|--|--|
| Pre-Assessment<br>Ventify areas for improvement with this 95 question assessment before you<br>begin the course.                                                                                                    | d <sup>p</sup> Link with Instructor                                                                                                    |  |  |
| Chapters & Lessons<br>Study lessons, complete labs, watch videos and work through flashcards,<br>exercises and quizzes.<br>Propare for your exam in this 360 question simulated test environment.<br>Performance-based Lab | Day 331 Start 196 Target 08-Nov-17 Based on your activity to date, your readiness score is 1%. If you continue at this pace, you will need 1092 months, 1 week, 2 days, to achieve a readiness score of 100%. Your current estimated completion date is 16-Apr- |  |  |
| Performance-based Lab     Learn the real world skills using performance-based lab.     Post Assessment     Graded Assessment     From your mattery of each topic by completing the graded assessment.                      | OP.<br>Open Study Planner<br>Certificate of Completion<br>When you achieve a readiness score of 90% or better,<br>you are eligible to receive your certificate of course                                                                                        |  |  |
|                                                                                                    | completion from uCertify.<br>Test History & Performance Analytics<br>These reports will allow you to gauge your progress,<br>identify the areas you have mastered and help you focus<br>on areas which need improvement.                                        |  |  |
| https://www.ucentily.com/Tactionsanalytics.                                                                                                    |                                                                                                    |  |  |

GIF 6.6: Reviewing Test History & Progress Reports

You can search performance of desired assessments, quiz, exercise, labs, or practice tests using the **Search** box.

|                           |                                                                             | ,                                             |                                |                               |         |
|---------------------------|-----------------------------------------------------------------------------|-----------------------------------------------|--------------------------------|-------------------------------|---------|
| Q It's a g                | ood idea to neview your answers and compare them to the com<br>mance score. | ect answers. To review, click on the Settings | icon of each detail. You can a | iso retake the test to improv | re your |
| earch Test                | Select Test Mod                                                             | e                                             | Select Test Type               |                               |         |
| Q Search                  | Select Test Mo                                                              | de                                            | Select Test Type               |                               |         |
| Date<br>Time              | Detail                                                                      |                                               | Attempted                      | Performance (%)               | ٠       |
| 08-Apr-18<br>07.02 AM PST | Quiz: 3. Networking Topologies. Connec<br>Test Mode                         |                                               | 0/9                            | •                             | ۰.      |
| 08-Apr-18<br>07:03 AM PST | Quiz: 2. The Open Systems Interconnect<br>Text Mode                         |                                               | 0/7                            | 0                             | ٥.      |
| 08-Apr-18                 | Practice Test A                                                             |                                               | 0/90                           | •                             | ۰.0     |
| 07:20 AM PST              |                                                                             |                                               |                                |                               |         |

Figure 6.52: Test History & Progress Report Page

You can also search a particular assessment, quiz, exercise, lab, or practice test via their mode and type. Click the **Test Mode** drop-down, to select desired mode.

|                           |                                                               | Test History & Progress R                      | eports               |                            |                              |        |
|---------------------------|---------------------------------------------------------------|------------------------------------------------|----------------------|----------------------------|------------------------------|--------|
| P It's a g                | ood idea to review your answers and compare t<br>mance score. | hem to the correct answers. To review, click o | on the Settings icon | of each detail. You can al | so retake the test to improv | e your |
| earch Test                |                                                               | Select Test Mode                               |                      | Select Test Type           |                              |        |
| Q Search                  |                                                               | Select Test Mode                               |                      | Select Test Type           |                              |        |
| Date                      | Detail                                                        | 1                                              |                      | Attempted                  | Performance (%) +            | •      |
| Time                      |                                                               | Select Test Mode                               |                      |                            |                              |        |
| 08-Apr-18<br>07:02 AM PST | Quiz: 3. Networking Topologies. Connec<br>Test Mode           | Test Mode<br>Learn Mode                        |                      | 0/9                        | •                            | ۰ م    |
| 08-Apr-18<br>97:03 AM PST | Quiz: 2. The Open Systems Interconnect                        | Review Mode                                    |                      | 0/7                        | •                            | ٥.     |
| 08-Apr-18<br>07:20 AM PST | Practice Test A<br>Test Mode                                  |                                                |                      | 0/90                       | •                            | ۰.0    |
| 08-Apr-18<br>05:03 AM PST | Exercise: 2. The Open Systems Interconne<br>Test Mode         | ct                                             |                      | 2/20                       | 10                           | ۰.     |
| 08 Apr 18                 | Pre-Assessment                                                |                                                |                      | 0.66                       |                              |        |

Figure 6.53: Test History & Progress Report Page with Test Mode Options

Now, click the **Test Type** drop-down and select the type of the test for which you wish to view the result.

|                                                                                                    |                                                    | Test History & Progre                             | ss Reports                 |                                           |                                     |           |
|----------------------------------------------------------------------------------------------------|----------------------------------------------------|---------------------------------------------------|----------------------------|-------------------------------------------|-------------------------------------|-----------|
| Q It's a g                                                                                                    | ood idea to review your answers an<br>mance score. | d compare them to the correct answers. To review, | click on the Settings icor | n of each detail. You can also            | retake the test to imp              | rove your |
| earch Test                                                                                                    |                                                    | Select Test Mode                                  |                            | Select Test Type                          |                                     |           |
| Q Search                                                                                                    |                                                    | Select Test Mode                                  |                            | Select Test Type                          |                                     |           |
| Date Detail OB-Apr-18 OB-Apr-18 OB-Apr-18 OT-02 AM PST DB-Apr-18 OT-03 AM PST DB-Apr-18 OT-03 AM PST DB-Apr-18 OT-03 AM PST DB-Apr-18 OT-03 AM PST DB-Apr-18 DB-Apr-18 |                                                    |                                                   |                            |                                           |                                     |           |
|                                                                                                    |                                                    | s. Connec                                         |                            | Select Test Type<br>Lab<br>Pre-Assessment |                                     |           |
|                                                                                                    |                                                    | erconnect                                         | inect                      |                                           | Interactive Quiz<br>Post Assessment |           |
| 08-Apr-18<br>07:20 AM PST                                                                                                    | Practice Test A<br>Test Mode                       |                                                   |                            | Practice Test B<br>Practice Test C        |                                     |           |
| 08-Apr-18<br>25:03 AM PST                                                                                                    | Exercise: 2. The Open Systems<br>Test Mode         | interconnect                                      |                            | Practice Test D                           |                                     | _         |
| 08-Apr-18                                                                                                    | Pre-Assessment                                     |                                                   |                            | 0/95                                      | 0                                   | ۰.        |

Figure 6.54: Test History & Progress Report Page with Test Type Options

# 8. Chapters and Lessons

Click the Chapters & Lessons tab on the Dashboard or select the Chapters & Lessons option

from the Course Navigation menu.

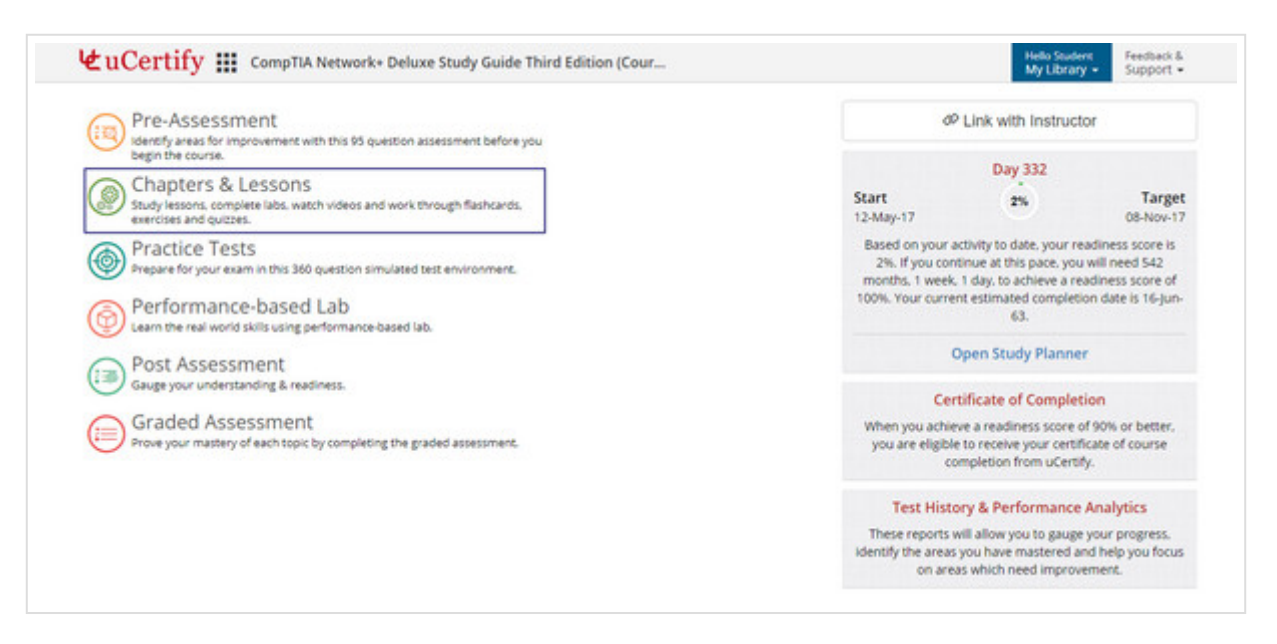

Figure 7.1: Course Dashboard with Chapters & Lessons Tab

Click on the chapter name to study any chapter. As per your reading percentage of each topic of a chapter, the outer ring of the corresponding topic or chapter will change its color accordingly: Click the **Chapters & Lessons** tab on the **Dashboard** or select the **Chapters & Lessons** option from the **Course Navigation** menu.

| Pre-Assessment<br>identify areas for improvement with this 95 question assessment before you                                                                                                    | dP Link with Instructor                                                                                                    |                   |  |  |
|----------------------------------------------------------------------------------------------------|----------------------------------------------------------------------------------------------------|-------------------|--|--|
| begin the course.  Chapters & Lessons Study lessons, complete labs, watch videos and work through flashcards, exercises and quizzes.                                                                                                    | Day 332<br>Start 2%                                                                                                    | Targe<br>08-Nov-1 |  |  |
| Practice Tests     Prepare for your exam in this 360 question simulated test environment.     Performance-based Lab     Learn the real world skills using performance-based lab.     Post Assessment     Gauge your understanding & readiness.     Graded Assessment     Prove your mastery of each topic by completing the graded assessment. | Based on your activity to date, your readiness score is<br>2%. If you continue at this pace, you will need 542<br>months. 1 week, 1 day, to achieve a readiness score of<br>100%. Your current estimated completion date is 16-jun<br>63. |                   |  |  |
|                                                                                                    | Open Study Planner<br>Certificate of Completion<br>When you achieve a readiness score of 90% or better,<br>you are eligible to receive your certificate of course<br>completion from uCertify.                                            |                   |  |  |
|                                                                                                    |                                                                                                    |                   |  |  |

Figure 7.1: Course Dashboard with Chapters & Lessons Tab

Click on the chapter name to study any chapter. As per your reading percentage of each topic of a chapter, the outer ring of the corresponding topic or chapter will change its color accordingly:

- Gray color denotes the topic or chapter is not read yet.
- Yellow color denotes that you have started reading the topic or chapter but not completed yet.
- Green color denotes the topic or chapter is read.

| Shortcuts | Description                                          |
|-----------|------------------------------------------------------|
| R         | To navigate to item list                             |
| Spacebar  | To scroll one page down                              |
| P         | To view previous item or activity                    |
| Ν         | To view next item or activity                        |
| Alt+K     | To go back                                           |
| Alt+C     | To open Flashcards within chapters and lessons       |
| Alt+Q     | To open Quizzes within chapters and lessons          |
| Alt+E     | To open Exercises within chapters and lessons        |
| Alt+L     | To open Labs within chapters and lessons             |
| Alt+A     | To use accessibility features in chapter and lessons |

## Table 7.1: Chapters & Lessons Shortcuts

## Text-to-speech

Text-to-speech converts the text into spoken words. You can access this by clicking on the **Play** button before the heading of the chapter. Also, the word will be highlighted in the chapters as per the audio.

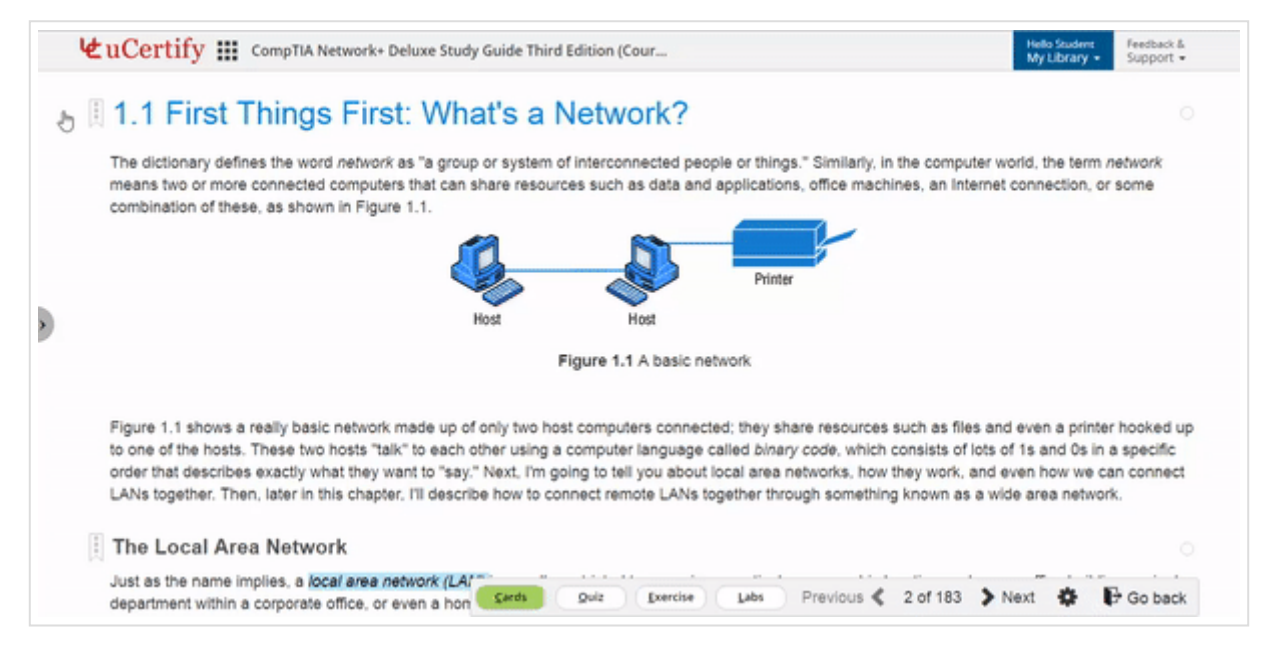

GIF 7.1: Using Text-to-Speech Option in Chapters and Lessons

Note: The text-to-speech may vary from course to course.

# Maximum time spent

You can identify progress made in each topic with the help of the **Reading Indicator**. Initially, **Reading Indicator** will be white in color. On the basis of time spent on each topic, the bar will fill in green color.

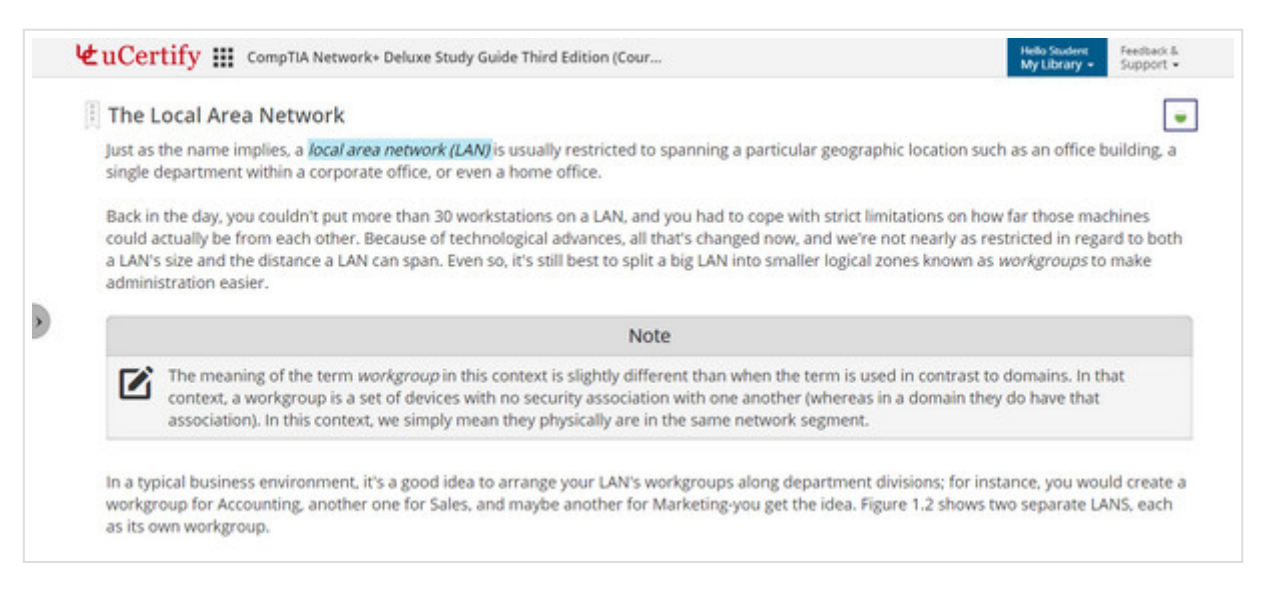

Figure 7.2: Chapters & Lessons with Reading Indicator

You can mark any topic as read or unread. Click the **Reading Indicator** next to the topic name and click the **Mark as read** or **Mark as unread** option.

| 4 | tuCertify III CompTIA Network+ Deluxe Study Guide Third Edition (Cour Ketback & Support -                                                                                                    |
|---|----------------------------------------------------------------------------------------------------|
|   | to one of the hosts. These two hosts "talk" to each other using a computer language called <i>binary code</i> , which consists of lots of 1s and 0s in a specific order that describes exactly what they want to "say." Next, I'm going to tell you about local area networks, how they work, and even how we can connect LANs together. Then, later in this chapter, I'll describe how to connect remote LANs together through something known as a wide area network.      |
| ⊚ | The Local Area Network                                                                                                    |
|   | Just as the name implies, a local area network (LAN) is usually restricted to spanning a particular geographic location such as an office building, a single department within a corporate office, or even a home office.                                                                                                    |
|   | Back in the day, you couldn't put more than 30 workstations on a LAN, and you had to cope with strict limitations on how far those machines could<br>actually be from each other. Because of technological advances, all that's changed now, and we're not nearly as restricted in regard to both a LAN's size<br>and the distance a LAN can span. Even so, it's still best to split a big LAN into smaller logical zones known as workgroups to make administration easier. |
|   | Note                                                                                                    |
|   | The meaning of the term workgroup in this context is slightly different than when the term is used in contrast to domains. In that context, a workgroup is a set of devices with no security association with one another (whereas in a domain they do have that association). In this context, we simply mean they physically are in the same network segment.                                                                                                    |
|   | In a typical business environment, it's a good idea to arrange your LAN's workgroups along department divisions; for instance, you would create a                                                                                                    |

GIF 7.2: Marking a Topic as unread

Once you open **Chapters & Lessons**, you will find a **Table of Contents** window, which consists of the following tabs:

- Table of contents: Consists of a list of chapters covered.
- Annotation: Consists of annotations marked in the chapters.
- Videos: Consists of videos used in the course.
- **Glossary:** Contains explanations of concepts relevant to the course, you can sort the desired term using its initial alphabets or with the help of search box.
- **Resource:** Provides the option to download the course outline.
- Search: Allows to search about any topic throughout the course.

| i Table | of Contents 🛛 Annota         | ation dt Videos 😝 Glossary 💩 Resources 🔍 Search                                                                                                    |
|---------|------------------------------|----------------------------------------------------------------------------------------------------|
| i Al #  | A B C D E F G                | H I J K L M N O P Q R S T U V W X Y Z                                                                                                    |
|         | 100BaseT                     | Based on the IEEE 802.3u standard. 1008aseT is the Fast Ethernet specification of 100Mbps baseband that uses UTP wiring. 1008aseT sends link puls<br>(containing more information than those used in 10BaseT) over the network when no traffic is present. See also 10BaseT. Fast Ethernet. IEEE 80:<br>CSMA/CD Networking. |
|         | 100BaseTX                    | Based on the IEEE 802.3u standard. 100BaseTX is the 100Mbps base-band Fast Ethernet specification that uses two pairs of UTP or STP wiring. The fi<br>pair of wires receives data: the second pair sends data. To ensure correct signal timing, a 100BaseTX segment cannot be longer than 100 meters.                       |
|         | 10BaseT                      | An implementation of Ethernet that specifies a 10Mbps signaling rate, baseband signaling, and twisted pair cabling.                                                                                                    |
|         | Access Control List<br>(ACL) | A list of rights that an object has to resources in the network. Also can be referred to as a type of firewall. In this case, the lists reside on a router and determine which machines can use the router and in what direction.                                                                                           |
|         | Access link                  | Switch port assigned to only one VLAN.                                                                                                    |
| (I)     | ACK                          | See acknowledgment (ACK).                                                                                                    |
| I       | Acknowledgment               | A message confirming that the data packet was received. This occurs at the Transport layer of the OSI model.                                                                                                    |

Figure 7.3: Glossary of Chapters & Lessons

# **Table of Contents**

It shows chapters' name including all objectives.

- Start where you left off: Takes you to the point where you left last time while going through chapters.
- Go to the farthest point read: Takes you to the farthest point that you ever reached.
- Enable bite-size learning: Changes the mode of e-book reading. Select this (blue color shows the selection) to enable and then open the desired content. In this mode, you can navigate through each chapter objective wise; by default, an e-book is navigated chapter wise.

| 🕊 uCertify 🏭 CompTIA Network+ Deluxe Study Guide Third Editio                                                                                                    | n (Course Helio Soudent My Library * Support *                                       |
|----------------------------------------------------------------------------------------------------|--------------------------------------------------------------------------------------|
| III Table of Contents 🕒 Annotation du Videos 🖽 Glossary Q. Search                                                                                                    |                                                                                      |
| Q, Search                                                                                                    | Start where you left off 🐵 Go to the farthest point read 🚥 Enable bite size learning |
| Introduction to Networks     1.1 First Things First: What's a Network?     1.2 Physical Network Topologies     1.3 Topology Selection, Backbones, and Segments     1.4 Summary | Cards Quizzes Exercises Labs                                                         |
| 1.5 Exam Essentials<br>1.6 Written Labs                                                                                                    |                                                                                      |
| The Open Systems Interconnection Specifications                                                                                                    | Cards Quizzes Exercises Labs                                                         |
| 2.2 The OSI Deference Model                                                                                                    |                                                                                      |

## Figure 7.4: Options Available in Table of Content

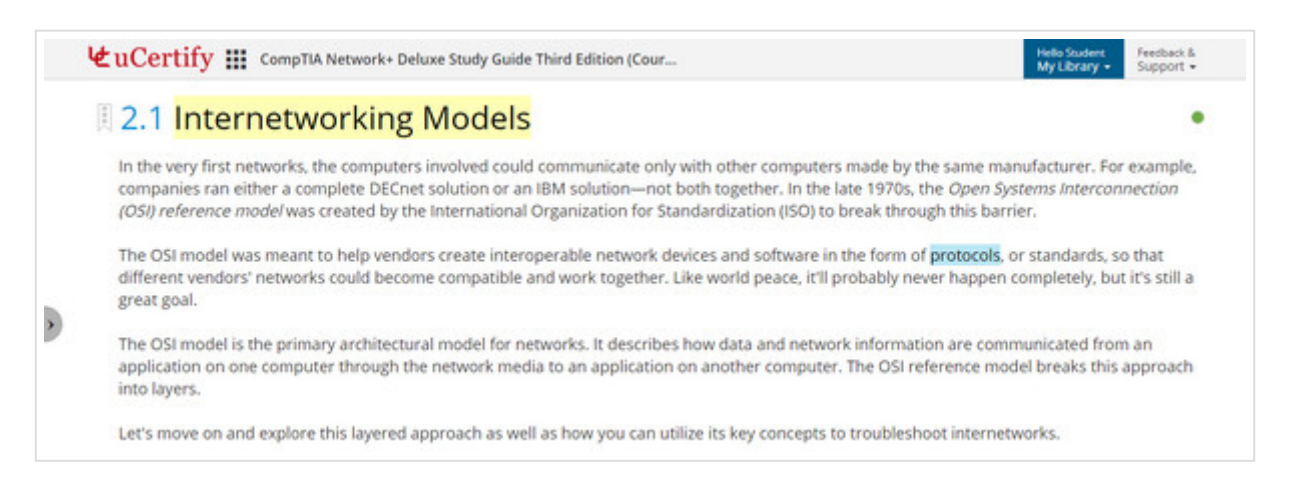

Figure 7.5: Content with Enabled Bite-Size Learning

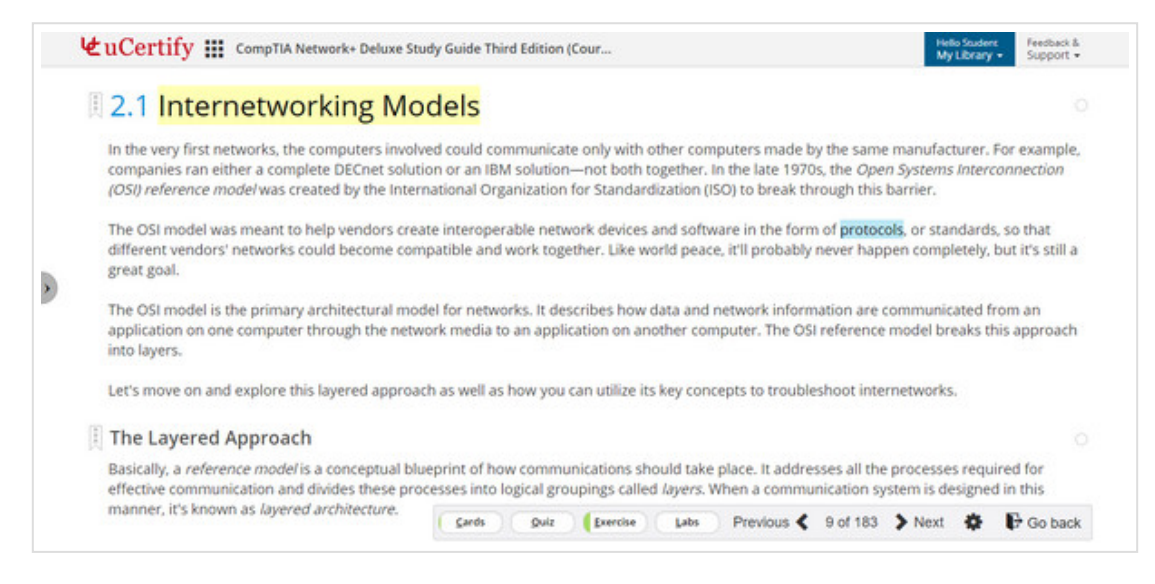

Figure 7.6: Content with Disabled Bite-Size Learning

# 9. Features Available in E-book

# Bookmark, Confidence, and Notes

Click the **three-dots** menu before the heading of any section in the chapter to bookmark, give confidence, and add notes for that section.

| ų    | uCertify 🏭 CompTIA Network+ Deluxe Study Guide Third Edition (Cour Heda Study: My Library - Keedback & Support -                                                                                                    |
|------|----------------------------------------------------------------------------------------------------|
| ind, | Wide Area Network Wide Area Network Wide Area Ne |
|      | Note                                                                                                    |
|      | <ul> <li>Here's a list of some of the important ways that WANs are different from LANs:</li> <li>WANs usually need a router port or ports.</li> <li>WANs span larger geographic areas and/or can link disparate locations.</li> <li>WANs are usually slower.</li> <li>We can choose when and how long we connect to a WAN. A LAN is all or nothing-our workstation is either connected permanently to it or not at all, although most of us have dedicated WAN links now.</li> </ul>                                                                                                    |
|      | <ul> <li>WANs can utilize either private or public data transport media such as phone lines.</li> <li>We get the word <i>internet</i> from the term <i>internetwork</i>. An internetwork is a type of LAN and/or WAN that connects a bunch of networks, or <i>intranets</i>. In an internetwork, hosts still use hardware addresses to communicate with other hosts on the LAN. However, they use logical addresses (IP addresses) to communicate with hosts on a different LAN (other side of the router).</li> </ul>                                                                                                    |

GIF 8.1: Using Bookmark, Confidence, and Notes in Chapters

# Annotations

Here's how to highlight any text in the e-book section, and write comment:

Select the text you want to highlight and click the Annotate Adder icon from the pop-up box.

| uCertify 🔛 CompTi                                                                         | A Network+ Deluxe Study Guide T                                                                             | /hird Edition (Course                                                                                                    | Helio Souders<br>My Library • Support •                                                                 |
|-------------------------------------------------------------------------------------------|----------------------------------------------------------------------------------------------------|----------------------------------------------------------------------------------------------------|----------------------------------------------------------------------------------------------------|
| Wide Area Network                                                                         | c .                                                                                                    |                                                                                                    |                                                                                                    |
| There are legions of people<br>Internet-every day! With the<br>the Internet, WANs usually | who, if asked to define a wide a<br>it in mind, you can imagine that V<br>employ both routers and public IP | rea network (WAN), just couldn't do it. Yet most<br>WAN networks are what we use to span large g<br>inks, so that's generally the criteria used to defi | t of them use the big dog of all WANs-the<br>eographic areas and truly go the distance. Lik<br>ne them. |
|                                                                                           |                                                                                                    | Note                                                                                                    |                                                                                                    |
| WANs are so impo                                                                          | rtant that I have dedicated an en                                                                           | tire chapter to them: Chapter 16, "Wide Area N                                                                                                    | etworks."                                                                                               |
|                                                                                           |                                                                                                    |                                                                                                    |                                                                                                    |
| Here's a list of some of the                                                              | important ways that WANs are d                                                                              | ifferent from LANs:                                                                                                    |                                                                                                    |
| <ul> <li>WANs usually need a</li> </ul>                                                   | router port or ports.                                                                                       |                                                                                                    |                                                                                                    |
| <ul> <li>WANs span larger ged</li> </ul>                                                  | graphic areas and/or can link dis                                                                           | sparate locations.                                                                                                    |                                                                                                    |
| <ul> <li>WANs are usually slow</li> </ul>                                                 | ver.                                                                                                    |                                                                                                    |                                                                                                    |
| <ul> <li>We can choose when</li> </ul>                                                    | and how long we connect to a W                                                                              | AN. A LAN is all or nothing-our workstation is e                                                                                                    | ether connected permanently to it or not at all,                                                        |
| although most of us no                                                                    | we dedicated www links how.                                                                                 | madia queb se obene línee                                                                                                    |                                                                                                    |
| <ul> <li>When s can usize eithe</li> </ul>                                                | r private or public data transport                                                                          | media soch as priorie intes.                                                                                                    |                                                                                                    |
| We get the word Internet fro                                                              | om the term internetwork. An inte                                                                           | arnetwork is a type of LAN and/or WAN that con                                                                                                    | nects a bunch of networks, or intranets. In an                                                          |
| internetwork, hosts still use                                                             | hardware addresses to commun                                                                                | licate with other hosts on the LAN. However, th                                                                                                    | ey use logical addresses (IP addresses) to                                                              |
|                                                                                           | a different LAN (other side of the                                                                          | e router).                                                                                                    |                                                                                                    |
| communicate with hosts on                                                                 | a ameran a ni (anter aras ar mi                                                                             |                                                                                                    |                                                                                                    |

GIF 8.2: Adding Annotate after Selecting the Text

Select any of the color in which you want your text to be highlighted, add comments, links, media title, upload file, and add tags. Click the **Save** button.

| - IX * | Wide Area Network                                                                                                    |                                     |                                                                                |                 |
|--------|----------------------------------------------------------------------------------------------------|-------------------------------------|--------------------------------------------------------------------------------|-----------------|
| Th     | ere are legions of people who, if asked to define a wide area network (WA<br>ternet-every day! With that in mind, you can imagine that WAN networks ar | N. just couldn't do it. Yet most of | f them use the big dog of all WANs-th<br>araphic areas and truly go the distan | ne<br>ice. Like |
| th     | e Internet, WANs usually employ both routers and public links, so that's ge                                                                            | Comments                            | them.                                                                          |                 |
|        | N                                                                                                    | LHK                                 |                                                                                |                 |
| 1      | WANs are so important that I have dedicated an entire chapter to th                                                                                    | Media tite                          | vorks."                                                                        |                 |
|        |                                                                                                    | Select or drop your file            |                                                                                |                 |
| He     | ere's a list of some of the important ways that WANs are different from LAN<br>• WANs usually need a router port or ports.                             | Add some tags here                  |                                                                                |                 |
|        | WANs span larger geographic areas and/or can link disparate locations     WANs are usually slower.                                                     | Cancel Street                       | J.                                                                             |                 |
|        | <ul> <li>We can choose when and how long we connect to a WAN. A LAN is all<br/>although most of us have dedicated WAN links now.</li> </ul>            | or nothing-our workstation is eith  | er connected permanently to it or no                                           | t at all,       |
|        | <ul> <li>WANs can utilize either private or public data transport media such as p</li> </ul>                                                           | hone lines.                         |                                                                                |                 |
|        | e get the word internet from the term internetwork. An internetwork is a two                                                                           | e of LAN and/or WAN that conne      | ects a bunch of networks, or intranets                                         | . In an         |
| w      | a Receive more intervier norm me recur memory but internetively is a the                                                                               |                                     |                                                                                | 1.4.            |
| W      | ernetwork, hosts still use hardware addresses to communicate with other h                                                                              | nosts on the LAN. However, they     | use logical addresses (IP addresses                                            | () 10           |

**GIF 8.3: Adding Comment to the Selected Text** 

Hover on the highlighted text, a pop-up will appear on which you can see your comments.

| Wide Area Network There are legions of people who, if asked to define a wire Internet-every day! With that in mind, you can imagine th the Internet, WANs usually employ both routers and pub                                                                                                    | Evener Image     Evener Unerty     WAN     Evener Unerty     WAN     Evener Unerty     WAN     Evener Unerty     WAN     Evener Unerty     WAN     Evener Unerty     WAN     Evener Unerty     Evener Unerty     Evener     Evener Unerty     Evener     Evener Unerty     Evener Unerty     Evener     Evener Unerty     Evener     Evener Unerty     Evener     Evener     Even | em use the big dog of all WANs-the aphic areas and truly go the distance. Like em. |  |
|----------------------------------------------------------------------------------------------------|----------------------------------------------------------------------------------------------------|------------------------------------------------------------------------------------|--|
| Note                                                                                                    |                                                                                                    |                                                                                    |  |
| <ul> <li>Here's a list of some of the important ways that WANs are different from LANs:</li> <li>WANs usually need a router port or ports.</li> <li>WANs span larger geographic areas and/or can link disparate locations.</li> <li>WANs are usually slower.</li> </ul>                            |                                                                                                    |                                                                                    |  |
| <ul> <li>WANS are usually slower.</li> </ul>                                                                                                    |                                                                                                    |                                                                                    |  |
| <ul> <li>WANS are usually slower.</li> <li>We can choose when and how long we connect to although most of us have dedicated WAN links now</li> <li>WANS can utilize either private or public data transp</li> <li>We get the word <i>internet</i> from the term <i>internetwork</i>. An</li> </ul> | a WAN. A LAN is all or nothing-our workstation is either<br>,<br>port media such as phone lines.<br>Internetwork is a type of LAN and/or WAN that connects                                                                                                    | connected permanently to it or not at all,                                         |  |

Figure 8.1: Comment on the Highlighted Text

To edit the annotated text, click the **edit** icon and save it again. To delete the annotated text, click the **cross** icon on the top-right corner of the pop-up.

# **Search from Wikipedia**

Select any text, and click the Wikipedia icon in the pop-up box to search from Wikipedia.

| 4                                                                                                    | tuCertify 🏭 CompTIA Network+ Deluxe Study Guide Third Edition (Cour Held Studert My Library - Feedback & Support -                                                                                                    |
|----------------------------------------------------------------------------------------------------|----------------------------------------------------------------------------------------------------|
|                                                                                                    | Wide Area Network                                                                                                    |
|                                                                                                    | There are legions of people who, if asked to define a wide area network (WAN), just couldn't do it. Yet most of them use the big dog of all WANs-the<br>Internet-every day! With that in mind, you can imagine that WAN networks are what we use to span large geographic areas and truly go the distance. Like<br>the mercet, WANs usually employ both routers and public links, so that's generally the criteria used to define them.                                     |
|                                                                                                    | Note                                                                                                    |
| WANs are so important that I have dedicated an entire chapter to them: Chapter 16, "Wide Area Networks." |                                                                                                    |
|                                                                                                    | Here's a list of some of the important ways that WANs are different from LANs: <ul> <li>WANs usually need a router port or ports.</li> <li>WANs span larger geographic areas and/or can link disparate locations.</li> <li>WANs are usually slower.</li> <li>We can choose when and how long we connect to a WAN. A LAN is all or nothing-our workstation is either connected permanently to it or not at all, although most of us have dedicated WAN links now.</li> </ul> |
|                                                                                                    | WANs can utilize either private or public data transport media such as phone lines.                                                                                                    |
|                                                                                                    | we get the word internet from the term internetwork. An internetwork is a type of LAN and/or WAN that connects a bunch of networks, or intranets. In an<br>internetwork, hosts still use hardware addresses to communicate with other hosts on the LAN. However, they use logical addresses (IP addresses) to<br>communicate with hosts on a different LAN (other side of the router).                                                                                      |
|                                                                                                    | And multare are the devices that make this possible                                                                                                    |

GIF 8.4: Searching from Wikipedia

Clicking the **Wikipedia** icon will take you to a new window with links. Click the **Open** button of the required link. It will open the search results of the text on Wikipedia.

For instance: If you click the Open button of the first link, the following screen will open.

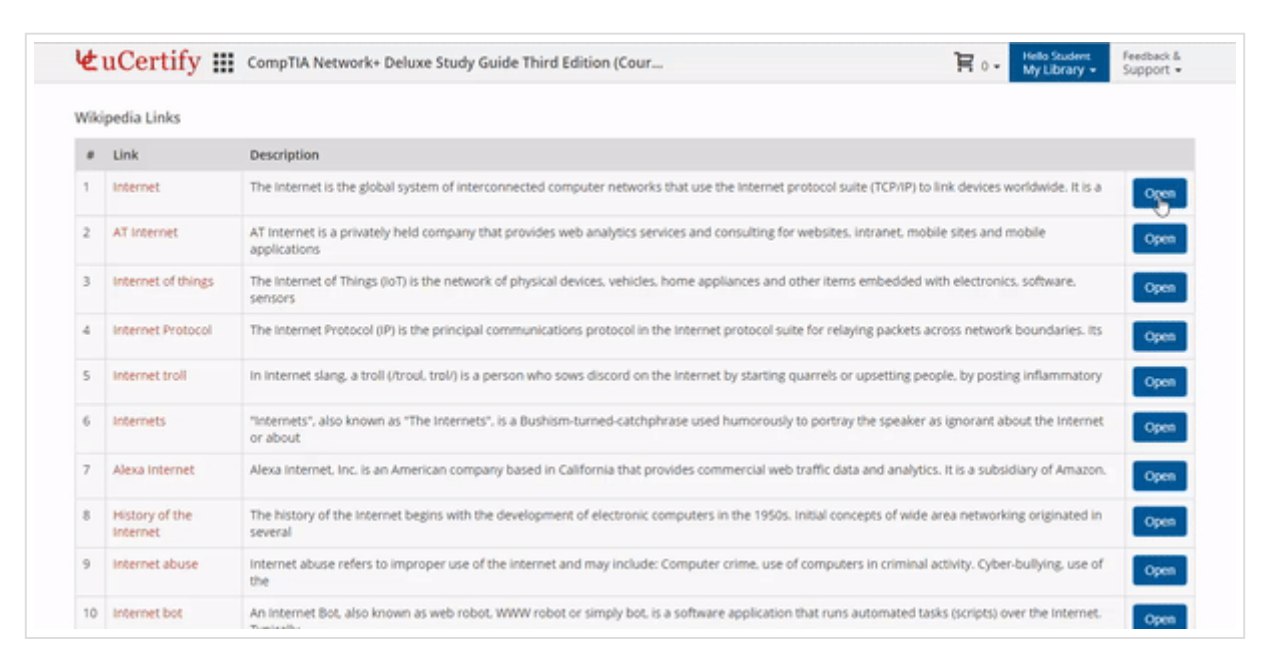

GIF 8.5: Showing the Search Results of the Text on Wikipedia

# Search from Google

Select any text, and click the Google icon in the pop-up box to search from Google. It will open a

#### new window with Google search results of the text.

| 4 | tuCertify 🏭 CompTIA Network+ Deluxe Study Guide Third Edition (Cour                                                                                                    | eedback &<br>Support + |
|---|----------------------------------------------------------------------------------------------------|------------------------|
|   | Wide Area Network                                                                                                    |                        |
|   | There are legions of people who, if asked to define a wide area network (WAN), just couldn't do it. Yet most of them use the big dog of all WANs-<br>Internet-every day! With that in mind, you can imagine that WAN networks are what we use to span large geographic areas and truly go the dista<br>the Internet, WANs usually employ both routers and public links, so that's generally the criteria used to define them. | the<br>Ince. Like      |
|   | Note                                                                                                    |                        |
|   | WANs are so important that I have dedicated an entire chapter to them: Chapter 16, "Wide Area Networks."                                                                                                    |                        |
|   | Here's a list of some of the important ways that WANs are different from LANs:<br>• WANs usually need a router port or ports.                                                                                                    |                        |
|   | WANs span larger geographic areas and/or can link disparate locations.                                                                                                    |                        |
|   | <ul> <li>Warks are usually solver.</li> <li>We can choose when and how long we connect to a WAN. A LAN is all or nothing-our workstation is either connected permanently to it or n<br/>although most of us have dedicated WAN links now.</li> <li>WANs can utilize either private or public data transport media such as phone lines.</li> </ul>                                                                             | ot at all,             |
|   | We get the word internet from the term internetwork. An internetwork is a type of LAN and/or WAN that connects a bunch of networks, or intranet<br>internetwork, hosts still use hardware addresses to communicate with other hosts on the LAN. However, they use logical addresses (IP addresse<br>communicate with hosts on a different LAN (other side of the router).                                                     | ts. In an<br>Hs) to    |
|   | And mutare are the devines that make this possible                                                                                                    | Go back                |

**GIF 8.6: Showing Google Search Results of the Text** 

# Side Panel

Click the **arrow** icon on the left or press **R** key on the keyboard to open the **side panel**.

|                                                                                                    | 😢 uCertify 🏭 CompTIA Network+ Deluxe Study Guide Third Edition (Cour 🛛 🙀 Feedback & Support -                                                                                                    |  |  |
|----------------------------------------------------------------------------------------------------|----------------------------------------------------------------------------------------------------|--|--|
|                                                                                                    | Peer-to-Peer Networks<br>Computers connected together in peer-to-peer networks do not have any central, or special, authority-they're all peers, meaning that when it comes to<br>authority, they're all equals. The authority lies with the computer that has the desired resource being requested from it to perform a security check for<br>proper access rights.                                                                                                    |  |  |
|                                                                                                    | It also means that the computers coexisting in a peer-to-peer network can be client machines that access resources and server machines and provide<br>them to other computers. This actually works pretty well as long as there isn't a huge number of users on the network, if each user backs things up locally,<br>and if your network doesn't require much security.                                                                                                    |  |  |
| If your network is running Windows, Mac, or Unix in a local LAN workgroup, you have a peer-to-peer network. Figure 1.7 gives you a snapshot of a typi peer-to-peer network. Keep in mind that peer-to-peer networks definitely present security-oriented challenges; for instance, just backing up company do can get pretty sketchyl |                                                                                                    |  |  |
|                                                                                                    | Users Password Access<br>Mickey ITalis? Full<br>Pluto \$NoKats Read<br>Louie 'WetM! Read<br>Users Password Access<br>Millie #Shorts? Read<br>Louie WetM! Full<br>Louie WetM! Full<br>Louie WetM! Full<br>Louie WetM! Full<br>Louie WetM! Full<br>Louie WetM! Shorts? Read<br>Pluto &LittleTail! Full<br>Louie WetM! Full<br>Louie WetM! Full |  |  |

GIF 8.8: Opening the Side Panel of Chapter

Once you open the **side panel**, you could see the following tabs:

- **Table of Contents:** By going nowhere, you can directly go to chapter or objective by clicking it.
- **Annotations:** All the bookmark, confidence, and annotated content heading are listed here. You can see all of these for all chapters here.
- Videos: It consists list of all videos in the course.

## **Bottom bar**

Bottom bar consists of following buttons:

- Cards
- Quiz
- Exercise
- Previous
- Next
- Settings
- Go Back

| Peer-to-Peer Networks<br>Computers connected together in pe<br>comes to authority, they're all equals<br>security check for proper access right                                                         | er-to-peer networks<br>The authority lies w<br>5.                                                                     | do not have any central<br>rith the computer that h                                                                          | , or special, authorit<br>as the desired resou                                             | y-they're all peers,<br>irce being requeste                                               | meaning that wi<br>d from it to peri                                        | nen it<br>form a                            |
|----------------------------------------------------------------------------------------------------|----------------------------------------------------------------------------------------------------|----------------------------------------------------------------------------------------------------|--------------------------------------------------------------------------------------------|-------------------------------------------------------------------------------------------|-----------------------------------------------------------------------------|---------------------------------------------|
| It also means that the computers coe<br>provide them to other computers. Th<br>things up locally, and if your network<br>If your network is running Windows, M<br>typical peer-to-peer network. Keep in | xisting in a peer-to-p<br>is actually works pre<br>doesn't require mu<br>Mac, or Unix in a loc<br>mind that peer-to-p | eeer network can be clie<br>etty well as long as there<br>ch security.<br>al LAN workgroup, you h<br>eer networks definitely | nt machines that ac<br>isn't a huge numbe<br>have a peer-to-peer n<br>present security-ori | cess resources and<br>r of users on the ne<br>network. Figure 1.7<br>ented challenges; fo | server machine<br>etwork, if each u<br>gives you a sna<br>or instance, just | s and<br>ser backs<br>oshot of a<br>backing |
| up company data can get pretty sketc                                                                                                    | hy!                                                                                                    |                                                                                                    |                                                                                            |                                                                                           |                                                                             |                                             |
|                                                                                                    |                                                                                                    |                                                                                                    |                                                                                            |                                                                                           |                                                                             |                                             |
| Users Pa<br>Mickey ITa<br>Pluto SN<br>Louie "W                                                                                                    | ssword Access<br>alls? Full<br>loKats Read<br>/et#! Read                                                              |                                                                                                    | Pluto Users<br>Mille<br>Mickey<br>Louie                                                    | Password Access<br>#Shorts? Read<br>My!Ears? Read<br>^Wet#! Full                          |                                                                             |                                             |

Figure 8.2: Bottom Bar of Chapter

When you are on a chapter, you can navigate through by scrolling or by using the **Next** and **Previous** buttons on the bottom bar.

# **Next Steps**

This section comes at the end of every chapter. From here, you can:

- 1. Navigate to flashcards, quizzes, exercises, and labs.
- 2. Proceed to the next lesson.

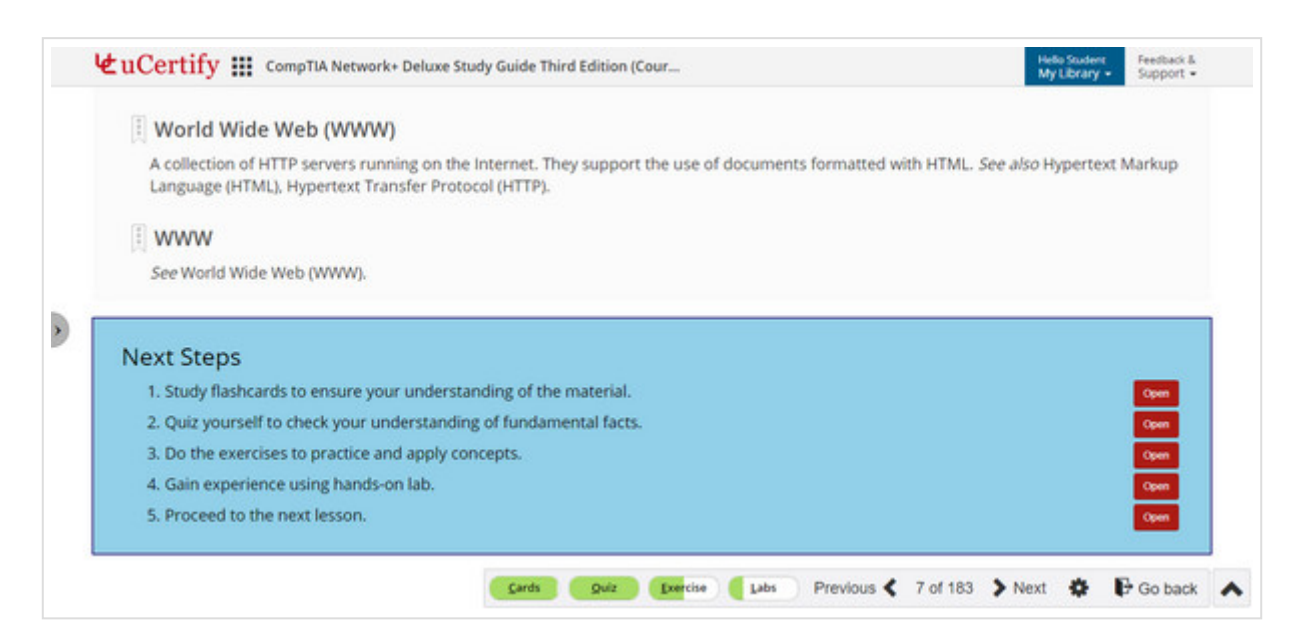

Figure 8.3: Next Steps Section

**Note:**The **Previous** and **Next** buttons would be disabled when you are at the first or last chapter.

# **10. Performance-based Labs**

Click the **Performance-based Lab** tab on the dashboard or select the **Performance-based Lab** option from the **Course Navigation** menu.

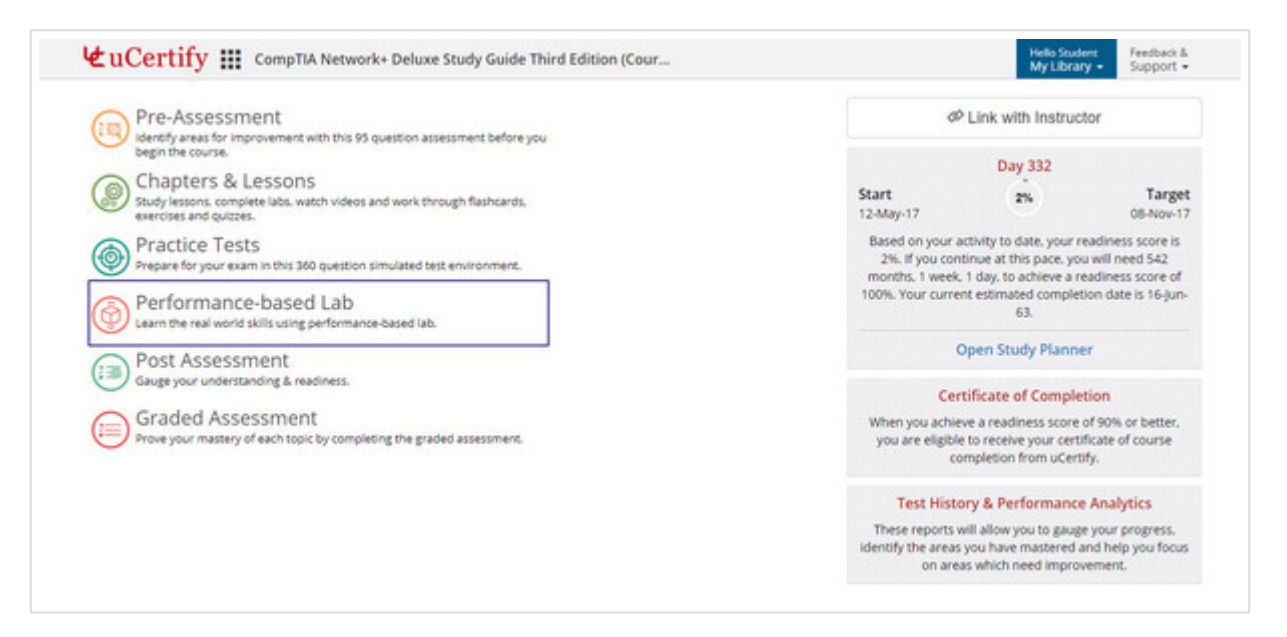

Figure 9.1: Course Dashboard with Performance-based Lab

| Shortcuts                          | Description                       |
|------------------------------------|-----------------------------------|
| R                                  | To navigate to item list          |
| Alt+T                              | To reset the lab task             |
| Ρ                                  | To view previous item or activity |
| Ν                                  | To view next item or activity     |
| D                                  | To open device tab                |
| x                                  | To open exercise tab              |
| V                                  | To open evidence tab              |
| Α                                  | To open answer tab                |
| Up & Down arrow key                | To select devices in lab task     |
| Tab+Enter (After selecting device) | To move the devices in lab task   |
| Alt+C       | To close the lab task                  |
|-------------|----------------------------------------|
| Alt+H       | To open help tab in lab task           |
| Alt+M       | To minimize/maximize lab task window   |
| Alt+S       | To restore lab task window             |
| Alt+I       | To print lab task activity             |
| Alt+1       | To open lab task tab in review mode    |
| Alt+2       | To open explanation tab in review mode |
| Alt+3       | To open answer tab in review mode      |
| C           | To mark answer as correct              |
| I           | To mark answer as incorrect            |
| Alt+V       | To open the video                      |
| Space Bar   | To pause/play the video                |
| м           | To mute/unmute the video               |
| Up Arrow    | Increase the video volume              |
| Down Arrow  | To decrease the video volume           |
| Right Arrow | To forward the video by five seconds   |
| Left Arrow  | To move the video back by five seconds |

### Table 9.1: Performance-based Lab Shortcuts

Search a particular lab using the Search box and filter the search results further using lesson,

actions performed, and type of the lab.

| E Q Search                             | Filter By Lessons                       | Filter By Act                  | Filter By Type 🔸               | Learning Path Time S          | pent Name Ib IF        |
|----------------------------------------|-----------------------------------------|--------------------------------|--------------------------------|-------------------------------|------------------------|
| 1.1.1 <b>x</b>                         | 1.1.2 <b>x</b>                          | 1.2.1 <b>x</b>                 | 1.2.2 ø                        | 1.3.1 ø                       | 2.1.1 ø                |
| Ð                                      | X                                       | Ô                              | C                              | Ô                             | X                      |
| Identifying<br>internetworking devices | Identifying WAN<br>technology bandwidth | Identifying a network topology | Identifying network topologies | Identifying client and server | Identifying OSI layers |
| Ö 2:57 m                               | 전 1:0 m                                 | Ö 1:19 m                       | 00:00                          | 00:00 <sup>(5)</sup>          | 00:00                  |
| 2.2.1 %                                | 2.2.2 ø                                 | 2.2.3 Ø                        | 3.1.1 🕫                        | 3.1.2 ø                       | 3.1.3 ø                |

Figure 9.2: Performance Based Labs Window with Options to Search Desired Lab

Click on the desired lab item to perform it.

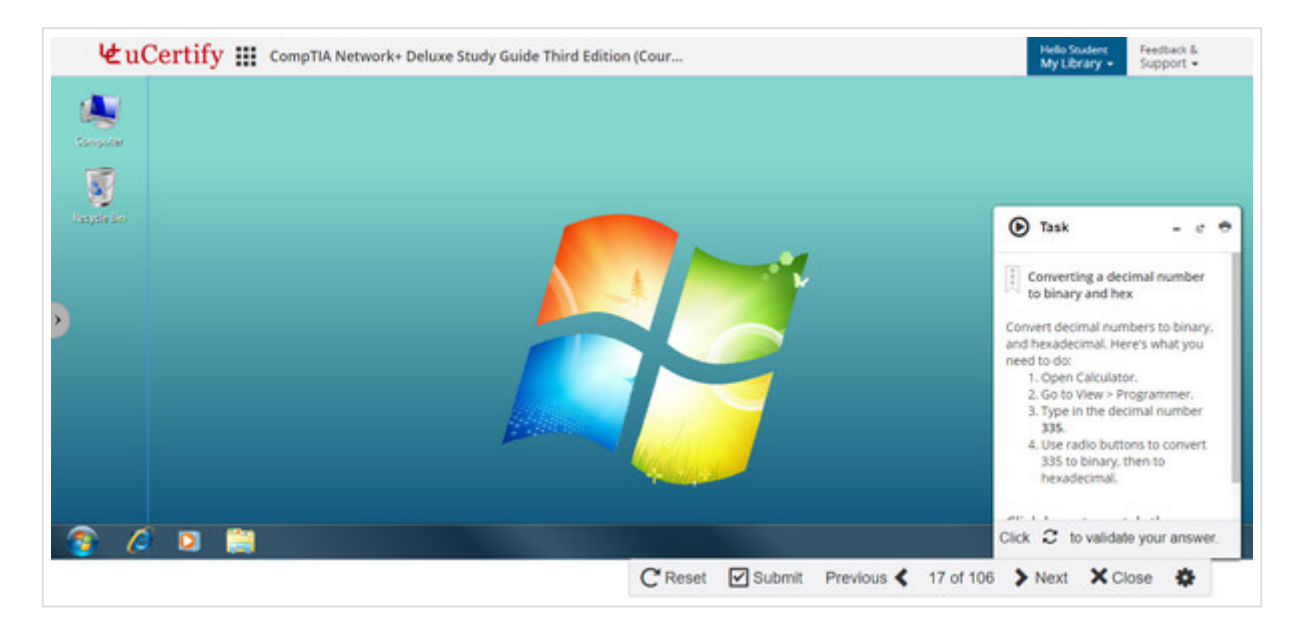

Figure 9.3: Lab Activity

Click on the **expand-arrow** button, on the task information modal box, to read the information about the task.

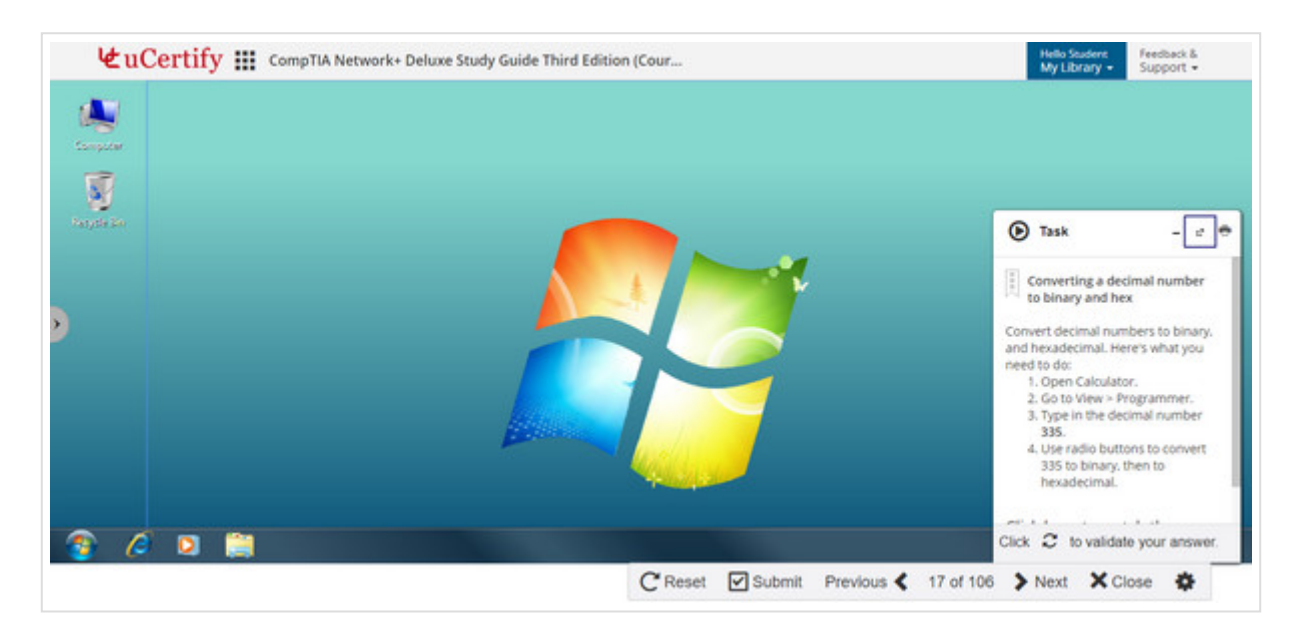

Figure 9.4: Lab Activity Question with Expand Arrow Button

Read the required steps mentioned, under the task objective, to perform the task, or you can watch a video tutorial with voiceover and interactive transcripts by clicking the **Click here to watch the tutorial** link.

| Task                                                                                                    |         |        |            |           |        |         | - 0 |
|----------------------------------------------------------------------------------------------------|---------|--------|------------|-----------|--------|---------|-----|
| $\begin{bmatrix} 1\\ 2 \end{bmatrix}$ Converting a decimal number to binary and hex                                                                                                    |         |        |            |           |        |         |     |
| Convert decimal numbers to binary, and hexadecimal. Here's what you need to do:<br>1. Open Calculator.<br>2. Go to View > Programmer.<br>3. Type in the decimal number 335.<br>4. Use radio buttons to convert 335 to binary, then to hexadecimal. |         |        |            |           |        |         |     |
| Click here to watch the tutorial                                                                                                    |         |        |            |           |        |         |     |
|                                                                                                    |         |        |            |           |        |         |     |
|                                                                                                    |         |        |            |           |        |         |     |
| Click 2 to validate your answer.                                                                                                    |         |        |            |           |        |         |     |
|                                                                                                    | C Reset | Submit | Previous 🔇 | 17 of 106 | > Next | X Close | •   |

Figure 9.5: Lab Activity Question Window

Video along with the voiceover will be played in the left pane and its transcript will be shown in the right pane.

### **Interactive Transcripts**

In interactive transcripts each word is clickable. You can clip a specific part of the video by clicking on a word or a portion of the text. Also, each step mentioned in the video will be highlighted in the transcripts as per the voiceover.

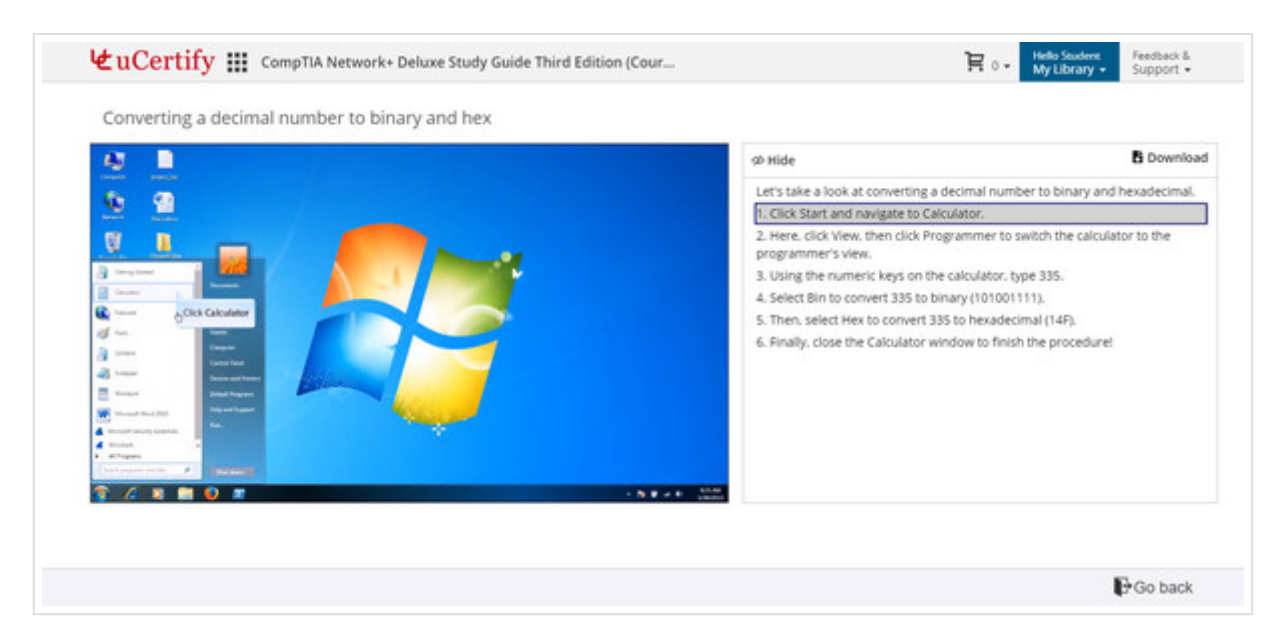

Figure 9.6: Lab Video with Interactive Transcript

After watching the steps required to perform task, click the **Go back** button.

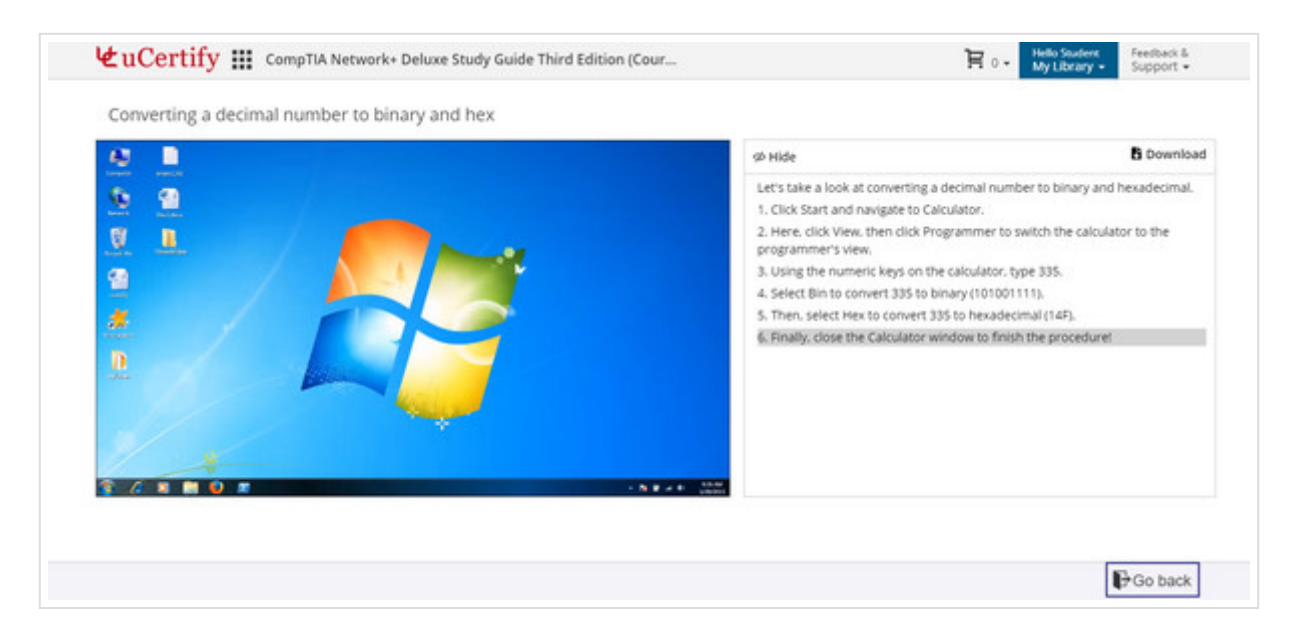

Figure 9.7: Lab Video Page with Go Back Button

Click the **minimize** button. Attempt the lab and click the **Submit** button to validate your task performed.

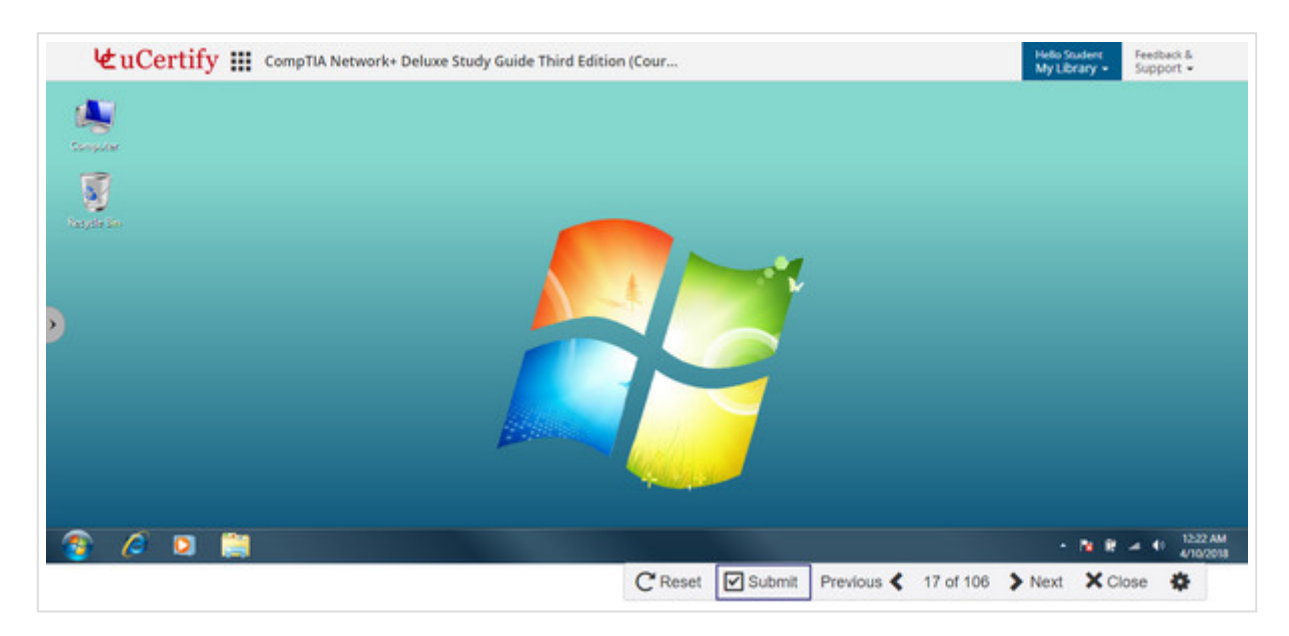

Figure 9.8: Submit Lab Task

The explanation lines will appear in red and green colors with the **show-steps** option. The green color refers to correct steps, red color refers to missed steps, and **show-steps** provide the process to attempt the task.

| ur ans | wer is Pincorrect                                                                                                    |                     | -                       |
|--------|----------------------------------------------------------------------------------------------------|---------------------|-------------------------|
| ask    | Explanation     Answer                                                                                                    |                     |                         |
| e's ho | w to convert a decimal number to binary and hexadecimal:<br>en Calculator, show steps                                                                                                    |                     |                         |
| Ĩ,     | Here are two ways to open calculator:                                                                                                    |                     |                         |
|        | 1. Click Start > Calculator.<br>2. Click Start > All programs > Accessories > Calculator.                                                                                                    |                     |                         |
|        |                                                                                                    |                     |                         |
|        | Click View > Programmer to switch the calculator to programmer's view.     Using the numeric keys on the calculator. type 335.     Select Bin to convert 335 to binary (101001111).     Select Hex to convert 335 to hexadecimal (14F).     Close the Calculator. |                     |                         |
|        |                                                                                                    | Video transcript    | B Download              |
|        | <b>L</b> uCertify                                                                                                    |                     |                         |
| С      | to attempt this task again.                                                                                                    |                     |                         |
|        |                                                                                                    | CRetry Previous 4 1 | 7 of 106 > Next X Close |

Figure 9.9: Explanation Tab With Correct and Incorrect Answers and Method to Perform the Lab

## TERMINAL

**Terminal** allows you to access a text terminal and all its applications such as command-line interfaces (CLI) and text user interface (TUI) applications. You can now enable voice to read the text entered by you. To enable voice in terminal-based questions, click the **speaker** icon on the

top right corner of the terminal.

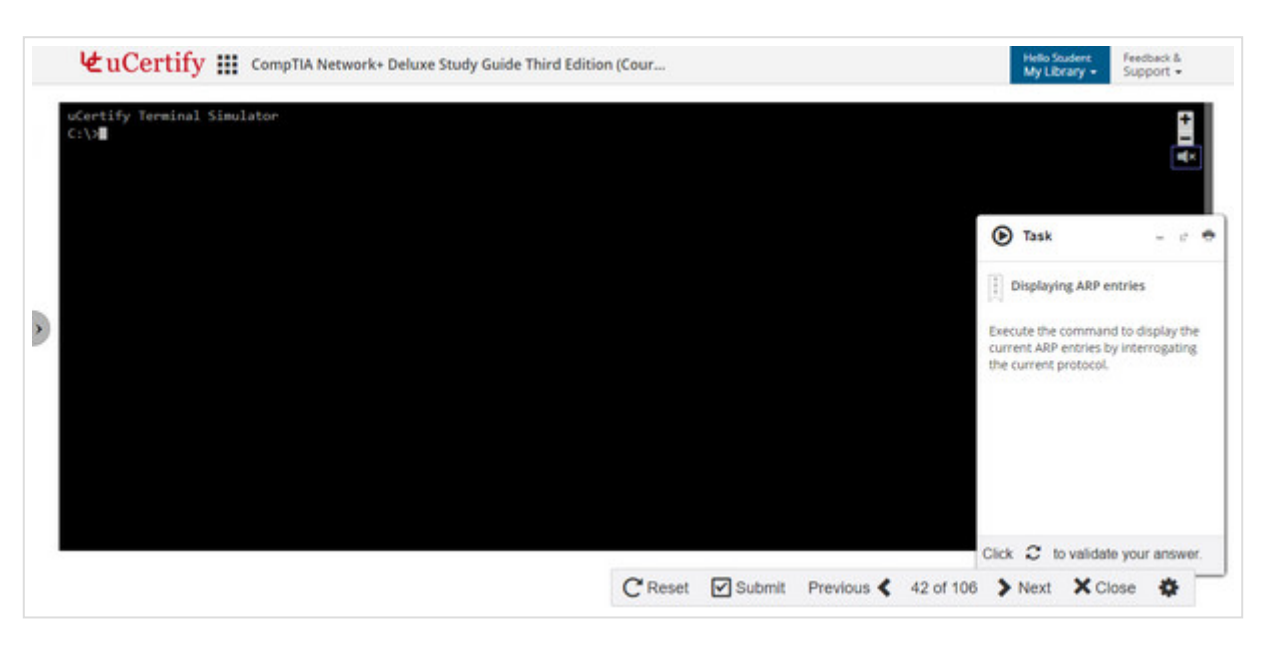

Figure 9.10: Terminal Question with Speaker Icon

As soon as you enter any text or command in the terminal and hit the **ENTER** key, it will read your text or command. To disable the voice, click the **speaker** icon on the top right corner of the terminal.

# **11. Study Planner**

## Navigate to study planner

To open the **Study Planner**, click the first tab on the right side of the **Dashboard**.

| Pre-Assessment<br>identify areas for improvement with this 95 question assessment before you                            | 4P Link with Instructor                                                                                                    |
|----------------------------------------------------------------------------------------------------|----------------------------------------------------------------------------------------------------|
| Chapters & Lessons<br>Study lessons. complete labs, watch videos and work through flashcards,<br>exercises and quizzes. | Day 334<br>Start 2% Targe<br>12-May-17 08-Nov-17                                                                                                    |
| Practice Tests<br>Prepare for your exam in this 360 question simulated test environment.                                | Based on your activity to date, your readiness score is<br>2%. If you continue at this pace, you will need 545<br>months, 2 weeks, 2 days, to achieve a readiness score of                  |
| Performance-based Lab<br>Learn the real world skills using performance-based lab.                                       | 100%. Your current estimated completion date is 26-Sep<br>63.                                                                                                    |
| Post Assessment<br>Gauge your understanding & readiness.                                                                | Open Study Planner                                                                                                    |
| Graded Assessment<br>Prove your mastery of each topic by completing the graded assessment.                              | When you achieve a readiness score of 90% or better,<br>you are eligible to receive your certificate of course<br>completion from uCertify.                                                 |
|                                                                                                    | Test History & Performance Analytics<br>These reports will allow you to gauge your progress,<br>identify the areas you have mastered and help you focus<br>on areas which need improvement. |

Figure 10.1: Course Dashboard with Study Planner Tab

Your **Study Planner** page will open for that respective course.

| € uCertify                                                                            | CompTIA Network+ Deluxe Study Guide Third Edition (Cour                                                                                                    | f                                                | My Library • Support •                                                                                                    |
|---------------------------------------------------------------------------------------|----------------------------------------------------------------------------------------------------|--------------------------------------------------|----------------------------------------------------------------------------------------------------|
| 6                                                                                     | Study Planner for Student Ucertify<br>CompTIA Network+ Deluxe Study Guide Third Edition<br>2% Completed                                                           | Last updated on 10-Apr-18<br>(Course & Labs)     | Friends don't let friends<br>Procrastinate                                                                                                    |
| Based on y to achieve                                                                 | our activity to date, your readiness score is 2%. If you continue at this pace, y<br>a readiness score of 100%. Your current estimated completion date is 26-Sep- | ou will need 545 months. 2 weeks. 2 days.<br>63. | Certificate of Completion<br>When you achieve a readiness score of 90% or<br>better, you are eligible to receive your<br>certificate of course completion from<br>uCertify. |
| Step 1: The F                                                                         | Plan<br>to expect and set your goals                                                                                                    |                                                  | Register for your exam<br>Test centers do fill up quickly. We recommend                                                                                                    |
| <ul> <li>Begin with under</li> <li>Review the weld</li> <li>Understand the</li> </ul> | estanding your course. What are you expected to know?<br>come section, course layout, and lesson objectives.<br>exam format, duration, and scoring.               |                                                  | registering early to get your preferred test<br>center and date.                                                                                                    |
| When did you start                                                                    | this course?                                                                                                    | 12-May-17                                        |                                                                                                    |
| When do you expect<br>Dan't warry if you dan't                                        | t to finish the course to take your final exam?<br>have an exact door. All we need is a best guess estimate.                                                      | 08-Nov-17                                        |                                                                                                    |
|                                                                                       |                                                                                                    | (11) (11) (11) (11) (11) (11) (11) (11)          |                                                                                                    |

Figure 10.2: Study Planner Page

The Study Planner page displays seven steps, following which you can prepare for your exam.

| Step 1: The Plan                                                                                                    |            | Register for your exam                                           |
|----------------------------------------------------------------------------------------------------|------------|------------------------------------------------------------------|
| Understand what to expect and set your goals                                                                                                    |            | Test centers do fill up quickly. We recommend                    |
| Begin with understanding your course. What are you expected to know?     Review the welcome section, course layout, and lesson objectives.     Understand the exam format, duration, and scoring. |            | registering early to get your preferred test<br>center and date. |
| When did you start this course?                                                                                                    | 12-May-17  |                                                                  |
| When do you expect to finish the course to take your final exam?<br>Don's sony if you don't have an exact date. All we need is a best guess estimate.                                             | 00-Nove 17 |                                                                  |
| Are you already registered for the exam?                                                                                                    | Yes No.    |                                                                  |

### Figure 10.3: Step 1 of Study Planner

|   | Step 2: Pre-Assessment                                                                                                    |       |
|---|----------------------------------------------------------------------------------------------------|-------|
|   | Take the pre-assessment at the beginning of the course                                                                                                    |       |
| 9 | <ul> <li>Take this best to get a better understanding of the subject.</li> <li>Review your results to understand your strengths and weaknesses and what to focus on.</li> <li>Be sure to read and understand all answer explanations.</li> </ul> | START |

## Figure 10.4: Step 2 of Study Planner

| ٤  | uCertify 🏭 CompTIA Network+ Deluxe Study Guid                                                                                                    | de Third Edition (Cou                                            | r       |           |      | Helia Student Feedback &<br>My Library • Support • |
|----|----------------------------------------------------------------------------------------------------|------------------------------------------------------------------|---------|-----------|------|----------------------------------------------------|
| St | tep 3: Lessons, Flashcards, and Quizzes tempt the flashcards and quizzes after reading each lesson                                                                                                    |                                                                  |         |           |      |                                                    |
|    | Read through the content in each lessor: maintain a consistent read     Attempt flashcards and quiz for a lesson only after you have studied     Take the quizzes in Learn mode, particularly for unfamiliar areas.     Make sure you thoroughly review your results and all answer explan     Take and re-take flashcards and quizzes in Test mode until you score | ing schedule.<br>the lesson.<br>ations.<br>± 100% on every quiz. |         |           |      |                                                    |
|    | Lessons                                                                                                    | Cards                                                            | Quizzes | Exercises | Labs |                                                    |
| 1  | Introduction to Networks                                                                                                    | Cards                                                            | Quiz    | Exercise  | Labs |                                                    |
| 2  | The Open Systems Interconnection Specifications                                                                                                    | Cards                                                            | Quiz    | Exercise  | Labs |                                                    |
| 3  | Networking Topologies, Connectors, and Wiring Standards                                                                                                    | Cards                                                            | Quiz    | Exercise  | Labs |                                                    |
| 4  | The Current Ethernet Specifications                                                                                                    | Cards                                                            | Quiz    | Exercise  | Labs |                                                    |
| 5  | Networking Devices                                                                                                    | Cards                                                            | Quiz    | Exercise  | Labs |                                                    |
| 6  | Introduction to the Internet Protocol                                                                                                    | Cards                                                            | Quiz    | Exercise  | Labs |                                                    |
|    |                                                                                                    |                                                                  |         |           |      |                                                    |

Figure 10.5: Step 3 of Study Planner

| Step 4  | 4: Complete each lab item                 |                      |            |  |
|---------|-------------------------------------------|----------------------|------------|--|
| Re-take | the labs until you get all items correct. |                      |            |  |
|         |                                           |                      | Labs       |  |
|         | Labs                                      | Your Answer Bookmark | Time Spent |  |
| 1.3.3   | Identifying internetworking devices       | ×                    | 02:57 m    |  |
| 1.1.2   | Identifying WAN technology bandwidth      | ×                    | 01:03 m    |  |
| 1.2.1   | identifying a network topology            | ×                    | 01:48 m    |  |
| 1.2.2   | identifying network topologies            |                      | 00:00      |  |
| 1.3.1   | Identifying client and server             |                      | 00:00      |  |
| 2.1.1   | Identifying OSI layers                    |                      | 00:00      |  |
| 2.2.1   | identifying OSI layer functions           |                      | 00:00      |  |
| 2.2.2   | identifying connectionless communication  | ×                    | 39 s       |  |
| 2.2.3   | Describing OSI layers                     |                      | 00:00      |  |
| 3.1.1   | identifying RG standards                  |                      | 00:00      |  |
| 3.1.2   | identifying types of cable                |                      | 00:00      |  |

#### Figure 10.6: Step 4 of Study Planner

|   | €uC                                                                    | ertify 🏭 CompTIA Network+ Deluxe Study Guide                                                                                                    | Third Edition (Cour                                | Hello Student Feedback &<br>My Library • Support • |
|---|------------------------------------------------------------------------|----------------------------------------------------------------------------------------------------|----------------------------------------------------|----------------------------------------------------|
| 2 | Step 5                                                                 | 5: Practice                                                                                                    |                                                    |                                                    |
|   | Attempt                                                                | the practice tests after you score 100% on all quizzes                                                                                                    |                                                    |                                                    |
|   | <ul> <li>Tak</li> <li>White</li> <li>Review</li> <li>Review</li> </ul> | e and re-take the practice tests in Learn mode to reinforce mastery o<br>en you feel you are ready, take the practice tests in Test mode to beo<br>iew your results, and read and understand all answer explanations,<br>test for all incorrect items until you score 100%. | of content.<br>come familiar with test conditions. |                                                    |
|   |                                                                        | Practice test sets & questions                                                                                                    |                                                    |                                                    |
|   | 1                                                                      | Practice Test A 90 questions                                                                                                    | START                                              |                                                    |
|   | 2                                                                      | Practice Test B 90 questions                                                                                                    | START                                              |                                                    |
|   | 3                                                                      | Practice Test C 90 questions                                                                                                    | START                                              |                                                    |
|   | 4                                                                      | Practice Test D 90 questions                                                                                                    | START                                              |                                                    |

#### Figure 10.7: Step 5 of Study Planner

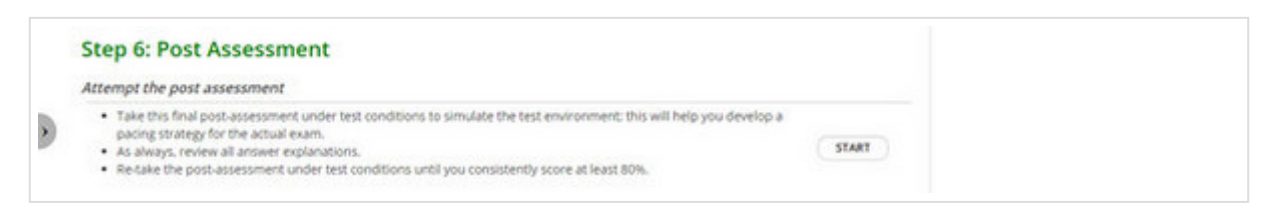

Figure 10.8: Step 6 of Study Planner

| m                    | ot graded assessments to con                                                                                                    | mplete your cou                                                                              | urse requirements                         |                            |                              |                                                                                                    |
|----------------------|----------------------------------------------------------------------------------------------------|----------------------------------------------------------------------------------------------|-------------------------------------------|----------------------------|------------------------------|----------------------------------------------------------------------------------------------------|
| • Gi<br>• Gi<br>• Gi | aded assessment might be due b<br>aded assessment might have limi<br>intact your course instructor for a<br>aded assessment score will not b<br>sments are only available during | etween certain da<br>ted attempts.<br>ny question.<br>e included in stud<br>the course durat | tes.<br>y planner score.                  | s valid for 180 days fr    | om the day of enroll         | ment (12.Max.                                                                                                   |
|                      |                                                                                                    |                                                                                              |                                           |                            | and any or conten            | the second second second second second second second second second second second second second second second se |
| 17), w               | hich is now ended. Please contain                                                                                                    | ct your instructor                                                                           | Due/Grade                                 | Start/Status               | Attempts                     | Action                                                                                                    |
| 17), w               | hich is now ended. Please conta<br>Name<br>Assess 1 Assignment1                                                                                                    | t your instructor<br>Items<br>47                                                             | Due/Grade<br>End of Class                 | Start/Status<br>Now        | Attempts<br>0 of 3           | Action<br>+ START                                                                                               |
| 17), w               | Name<br>Assess 1 Assignment1<br>Assess 2 Assignment1                                                                                                    | it your instructor<br>Items<br>47<br>28                                                      | DuerGrade<br>End of Class<br>End of Class | Start/Status<br>Now<br>Now | Attempts<br>0 of 3<br>0 of 4 | Action<br>> START<br>> START                                                                                    |

Figure 10.9: Step 7 of Study Planner

The **progress bar** on the top displays the percentage of course you have studied. Bar with **100% Completed** indicates that you have completely covered the course and are now ready for the exam.

| ₩uCertify                                                                                                    | CompTIA Network+ Deluxe Study Guide Third Edition (Cour                                                                                                    |                                                                     | Helio Student<br>My Library + Support +                                                                                                    |  |
|----------------------------------------------------------------------------------------------------|----------------------------------------------------------------------------------------------------|---------------------------------------------------------------------|----------------------------------------------------------------------------------------------------|--|
|                                                                                                    | Study Planner for Student Ucertify<br>CompTIA Network+ Deluxe Study Guide Third Edition (Cour<br>2% Completed                                                            | Friends don't let friends<br>Procrastinate<br>Stare with your Hends |                                                                                                    |  |
| Based on y to achieve                                                                                                    | Certificate of Completion<br>When you achieve a readiness score of 90%<br>better, you are eligible to receive your<br>certificate of course completion from<br>uCertify. |                                                                     |                                                                                                    |  |
| Step 1: The Plan Understand what to expect and set your goals  Begin with understanding your course. What are you expected to know? Beview the welcome section, course layout, and lesson objectives. |                                                                                                    |                                                                     | Register for your exam<br>Test centers do fill up quickly. We recommend<br>registering early to get your preferred test<br>center and date. |  |
| When did you start                                                                                                    | this course?                                                                                                    | 12-May-17                                                           |                                                                                                    |  |
| When do you expect to finish the course to take your final exam?<br>Don't worry if you don't have an exact date. All we need is a best guess estimate.                                                |                                                                                                    |                                                                     |                                                                                                    |  |
| Are you already rep                                                                                                    | jstered for the exam?                                                                                                    | Yes No                                                              |                                                                                                    |  |

Figure 10.10: Study Planner Page with Progress Bar

On clicking the **Share with your friends** button, a window appears by which you can share your planner with your friends on **Facebook**, **Twitter**, and **Google+**. You can also email your friends the URL of the study planner by just copying it from the text box.

| Eucerin,                                                                                                    | CompTIA Network+ Deluxe Study Guide Third Edition (Cour                                                                                                    | Hello Student<br>My Library + Support +              |
|----------------------------------------------------------------------------------------------------|----------------------------------------------------------------------------------------------------|------------------------------------------------------|
|                                                                                                    | Study Planner for Student Ucertify Last updated on ( CompTIA Network+ Deluxe Study Guide Third Edition (Course & Labs) 2% Completed                                                                                                   | 08-Apr-18 Friends don't let friends<br>Procrastinate |
| Based on achieve a                                                                                                    | day, to<br>When you achieve a readiness score of 90% or<br>better, you are eligible to receive your<br>certificate of course completion from<br>uCertify.                                                                             |                                                      |
| Step 1: The<br>Understand wha                                                                                             | Register for your exam<br>Test centers do fill up quickly. We recommend<br>registering early to get your preferred test                                                                                                    |                                                      |
| Begin with un     Review the we     Understand th                                                                         | come section, course layout, and lesson objectives.<br>e exam format, duration, and scoring,                                                                                                    | center and date.                                     |
| Begin with un     Review the we     Understand th     When did you star                                                   | come section, course layout, and lesson objectives.<br>e exam format, duration, and scoring.                                                                                                    | center and date.                                     |
| Begin with un     Review the we     Understand ti      When did you star      When do you expl     Don't worry if you don | Icome section, course layout, and lesson objectives.<br>e exam format, duration, and scoring.<br>It this course?<br>It for finish the course to take your final exam?<br>It have an exact date. All we need is a best guess estimate. | center and date.                                     |

GIF 10.1: Sharing Study Planner with Friends

uCertify also provides you with the **Certificate of Completion**, only when you complete at least 90% of the course. You can share your certificate and download it as a PDF and as an image.

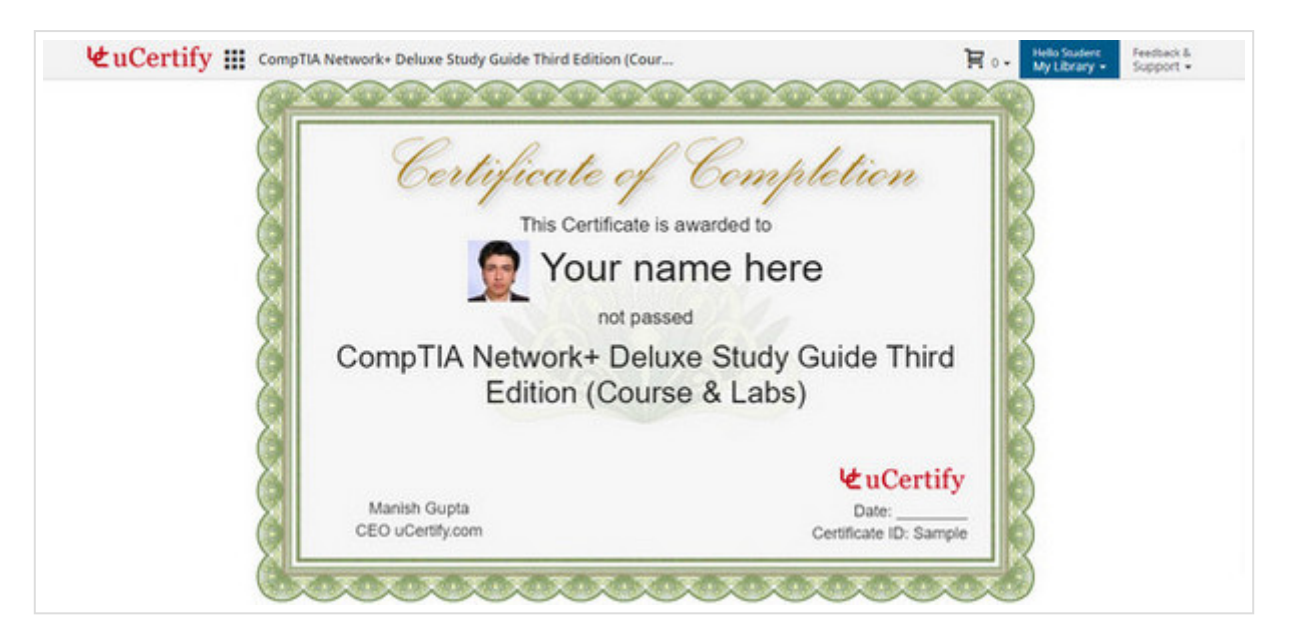

Figure 10.11: Certificate of Completion

# **12. Help Section**

To seek any help regarding the platform, you can visit the support section that includes how-to videos and manuals. On the **Dashboard**, click the **Feedback & Support** drop-down. Select the **Support** option.

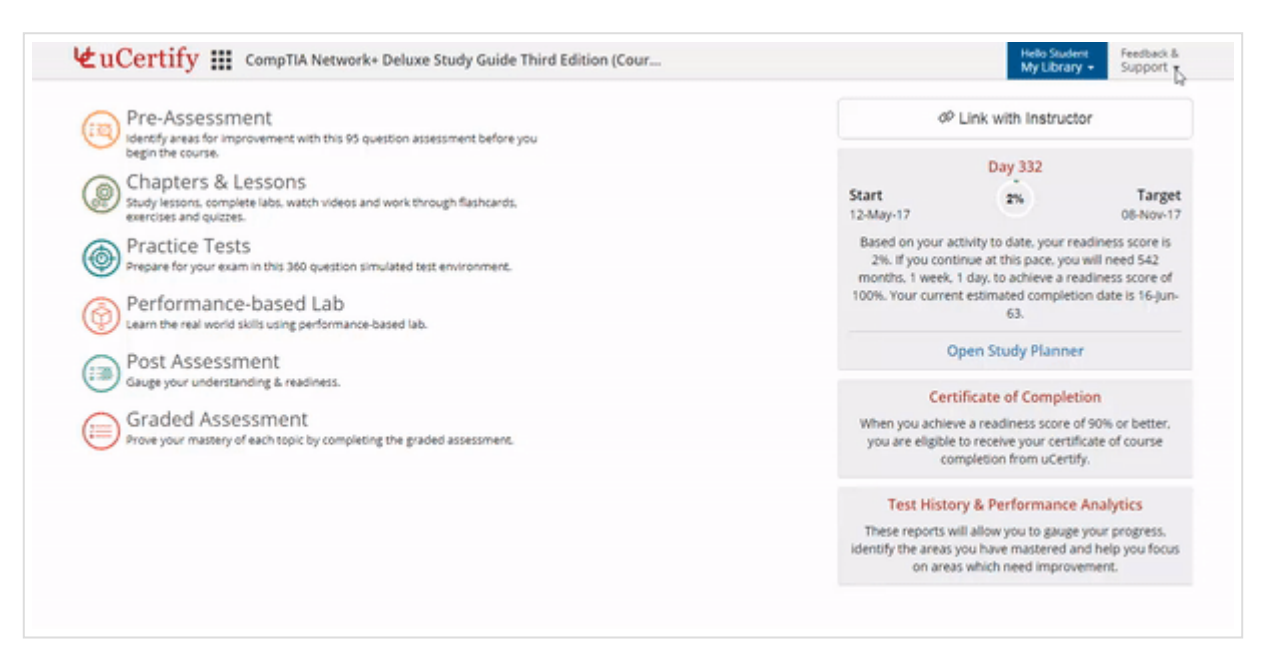

**GIF 11.1: Opening Support Page** 

Click the Student Tutorials tab to view help videos related to the student area.

| 🕤 Support 🍙    | Student Tutorials | git Instructor | Futorials                                                                                                    |                                                       |                                   |          |  |
|----------------|-------------------|----------------|----------------------------------------------------------------------------------------------------|-------------------------------------------------------|-----------------------------------|----------|--|
| System Check   |                   |                | Support Request                                                                                                    |                                                       |                                   |          |  |
| Platform       | Windows 10.0      | -              | At uCertify we strive to create reliable, intuitive, high quality products for our customers. In addition to reporting any |                                                       |                                   |          |  |
| Browser        | Chrome 65         | ~              | challenges you are experiencin<br>customer experience.                                                                     | g, we also invite you to leave comments and suggestio | ns that will help us to improve   | the      |  |
| Java Script    | Enabled           | -              | Technical Requirements                                                                                                    |                                                       |                                   |          |  |
| Cookie         | Enabled           | ~              | in order to fully utilize your of a                                                                                        | which make you are a treadband internet connect       | ion and any of the following h    | Visit PT |  |
| Internet Speed | 14.83 Mbps        | 1              | whose version is less than two                                                                                             | years old:                                            | over any only or the following of | An Mr. A |  |
| Accessibility  | Chrome            | ~              | <ul> <li>Google Chrome</li> <li>Internet Explorer</li> </ul>                                                               |                                                       |                                   |          |  |
|                | O Settings        |                | <ul> <li>Mozilla Firefox</li> <li>Safari</li> </ul>                                                                        |                                                       |                                   |          |  |
|                |                   |                | Name (*)                                                                                                    | Student Ucertify                                      |                                   |          |  |
|                |                   |                | Your Email (*)                                                                                                    | student@ucertify.com                                  |                                   |          |  |
|                |                   |                | Role (*)                                                                                                    | Student                                               | •                                 |          |  |
|                |                   |                | Category (*)                                                                                                    | Benuest for information inlease provide details in a  | th. •                             |          |  |

Figure 11.1: Support Page with Student Tutorial Tab